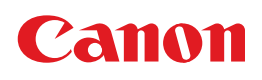

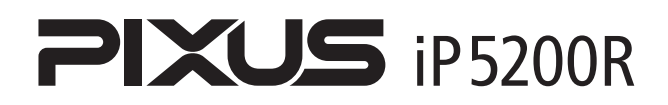

スタートガイド

#### 使用説明書

ご使用前に必ずこの使用説明書をお読みください。 将来いつでも使用できるように大切に保管してください。 プリンタの設置とセットアップ お使いになるまでの流れ/利用できる接続方法について/ プリンタを設置する/セットアップ環境を確認する/ プリンタドライバとネットワークツールのインストール/ プリンタとパソコンをセットアップする/ プリンタのネットワーク設定情報の印刷と初期化について

困ったときには

#### 付録

電波について(安全にお使いいただくために)/ お問い合わせの前に

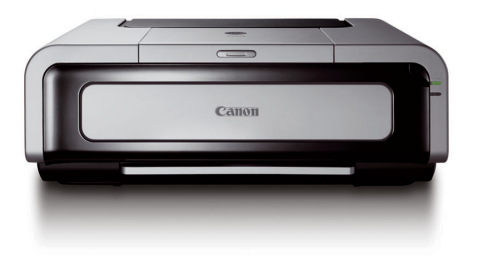

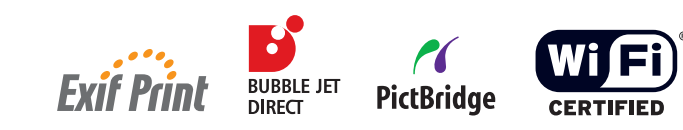

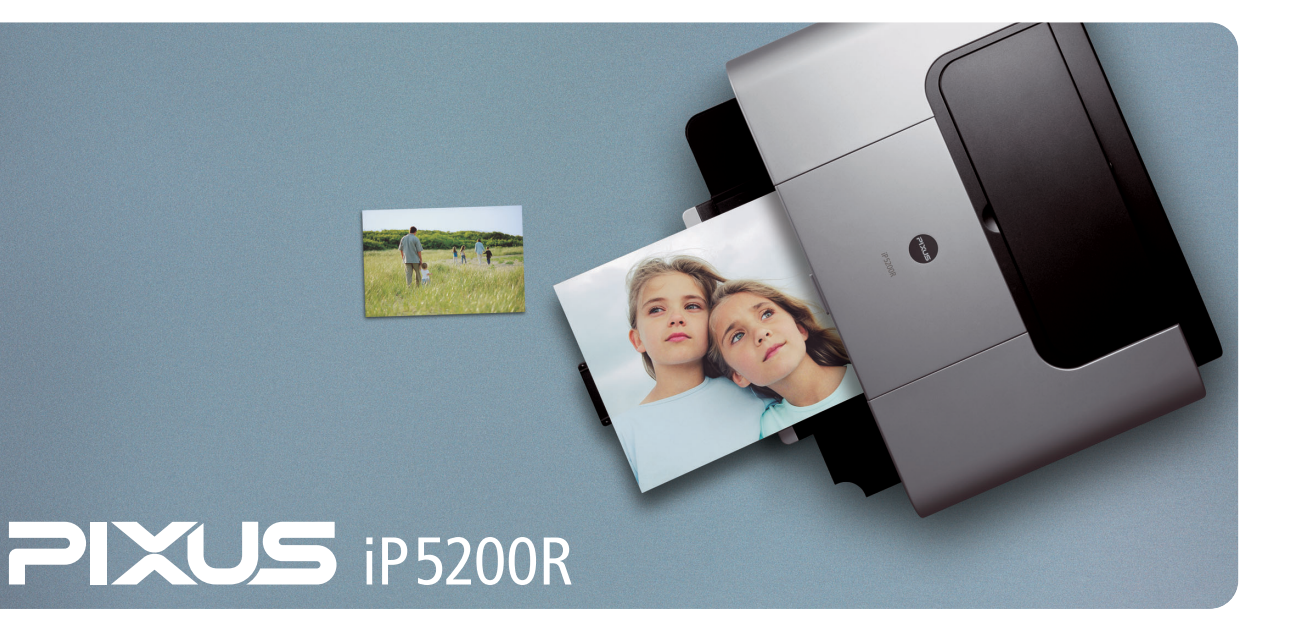

#### 商標について

- Windowsは、Microsoft Corporationの米国およびその他の地域における登録商標です。
- Macintosh、およびMacは、アップルコンピュータ社の米国およびその他の地域における登録商標です。
- AirMacは、アップルコンピュータ社の米国およびその他の地域における商標です。
- Wi-FiはWi-Fi Alliance の登録商標です。Wi-Fi CERTIFIEDロゴはWi-Fi Allianceの認定マークです。
- Bluetoothは、米国Bluetooth SIG, Inc.の商標であり、キヤノンはライセンスに基づいて使用しています。

#### お客様へのお願い

- 本書の内容の一部または全部を無断で転載することは、禁止されています。
- 本書の内容に関しては、将来予告なく変更することがあります。
- 本書の内容については万全を期していますが、万一不審な点や誤り、記載漏れなどにお気づきの点がございましたら、 最寄りのお客様ご相談窓口までご連絡ください。
- 連絡先は、別紙の『サポートガイド』に記載しています。
- このプリンタを運用した結果については、上記にかかわらず責任を負いかねますので、ご了承ください。

### ■ PIXUS iP5200R スタートガイド 目次

#### プリンタの設置とセットアップ

| お使いになるまでの流れ                      | 2  |
|----------------------------------|----|
| 利用できる接続方法について                    | 3  |
| プリンタを設置する(設置~インクタンクの取り付け)        | 8  |
| セットアップ環境を確認する                    | 16 |
| プリンタドライバとネットワークツールのインストール 2      | 20 |
| プリンタとパソコンをセットアップする(Windows) 2    | 22 |
| プリンタとパソコンをセットアップする (Macintosh) 4 | 43 |
| プリンタのネットワーク設定情報の印刷と初期化について       | 66 |

#### 困ったときには

| 困ったときには | 9 |
|---------|---|
|---------|---|

#### 付録

| 電波について(安全にお使いいただくために) | 82 |
|-----------------------|----|
| お問い合わせの前に             | 83 |

#### 記号について

本書で使用しているマークについて説明します。本書では製品を安全にお使いいただくために、大切な記載事項には下記のようなマークを使用しています。これらの記載事項は必ずお守りください。

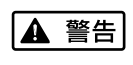

取扱いを誤った場合に、死亡または重傷を負う恐れのある警告事項が書かれています。安全 に使用していただくために、必ずこの警告事項をお守りください。

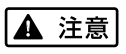

取扱いを誤った場合に、傷害を負う恐れや物的損害が発生する恐れのある注意事項が書かれ ています。安全に使用していただくために、必ずこの注意事項をお守りください。

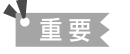

日参考

操作上、必ず守っていただきたい重要事項が書かれています。製品の故障・損傷や誤った操 作を防ぐために、必ずお読みください。

操作の参考になることや補足説明が書かれています。

# お使いになるまでの流れ

本プリンタを購入してから使い始めるまでには、以下の流れで準備を行います。

Step 1 利用できる接続方法について → P.3 プリンタとパソコンを接続する方法は複数あります。 お使いの環境に合った接続方法を選びます。 Step 2 プリンタを設置する → P.8 プリンタを設置し、インクタンクを取り付けます。 無線 LAN または有線 LAN で使用する場合でも、USB ケーブル接続で セットアップを行うためにプリンタをパソコンの近くに仮置きします。 Step 3 セットアップ環境を確認する → P.16 接続方法によってセットアップの手順は異なります。 お使いになりたい接続方法に合ったセットアップ方法を選びます。 Step 4 \_\_\_\_ プリンタドライバとネットワークツールのインストール → P.20 プリンタを使うためのドライバや、ネットワークで プリンタに接続するためのソフトウェアをインストールします。 無線 LAN または有線 LAN で使用する場合は、セットアップ中の指示にしたがって、 プリンタを実際に使用する場所へ設置しなおします。 完了 プリンタを使う準備ができました。

# 利用できる接続方法について

本プリンタは、ネットワーク環境に接続してご使用いただけるプリンタです。 ネットワークに接続すると、1台のプリンタを離れたところにある複数のパソコンで共有し、ど のパソコンからでも印刷できるようになります。

本プリンタは、お使いのネットワーク環境に応じて、以下のような接続方法で利用できます。

- アクセスポイントを経由して無線LAN で接続する(P.4)
- 有線 LAN で接続する(P.5)
- USB ケーブルで接続する(P.5)
- USB ケーブルとLAN(無線または有線)を組み合わせて接続する(P.6)

設定を始める前にお使いのパソコンの接続環境を確認し、どの接続方法を使用するか選びます。

# 重要

- プリンタの接続方法は、プリンタをどのように接続するかで選びます。例えば、パソコンとアクセスポイントの間が 無線 LAN であっても、プリンタとアクセスポイントを LAN ケーブルでつなぐ場合は有線 LAN となります。
- プリンタを無線 LAN と有線 LAN の両方で接続するためには、高度なネットワークの知識が必要となりますので、無線 LAN 接続、有線 LAN 接続は併用せず、どちらか一方の接続でお使いになることをお勧めします。

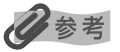

- お使いのネットワーク機器のマニュアルをあわせてお読みください。
- オフィスでお使いの場合は、ネットワーク管理者にご相談ください。

# アクセスポイントを経由して無線 LAN で接続する

本プリンタは、パソコンとプリンタがアクセスポイントを経由して通信する無線LAN(インフラ ストラクチャーモード)で使用することができます。アクセスポイントを経由し、複数のパソコ ンから無線LAN に接続して、プリンタを使用することができます。

重要

- 本プリンタを無線 LAN で接続するためには、アクセスポイントが必要です。アクセスポイントを経由しないで直接 パソコンと無線 LAN 接続すること(アドホック接続)はできません。 アクセスポイントは別途ご用意ください。
- セキュリティで保護されていないネットワーク環境に接続する場合は、お客様の個人情報などのデータが第三者に漏 洩する危険性があります。十分、ご注意ください。

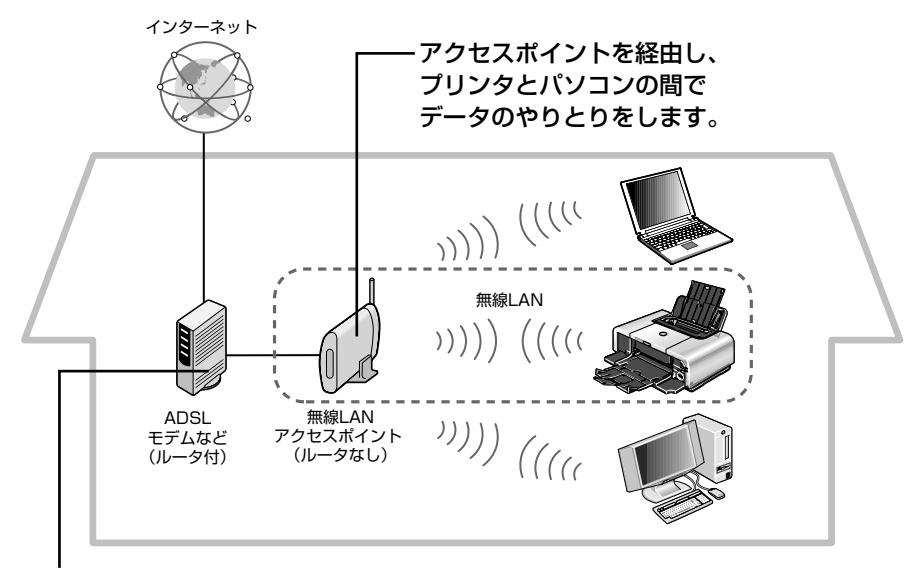

インターネットに接続するために必要です。

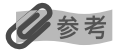

- 無線 LAN で接続するパソコンには、無線 LAN カード(アダプタ)が装着または内蔵されている必要があります。
- 無線 LAN の環境でインターネットに接続するためには、下記のようにルータ機能を持った無線 LAN アクセスポイントを使用する場合もあります。機器の構成、ルータ機能の有無はお使いになる環境により異なります。詳細については、お使いの機器のマニュアルを参照するか、メーカーにお問い合わせください。

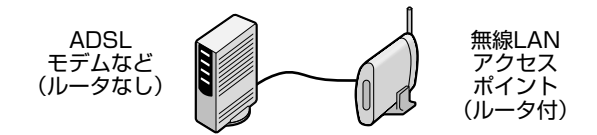

- プリンタとルータは同一ネットワーク内に存在する必要があります。
- 本プリンタとの動作確認を行ったアクセスポイントの情報については、キヤノンホームページに掲載されています。 canon.jp/support から「製品から選ぶ」の「インクジェットプリンター」をクリックし、「インタフェース情報」 から、ご覧になりたい情報の[詳細] ボタンをクリックしてください。

# 有線 LAN で接続する

本プリンタは、Ethernet ネットワーク環境で使用することができます。

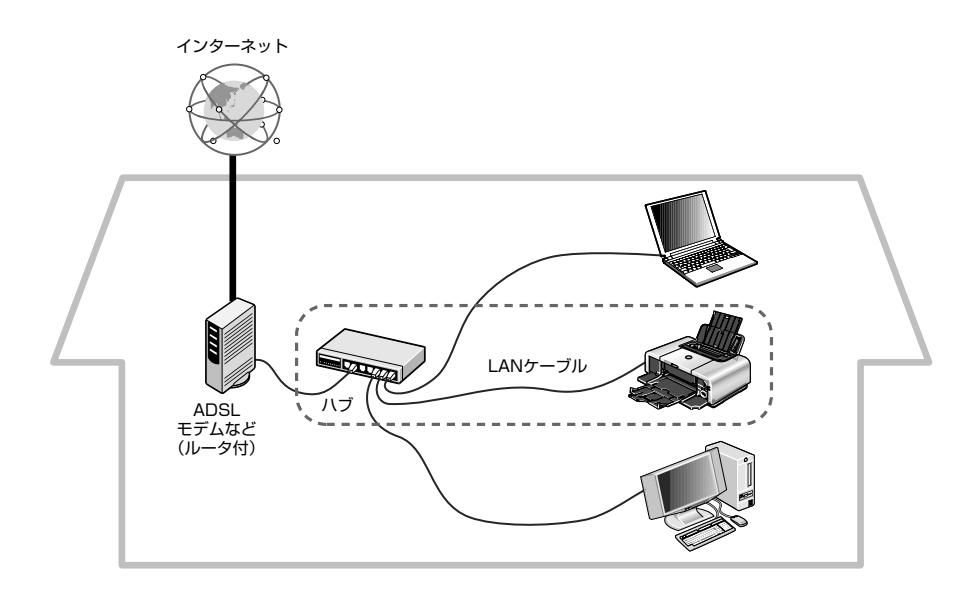

重要

本プリンタを有線 LAN で接続するためには、LAN ケーブルやハブなどが必要です。別途ご購入ください。

#### 日参考

機器の構成、ルータ機能の有無はお使いになる環境により異なります。詳細については、お使いの機器のマニュアルを 参照するか、メーカーにお問い合わせください。

# USB ケーブルで接続する

本プリンタは、ネットワーク接続だけではなく、USBケーブルを使ってパソコンと接続することもできます。

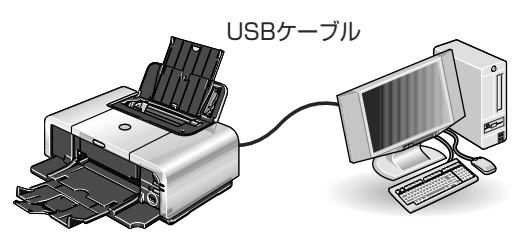

## USB ケーブルと LAN(無線または有線)を 組み合わせて接続する

#### ■ USB ケーブルと無線 LAN の両方で接続する

お使いのパソコンとプリンタを USB ケーブルで直接接続しながら、ほかのパソコンを無線 LAN (インフラストラクチャーモード)で接続する方法です。

USB 接続、無線 LAN 接続のどちらが先にセットアップされていても利用できます。USB 接続 されているプリンタをほかのパソコンから無線 LAN 接続することもできますし、無線 LAN 接続 されているプリンタをほかのパソコンと USB 接続することもできます。

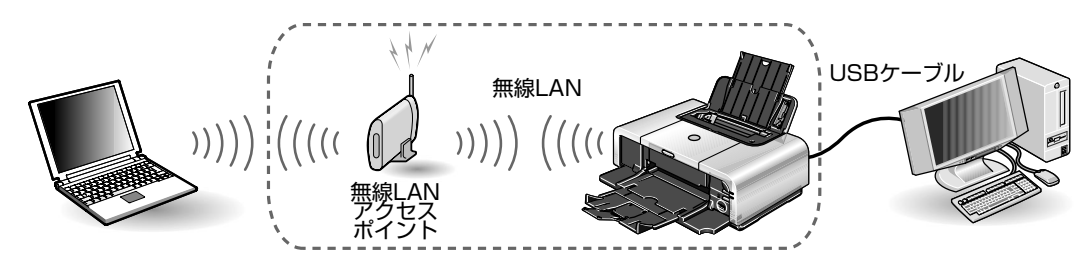

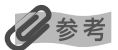

- 無線 LAN で接続するパソコンには、無線 LAN カード(アダプタ)が装着または内蔵されている必要があります。
- 無線 LAN の環境でインターネットに接続するためには、下記のようにルータ機能を持った無線 LAN アクセスポイントを使用する場合もあります。機器の構成、ルータ機能の有無はお使いになる環境により異なります。詳細については、お使いの機器のマニュアルを参照するか、メーカーにお問い合わせください。

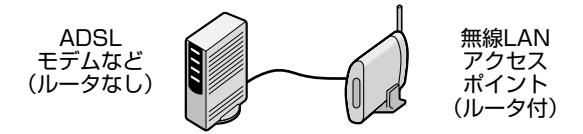

- プリンタとルータは同一ネットワーク内に存在する必要があります。
- 本プリンタとの動作確認を行ったアクセスポイントの情報については、キヤノンホームページに掲載されています。 canon.jp/support から「製品から選ぶ」の「インクジェットプリンター」をクリックし、「インタフェース情報」 から、ご覧になりたい情報の[詳細]ボタンをクリックしてください。

USB ケーブルで接続するパソコン、無線 LAN で接続するパソコンそれぞれでセットアップを行 います。

### ■ USB ケーブルと有線 LAN の両方で接続する

お使いのパソコンとプリンタを USB ケーブルで直接接続しながら、ほかのパソコンを有線 LAN で接続する方法です。

USB 接続、有線 LAN 接続のどちらが先にセットアップされていても利用できます。USB 接続 されているプリンタをほかのパソコンから有線 LAN 接続することもできますし、有線 LAN 接続 されているプリンタをほかのパソコンと USB 接続することもできます。

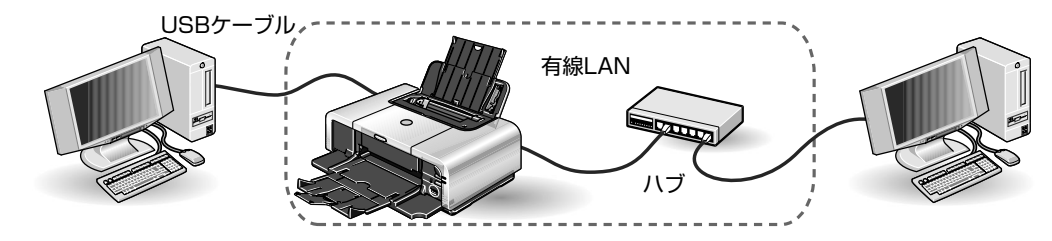

从参考

有線 LAN で接続する場合は、プリンタをハブなどのネットワーク機器に接続する必要があります。

USB ケーブルで接続するパソコン、有線 LAN で接続するパソコンそれぞれでセットアップを行います。

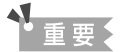

#### プリンタを無線 LAN と有線 LAN の両方で接続する

無線 LAN 接続と有線 LAN 接続を併用するためには、高度なネットワークの知識が必要となりますので、無線 LAN 接続、有線 LAN 接続は併用せず、どちらか一方の接続でお使いになることをお勧めします。

# プリンタを設置する (設置〜インクタンクの取り付け)

プリンタの設置について説明します。

# ▲重要

始める前に、必ず『基本操作ガイド』の「安全にお使いいただくために」を参照し、記載されている注意事項をお守り ください。

日参考

1

- 設置前に本製品の梱包箱の記載をご覧いただき、付属品がすべて揃っていることを確認してください。
- 無線LANまたは有線LANで使用する場合でも、USBケーブル接続でセットアップを行うため、プリンタをパソコンの近くに仮置きしてください。セットアップ中の指示にしたがって、プリンタを実際に使用する場所へ移動してください。

#### 設置する

プリンタを平らな場所に置く

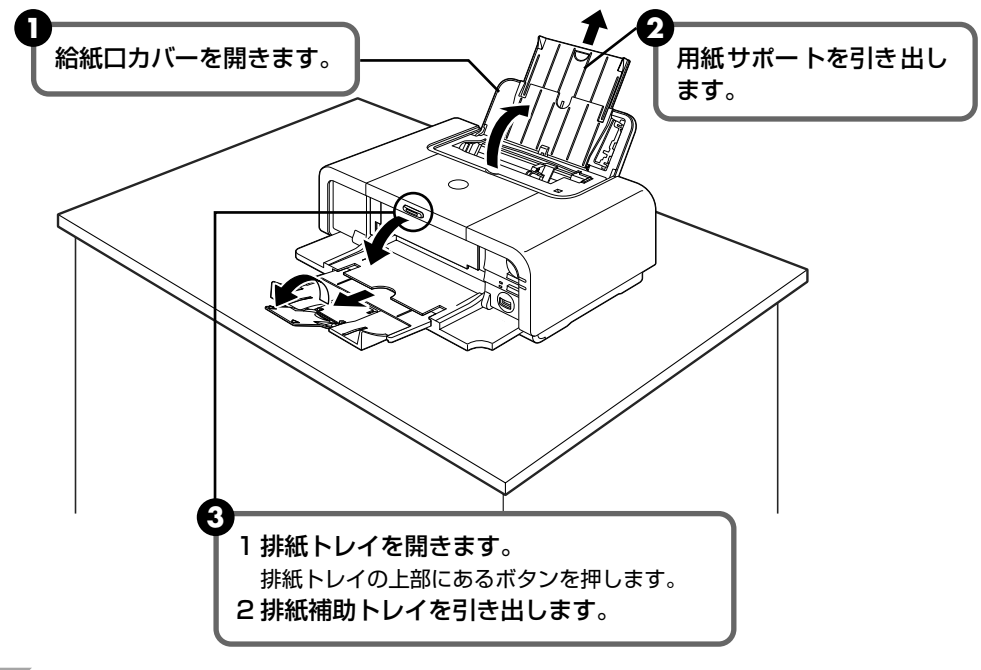

#### **√** 重要

用紙は手前に出てくるので、プリンタの手前にものを置かないでください。

#### 记参考

無線 LAN で接続する場合は、壁越しやフロア間でも通信できますが、通信状態が悪くなる可能性があります。 金属は電波を反射し、コンクリートは電波を減衰させるため、金属、コンクリート、金属性の素材が入った木 材、土壁、断熱材は電波を通さないことがあります。壁の材質により通信できない場合は、壁を挟まない場所で お使いください。

2 プリンタ内部の保護材を取り外す

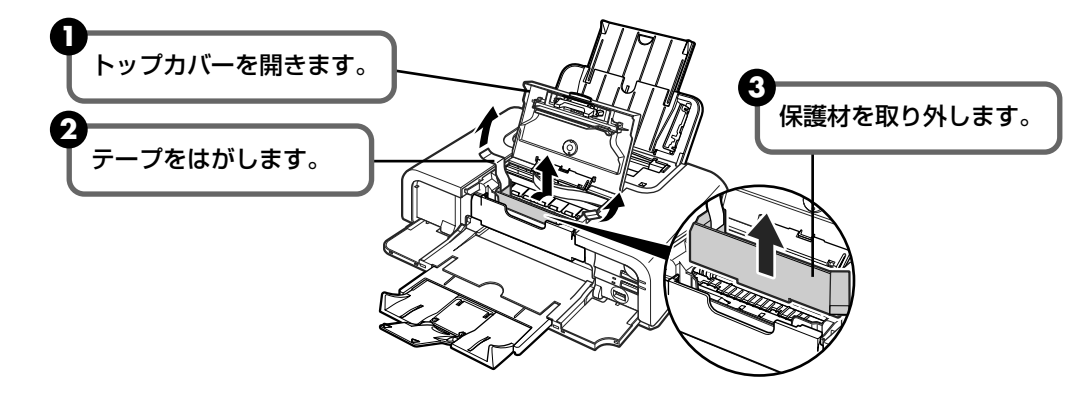

3 トップカバーを閉じてから電源コードをプリンタ背面の電源コード接続部 に差し込み、電源プラグをコンセントに差し込む

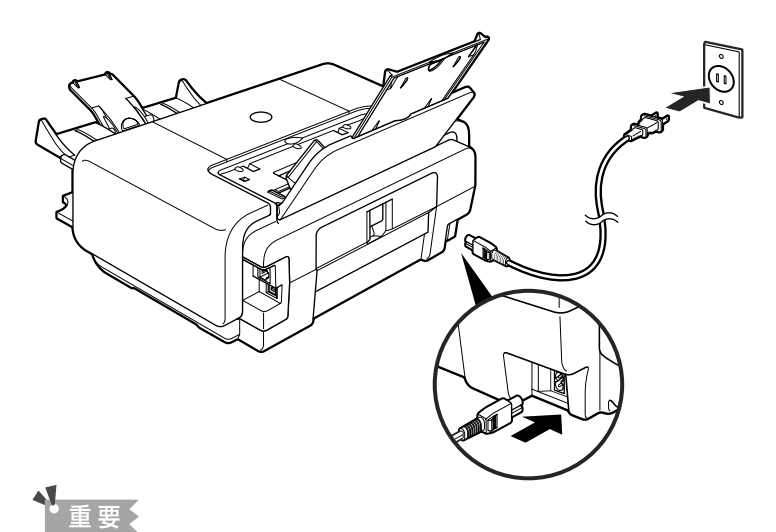

しっかり奥まで差し込んでください。

4 プリンタの電源ボタンを押す

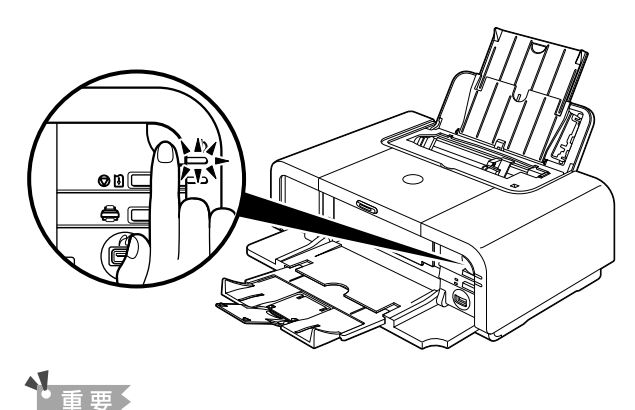

<sup>■ &</sup>lt;u>■ ● ● ●</u> 電源ランプ(緑色)の点滅が点灯に変わるまでお待ちください。

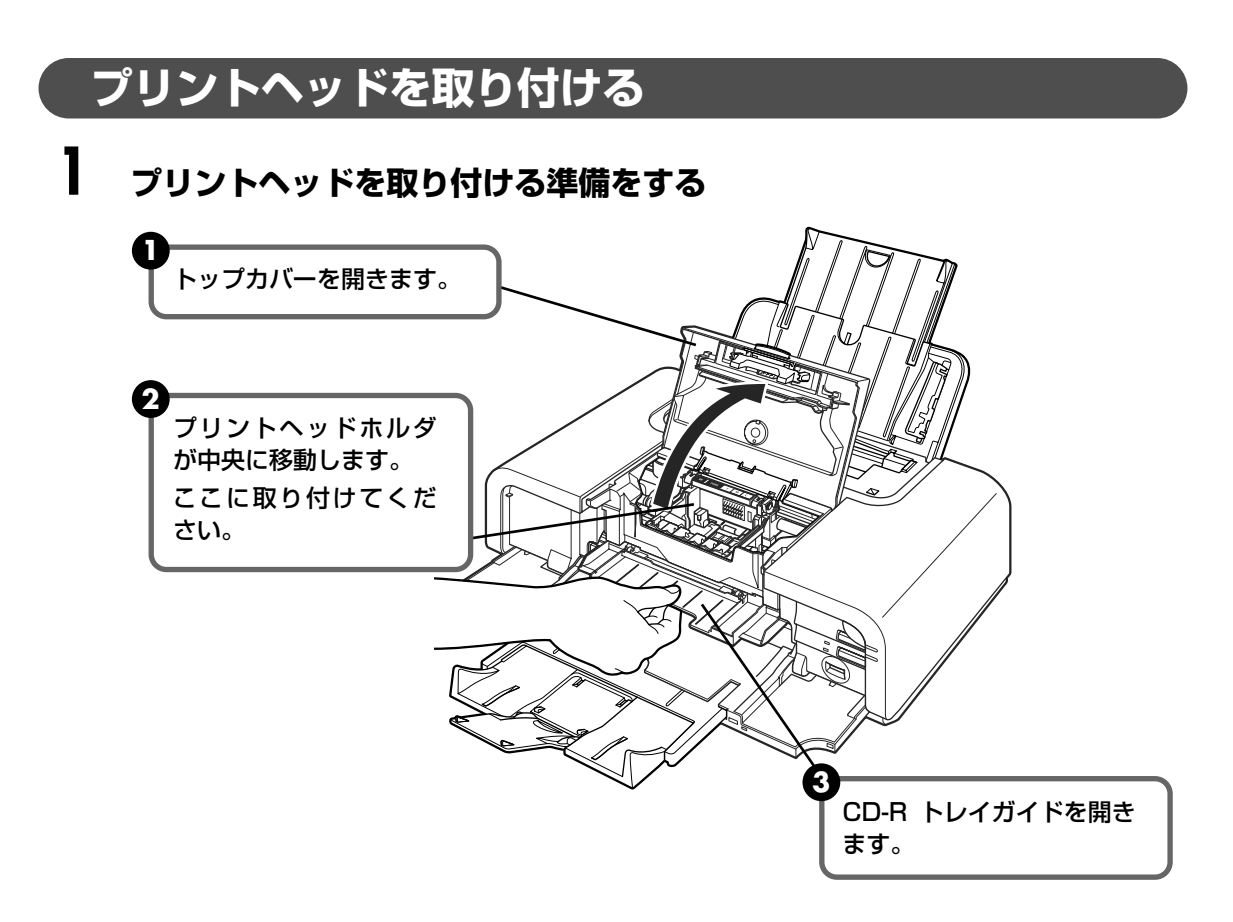

# 2 プリントヘッド固定レバーを上げる

止まるまでしっかりと上げてください。 (重い場合があります。)

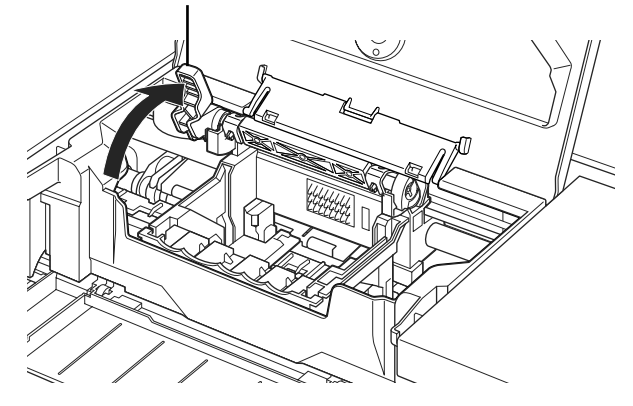

3 プリントヘッドを袋から取り出し、保護キャップを取り外す

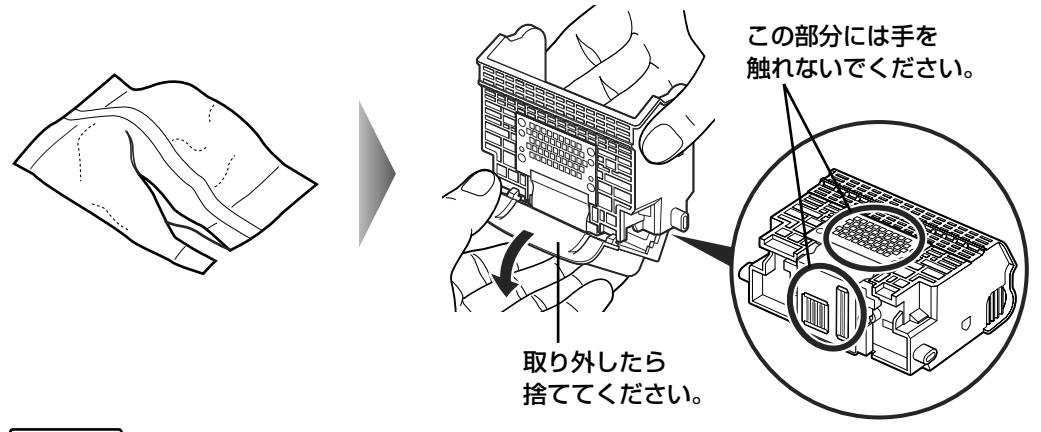

▲ 注意

プリントヘッドが入っている袋の内側と保護キャップの内側に、透明または薄い青色のインクが付着している場合がありますが、品質上問題ありません。取り扱いの際は、インクで手などを汚さないようご注意ください。

**4** プリントヘッドをプリントヘッドホルダに差し込む

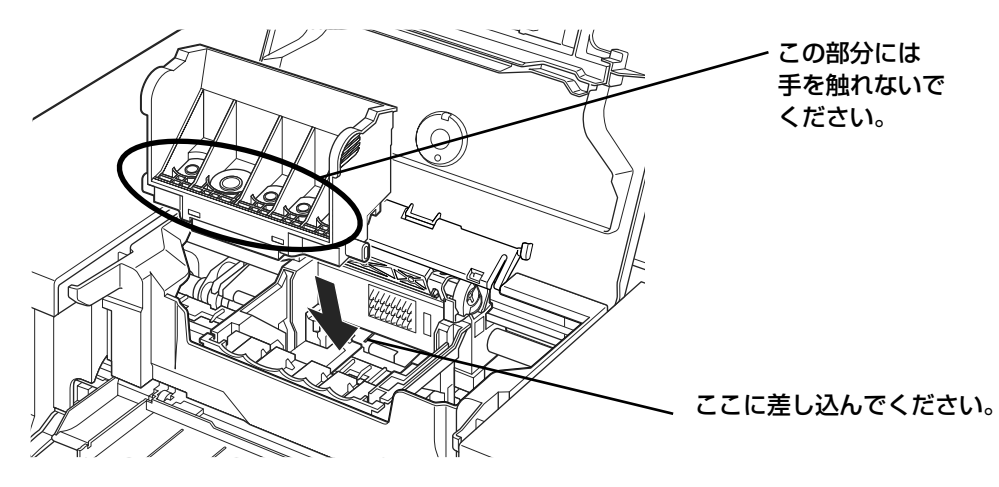

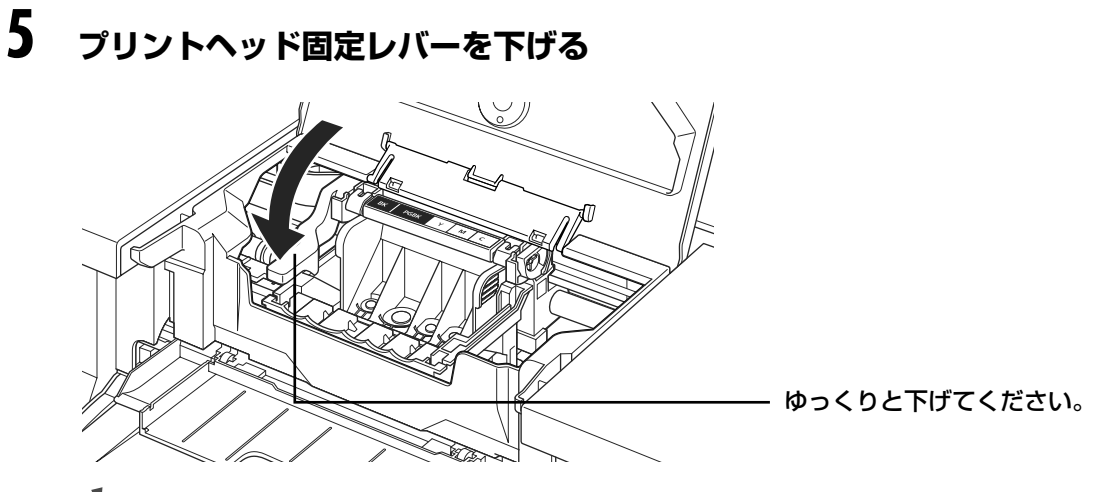

#### 重要

トップカバーを 10 分間以上開いたままにすると、プリントヘッドが右側へ移動します。その場合は、いったん トップカバーを閉じ、開き直してください。

# インクタンクを取り付ける

最初に取り付けるインクタンクは必ず同梱のものをご使用ください。古いインクタンクを使うと 故障の原因となります。

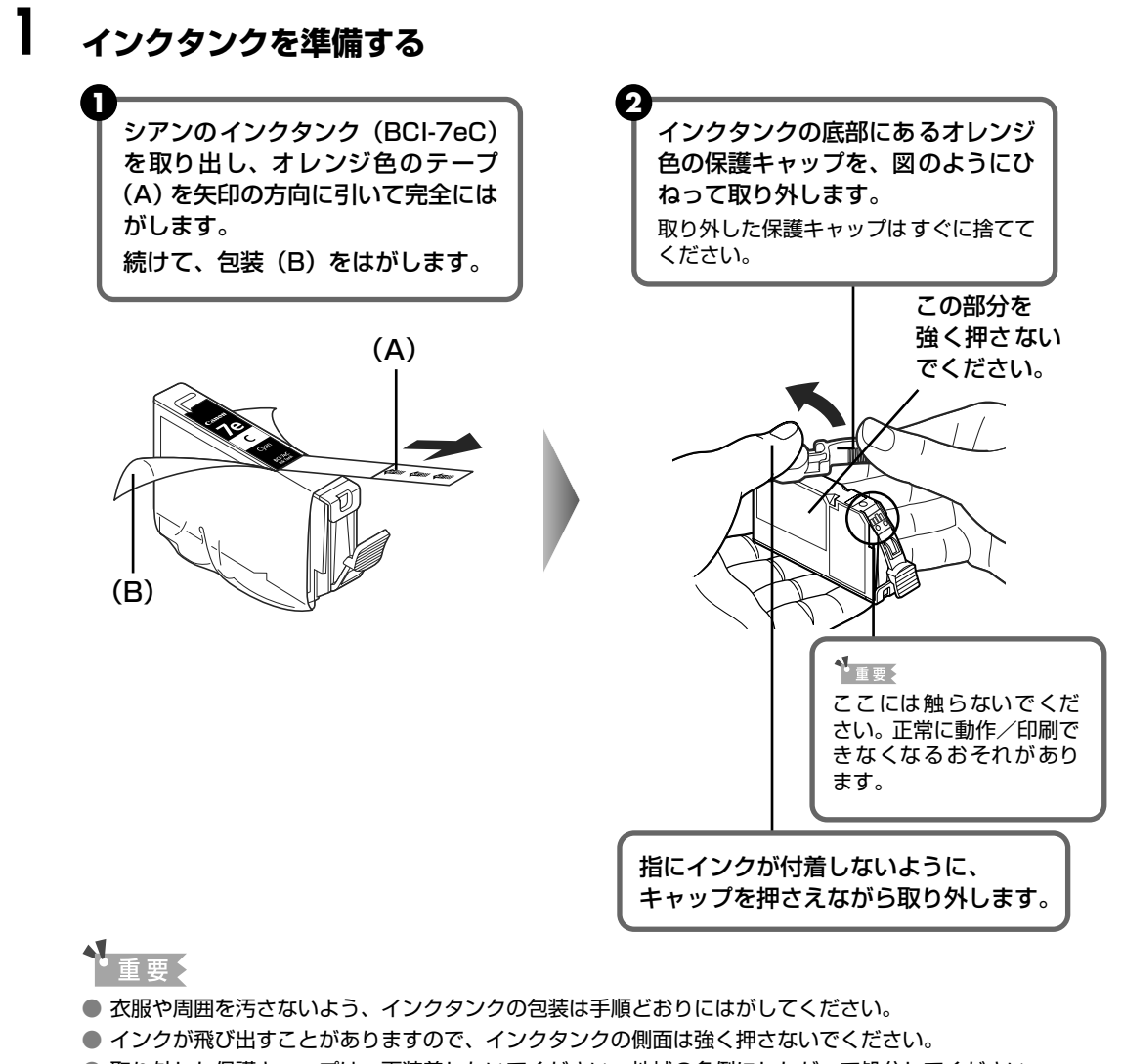

- 取り外した保護キャップは、再装着しないでください。地域の条例にしたがって処分してください。
- 保護キャップを取り外したあと、インク出口に手を触れないでください。インクが正しく供給されなくなる 場合があります。

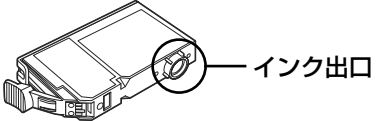

- 取り外した保護キャップに付いているインクで、手やまわりのものを汚す恐れがあります。ご注意ください。
- オレンジ色のテープはミシン目まで完全にはがしてください。オレンジ色の部分が残っていると、インクが 正しく供給されない場合があります。

プリンタの設置とセットアップ

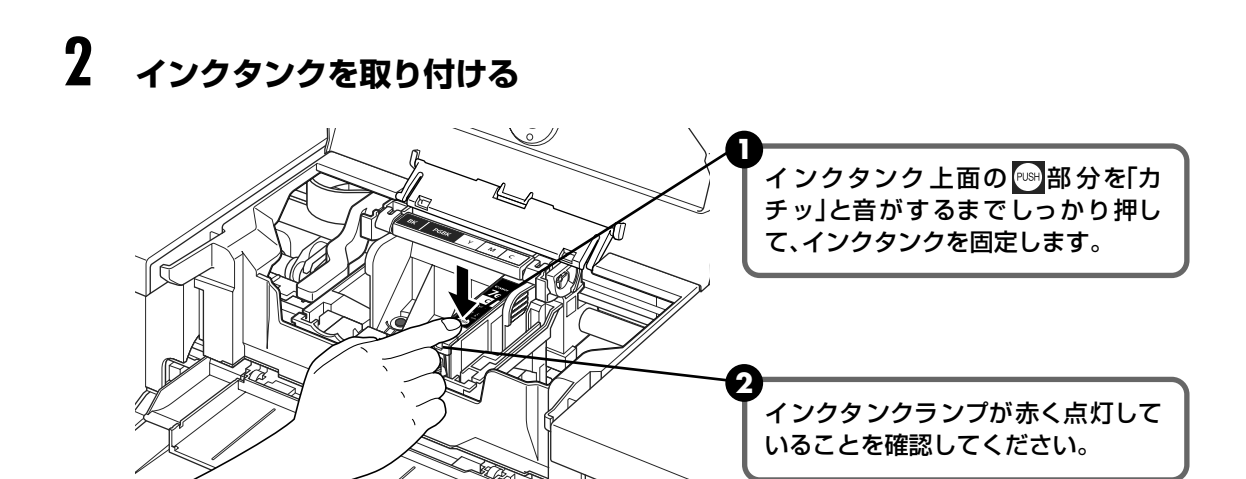

手順1、2を繰り返し、ほかのインクタンクをすべて取り付ける

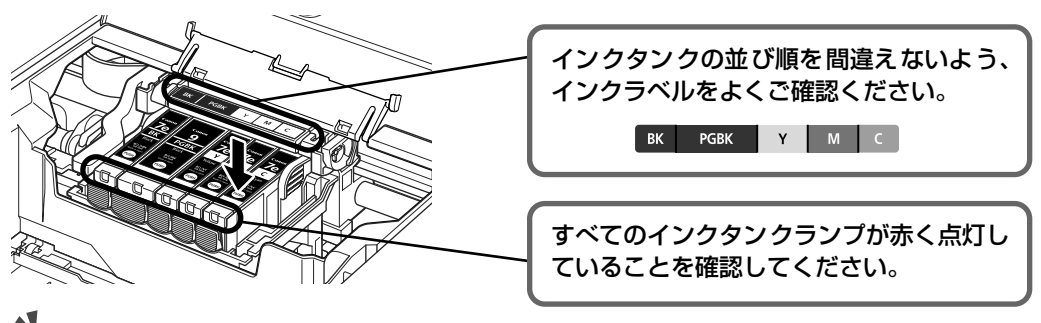

重要

3

インクタンクは右から、シアン (BCI-7eC)、マゼンタ (BCI-7eM)、イエロー (BCI-7eY)、ブラック (BCI-9BK)、ブラック (BCI-7eBK) の順に取り付けます。

# 4 トップカバーと CD-R トレイガイドを閉じる

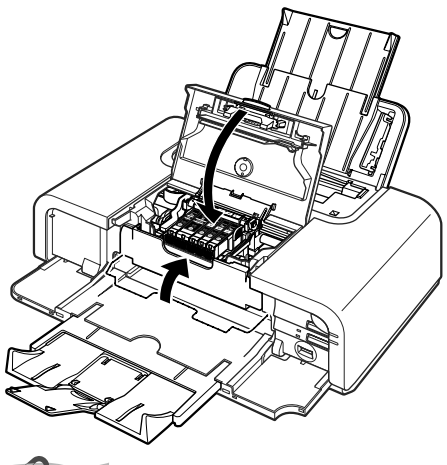

多参考

トップカバーを閉じた後にエラーランプがオレンジ色に点滅している場合は、インクタンクの取り付け位置が間 違っている可能性があります。トップカバーを開いて、インクタンクの並び順がラベルの通りに正しくセットさ れているか確認してください。

# 用紙をセットする

用紙をセットする

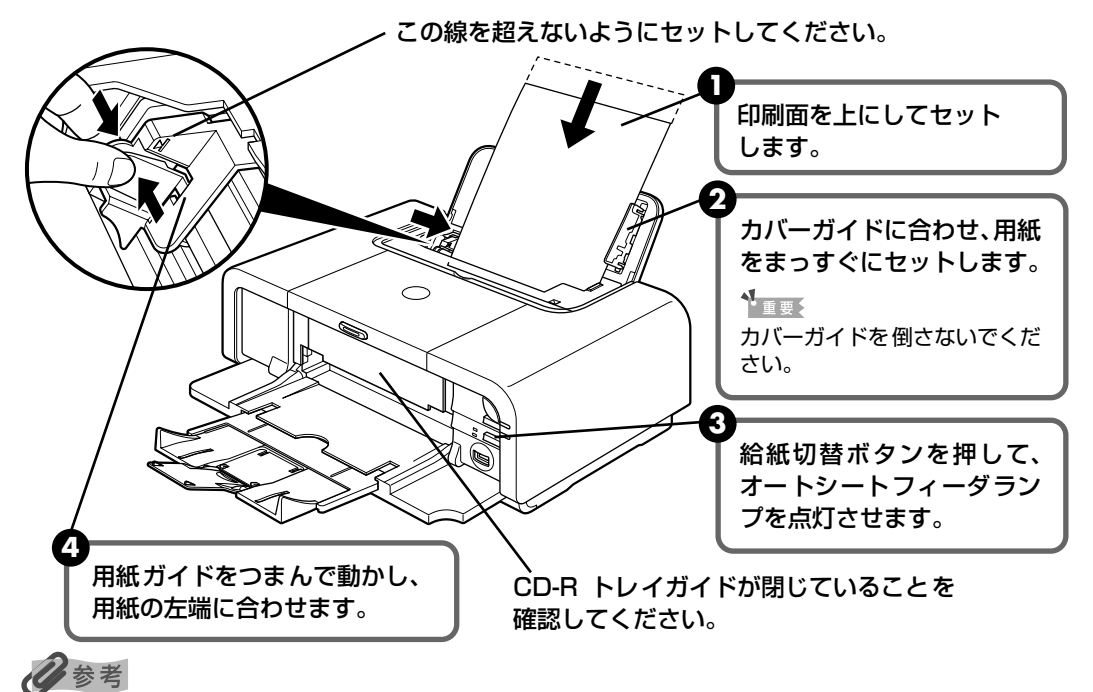

#### カセットへの用紙のセット

このプリンタでは、上部のオートシートフィーダ以外に、前面のカセットにも用紙をセットすることができます。A5 サイズ以上の用紙をセットする場合は、カセットを引きのばしてください。カセットへの用紙のセット 方法については、『基本操作ガイド』の「カセットから給紙する」を参照してください。

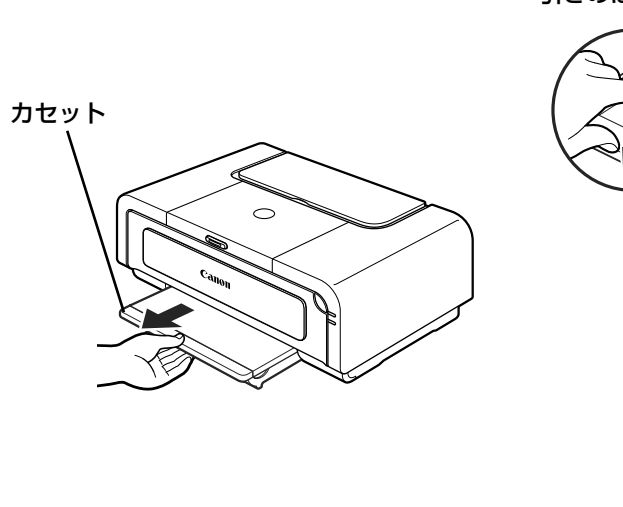

ここを手前に引いてロックを解除してから 引きのばしてください。

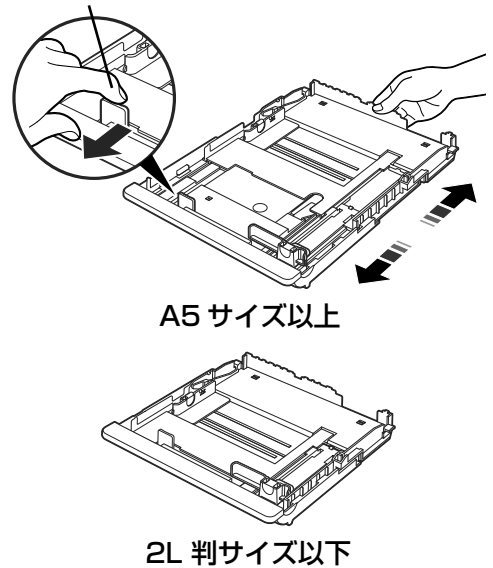

用紙は印刷面を下にしてセットします。

プリンタの設置とセットアップ

# セットアップ環境を確認する

ここでは、セットアップを開始する前に準備しておく必要がある事項や、セットアップ時の注意 事項について説明します。

プリンタの電源を切る

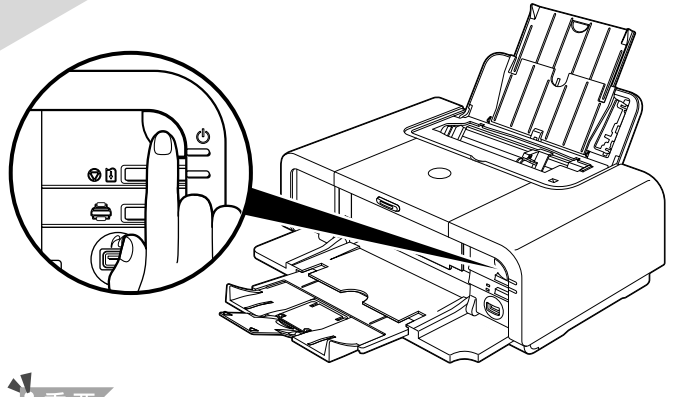

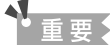

1

電源ランプが点滅しているときは、点滅が終わるまで待ってください。

# 2 セットアップするパソコンの電源を入れる

- Windows® XP にインストールする場合は、[コンピュータの管理者]の権限を持つユーザ名でログオンする必要があります。Windows 2000 にインストールする場合は、Administratorsのグループとしてログオンする必要があります。
  - インストール処理中はユーザーの切り替えを行わないでください。
- ウィルス検出プログラムやシステムに常駐するプログラムがある場合は、オフにします。

USB 接続で使用する場合は、ここで準備は完了です。「プリンタとパソコンをセットアッ プする(Windows)」(P.22)または「プリンタとパソコンをセットアップする (Macintosh®)」(P.43)に進んでください。

## 3 無線/有線 LAN のセットアップをする場合は、LAN 環境の確認をする

無線 LAN 接続のセットアップをする場合は、次の点を確認してください。

- ファイアウォール機能をオフにします。ファイアウォール機能については、「ファイアウォール機能について」(P.17)を参照してください。
- パソコンとアクセスポイントの設定が完了し、パソコンがネットワークに接続できる状態になっていること を確認します。
- アクセスポイントの設定を確認します。詳しくは、「アクセスポイントの設定情報について」(P.18)を参照してください。

有線LAN 接続のセットアップをする場合は、次の点を確認してください。

- ファイアウォール機能をオフにします。ファイアウォール機能については、「ファイアウォール機能について」(P.17)を参照してください。
- パソコンとハブなどのネットワーク機器の設定が完了し、パソコンがネットワークに接続できる状態になっていることを確認します。

▲重要

プリンタのセットアップのためにオフにしたセキュリティ機能は、セットアップが完了したらオンに戻してください。

セキュリティで保護されていないネットワーク環境に接続する場合は、お客様の個人情報などのデータが第三者 に漏洩する危険性があります。十分、ご注意ください。

#### 日参考

アクセスポイントなどのネットワーク機器の設定やセキュリティ機能については、お使いの機器のマニュアルを 参照するか、メーカーにお問い合わせください。

## ファイアウォール機能について

ファイアウォール機能は外部からの不正アクセスを防ぐシステムです。

無線/有線 LAN のセットアップをする際には、セキュリティソフトウェアのファイアウォール 機能をオフにしてください。ファイアウォール機能がオンになっていると、プリンタのセットアッ プがうまくできなかったり、通信が行えない場合があります。

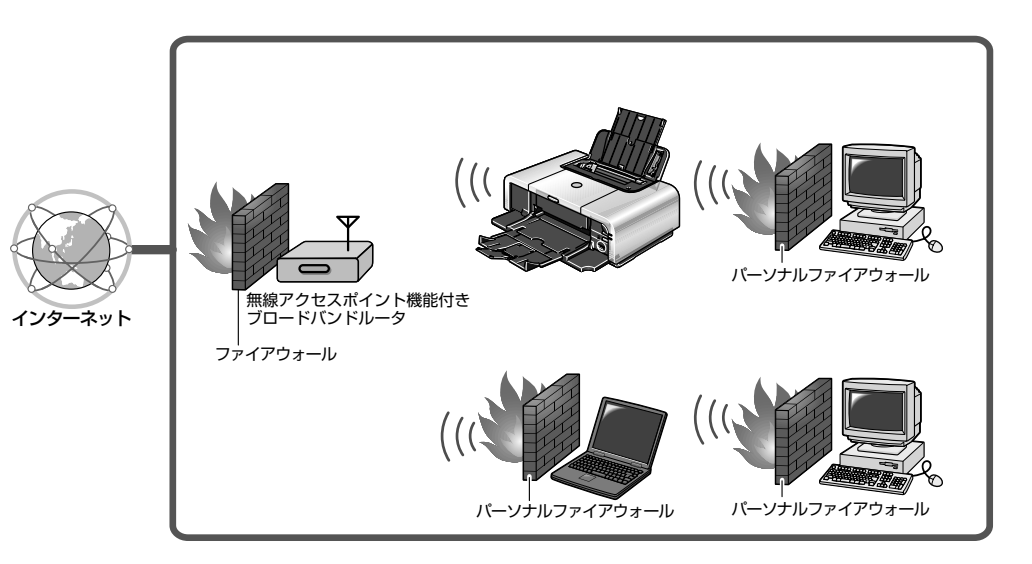

记参考

- ファイアウォール機能をオフにした場合は、ネットワークをインターネットから切り離してください。ご使用のアクセスポイントやルータのインターネット側(WAN 側)をオフにすることでインターネットから切り離すことができます。
- 市販セキュリティソフトウェアの対応については、キヤノンホームページでご確認いただけます。 canon.jp/support から「製品から選ぶ」の「インクジェットプリンター」をクリックし、「お困りの時は」の「Q&A 検索」をクリックしてください。Q&A 検索ページで製品カテゴリと製品名を選び、「よくあるご 質問(FAQ)」ボタンをクリックすると一覧に表示されます。
- セキュリティソフトウェアのファイアウォール機能については、お使いのソフトウェアのマニュアルを参照 するか、メーカーにお問い合わせください。
- オフィスでお使いの場合は、ネットワーク管理者にご相談ください。

## アクセスポイントの設定情報について

無線 LAN 接続のセットアップでは、アクセスポイントの設定に合わせてプリンタとパソコンを 設定します。

お使いのアクセスポイントの設定情報を、あらかじめ以下の表に書き留めておくことをお勧めし ます。セットアップの途中でアクセスポイントの設定情報が必要となったときに参照すると、セッ トアップがスムーズになります。

| SSID / ネットワークの名前                     |                 |                                                                                                    |
|--------------------------------------|-----------------|----------------------------------------------------------------------------------------------------|
| ステルス機能/<br>非公開ネットワーク設定 <sup>*1</sup> | □ 設定していない       | □ 設定している                                                                                                    |
| ANY 接続拒否機能 <sup>*2</sup>             | □ 設定していない       | □ 設定している                                                                                                    |
| 無線チャンネル                              | □ 自動<br>□(  )ch |                                                                                                    |
| 暗号化                                  | □ 設定していない       | <ul> <li>□ WEPを設定している</li> <li>キー(</li> <li>□ WPAを設定している<sup>*3</sup></li> <li>キー(</li> <li>□ 暗号化(TKIP · AES)</li> </ul> |
| MAC アドレスフィルタリング                      | □ 設定していない       | □ 設定している                                                                                                    |
| IP アドレスフィルタリング                       | □ 設定していない       | □ 設定している                                                                                                    |
| プライバシーセパレータ機能 <sup>*4</sup>          | □ 設定していない       | □ 設定している                                                                                                    |

\*1 ステルス機能は SSID /ネットワークの名前の情報を含んだデータをクライアント側に公開しないことによっ て、アクセスポイントの存在を隠し、クライアント側からその SSID /ネットワークの名前を指定しないとア クセスポイントに接続できない機能のことです。

AirMac をお使いの場合、「非公開ネットワーク」がこの機能にあたります。

- <sup>\*2</sup> ANY 接続拒否機能は電波の届く範囲内であっても SSID /ネットワークの名前が 「ANY」 に設定されているクライアントからはアクセスポイントを検出できないようにしたり、アクセスを拒否する機能のことです。
- \*3 本プリンタでサポートしているのは次の方式です。ほかの方式を使用している場合は、アクセスポイントおよび パソコンの設定を変更してください。 認証方式:WPA-PSK(WPAパーソナル) 暗号化方式:TKIPまたは AES
- \*4 プライバシーセパレータ機能は同じアクセスポイントに接続するクライアント同士の通信を禁止する機能のことです。

#### 多参考

アクセスポイントの設定を確認する方法については、お使いのアクセスポイントのマニュアルを参照するか、 メーカーにお問い合わせください。

● ステルス機能(非公開ネットワーク設定)/ANY 接続拒否機能を設定している場合 セットアップの間は、これらの機能をオフにすることをお勧めします。

● MAC アドレスフィルタリングを設定している場合 セットアップを開始する前に、アクセスポイントにプリンタの MAC アドレスを登録して ください。 プリンタの MAC アドレスを確認するには、プリンタのネットワーク設定情報を印刷しま

す。操作方法については、「プリンタのネットワーク設定情報を印刷する」(P.66)を参照してください。

- IP アドレスフィルタリングを設定している場合 セットアップの間は、IP アドレスフィルタリングをオフにしてください。セットアップ 完了後、プリンタが通信できるように設定してから、オンにしてください。
- プライバシーセパレータ機能を設定している場合 プリンタを使用するときは、プライバシーセパレータ機能をオフにしてください。

# プリンタドライバとネットワーク ツールのインストール

プリンタを使うためのドライバや、ネットワークでプリンタに接続するためのソフトウェアをインストールする流れを説明します。詳細については、「プリンタとパソコンをセットアップする」 (Windows → P.22、Macintosh → P.43)を参照してください。

| Windows                                                                                                    |                                                                                                    |                                                                                                    |
|----------------------------------------------------------------------------------------------------|----------------------------------------------------------------------------------------------------|----------------------------------------------------------------------------------------------------|
| <ul> <li>『ブリンタソフトウェアCD-ROM』を<br/>CD-ROMドライブに入れる<br/>ブログラムが自動的に起動します。</li> </ul>                                                                                                    | <ul> <li>【ブリンタとパソコンをセットアップする】を<br/>選び、[次へ] ボタンをクリックする</li> <li>USB接続で使用する場合は [USB接続で使用す<br/>る] を選び、[次へ] ボタンをクリックします。</li> </ul>                                                                                                    | 5 [セットアップの準備] 画面が表示されたら、<br>準備ができていることを確認し、[次へ] ボ<br>タンをクリックする                                                                                                    |
| 2  Bまかせインストール] ボタンをクリッ クする   2  Dispondence   2  Dispondence   2  Disponden | <ul> <li>         ・・・・・・・・・・・・・・・・・・・・・・・・・・・・・</li></ul>                                                                                                    | <ul> <li>         ・クトワークへの接続方法を選ぶ         ・</li></ul>                                                                                                    |
| Macintosh                                                                                                    |                                                                                                    |                                                                                                    |
| <ul> <li>「フリンタソフトウェアCD-ROM」を<br/>CD-ROMドライブに入れ、フォルダが<br/>開いたら [Setup] アイコンをダブル<br/>クリックする</li> <li>CD-ROMのフォルダが自動的に開かな<br/>い場合は、デスクトップ上に表示される<br/>[Canon_JJ] アイコンをダブルクリッ<br/>クします。</li> <li>【おまかせインストール】ボタンをク<br/>リックする</li> </ul>                                                                                                    | ボッブアッブメニューから [セットアップ] を選び、<br>[ブリンタ] から [IP5200R] を選んで、 [OK]<br>ボタンをクリックする<br>USB接続で使用する場合は [セットアップ] を選び、<br>[ブリンタ設定ユーティリティ] ボタンをクリック<br>します。次に表示される画面で [中止] ボタンをク<br>リックします。以降の手順は③へ進んでください。                                                                                                    | <ul> <li>無線LAN接続の場合</li> <li>アクセスボイント・覧」画面が表示された場合は、P.48手順5を参照してください。</li> <li>ブリンタが自動検出される         [ブリンタのIPアドレス設定]画面が表示された場合は、P.49手順6を参照してください。</li> </ul>                             |
|                                                                                                    | * (20181-1012) (1018) (1018) (10 | 有線LAN接続の場合 <ul> <li>              日線LAN接続の確認」画面が表示されたら、             ハブなどのネットワーク機器とブリンタをLAN             ケーブルで接続し、[はい] ボタンをクリックする      </li> <li>             新知知識の選邦         </li> </ul> |

# インストールの前に

インストールの前に「セットアップ環境を確認する」(P.16)を参照して、セットアップの準備 ができていることを確認してください。

### 重要

はじめて本プリンタをネットワーク接続で使用する場合は、ネットワークのセットアップが完了するまでプリンタとパ ソコンを USB ケーブルで接続する必要があります。

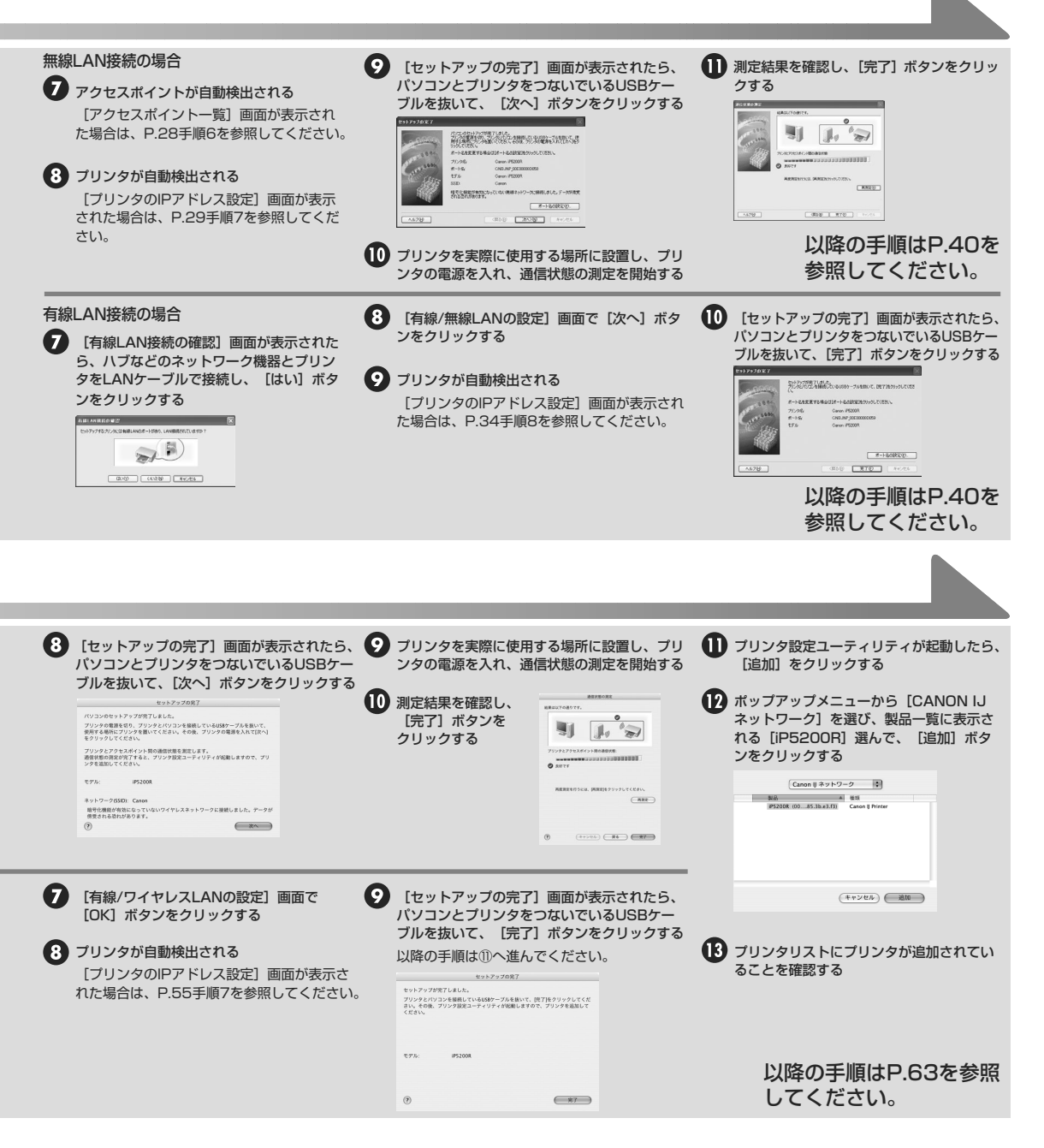

# プリンタとパソコンをセット アップする(Windows)

「セットアップ環境を確認する」(P.16)でセットアップの準備が整ったら、プリンタとパソコンのセットアップを始めます。

#### 日参考

本書では Windows XP Service Pack2 セキュリティ強化機能搭載をご使用の場合に表示される画面を基本に説明します。

# ソフトウェアをインストールする

プリンタドライバ、電子マニュアル(取扱説明書)、アプリケーションソフトをパソコンにインストールします。

多参考

セットアップ中に以下のような画面が自動的に表示された場合は、[キャンセル] ボタンをクリックし、操作をやり直し てください。

以下の画面をキャンセル後にプリンタの電源を切り、パソコン側の USB コネクタをいったん抜いてから差し直してく ださい。『プリンタソフトウェア CD-ROM』を再度 CD-ROM ドライブに入れて、操作を続けてください。

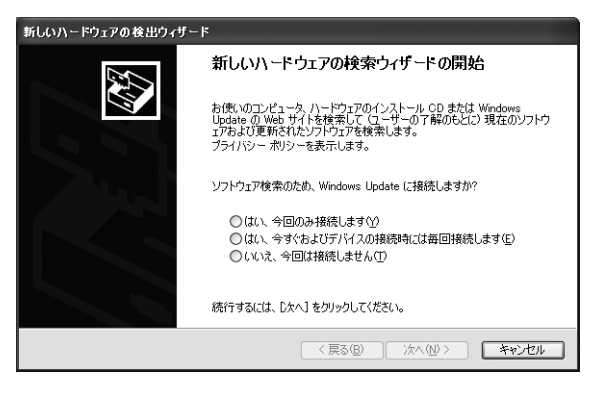

】 『プリンタソフトウェア CD-ROM』を CD-ROM ドライブに入れる

プログラムが自動的に起動します。

# **2** 以下の画面が表示されたら、[おまかせインストール] ボタンをクリックする

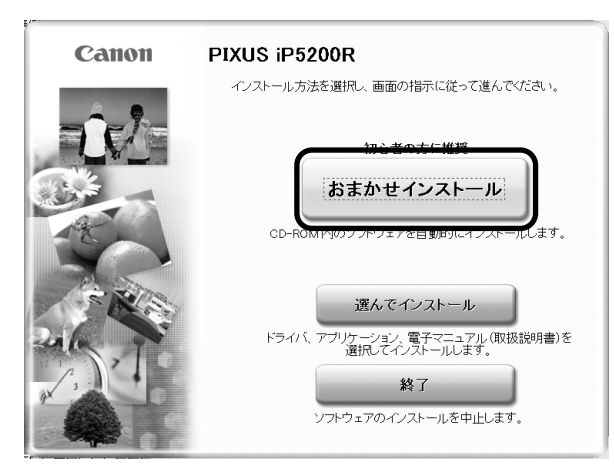

プリンタドライバのインストールには、「おまかせインストール」と「選んでインストー ル」の2種類があります。

「おまかせインストール」を選ぶと、プリンタドライバ、電子マニュアル(取扱説明書)、 アプリケーションソフトが一度にインストールされます。

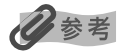

PhotoRecord をインストールする場合は、[選んでインストール]を選んでください。

## 3 [おまかせインストール]の画面が表示されたら、[インストール]ボタン をクリックする

インストールする項目の上にマウスを合わせると、プリンタドライバやアプリケーション ソフトの説明が表示されます。

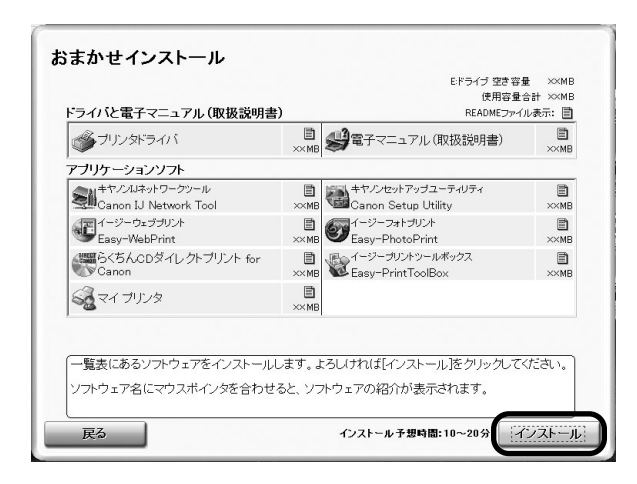

## 4 [使用許諾契約] の画面が表示されたら、内容をよく読んで [はい] ボタン をクリックする

この後に、プリンタドライバ、電子マニュアル(取扱説明書)、アプリケーションソフト のインストールが始まります。

パソコンを再起動させる画面が表示されることがあります。画面の指示にしたがって [OK] をクリックしてください。

インストールが完了すると、以下の画面が表示されます。

| STF2 3<br>セットアップ セットアップた ガンシックは ネッドの意識 ヘッドの意識 インストール転業<br>の プリンタとパンコンをセットアップする<br>初めてネットワークに検索する場合や、セットアップ をやり直す場合に遺扱してくたさい。<br>クリンコンのみセットアップする<br>2台目以降のパンコンをキットワーク上のプリンタと 接続する場合は、こちらを選択してくたさい。<br>・ いBB接続で使用する ネットワークで使用しない場合に選択してくたさい。 | STEP 1<br>使用許諾契約<br>STEP 2              | セットアップ方法<br>セットアップする方法を選択、「次へ落クリック」てください。                                                     |
|----------------------------------------------------------------------------------------------------|-----------------------------------------|-----------------------------------------------------------------------------------------------|
| <ul> <li>ヘアド値置要整<br/>インストール名果</li> <li>ハンコンのみセットアップする<br/>2台目以違の・シコンをキットワーク上のプリンタと<br/>読みする場合は、こちらる選択してください。</li> <li>USB接続で使用する<br/>キットワークで使用しない場合に選択してください。</li> </ul>                                                                   | STEP 3<br>セットアップ<br>セットアップあ法<br>プリンタの接続 | <ul> <li>ブリンタとパンコンをセットアップする<br/>初めてネットワークに接続する場合や、セットアップ<br/>をやり直す場合に適抗してください。</li> </ul>     |
| ○ USB接続で使用する<br>ネットワークで使用しない場合に選択してください。                                                                                                    | ヘッド位置調整<br>インストール結果                     | <ul> <li>パンコンのみセットアップする</li> <li>2台目以降のパンコンをネットワーク上のプリンタと<br/>接続する場合は、こちらを選択してできい。</li> </ul> |
|                                                                                                    |                                         | ○ USB接続で使用する<br>ネットワークで使用しない場合に選択してください。                                                      |
|                                                                                                    |                                         |                                                                                               |

以降の操作は、プリンタをはじめて使用するかすでに使用しているか、プリンタをどのように接続するかによって以下のパターンに分かれます。

#### ■ セットアップ方法を選ぶ

▲重要

プリンタの接続方法は、プリンタをどのように接続するかで選びます。例えば、パソコンとアクセスポイントの 間が無線LAN であっても、プリンタとアクセスポイントをLAN ケーブルでつなぐ場合は有線LAN となります。

| 今のプリンタの利用状態は?                | プリンタをどうやって使いたいか?(プリンタの接続方法)                                                       |                       |  |  |
|------------------------------|-----------------------------------------------------------------------------------|-----------------------|--|--|
| これからセットアップする<br>(まだ使っていない)   |                                                                                   | USB 接続で使いたい           |  |  |
|                              | <ul> <li>→「有線LAN で接続する(はじめて接続す)」(P.25)</li> <li>→「有線LAN で接続する(はじめて接続す)</li> </ul> | →「USBで接続する」<br>(P.35) |  |  |
|                              | る場合)」(P.31)                                                                       |                       |  |  |
| 無線 LAN または有線<br>LAN 接続で使っている | 他のパソコンからも L A N で使えるように<br>したい                                                    | USB 接続でも使える<br>ようにしたい |  |  |
|                              | →「無線/有線 LAN で接続する(2台目以<br>降のパソコンで使う場合)」(P.37)                                     | →「USBで接続する」<br>(P.35) |  |  |
| USB 接続で使っている                 | 無線 LAN /有線 LA N 接続でも使えるよう<br>にしたい                                                 |                       |  |  |
|                              | →「無線 LAN で接続する(はじめて接続す<br>る場合)」(P.25)                                             |                       |  |  |
|                              | →「有線 LAN で接続する(はじめて接続す<br>る場合)」(P.31)                                             |                       |  |  |

# 無線 LAN で接続する(はじめて接続する場合)

まだネットワークに接続していないプリンタを、無線LAN 接続(インフラストラクチャー接続) で使用できるようにします。このセットアップでは、プリンタとパソコンの両方を設定します。

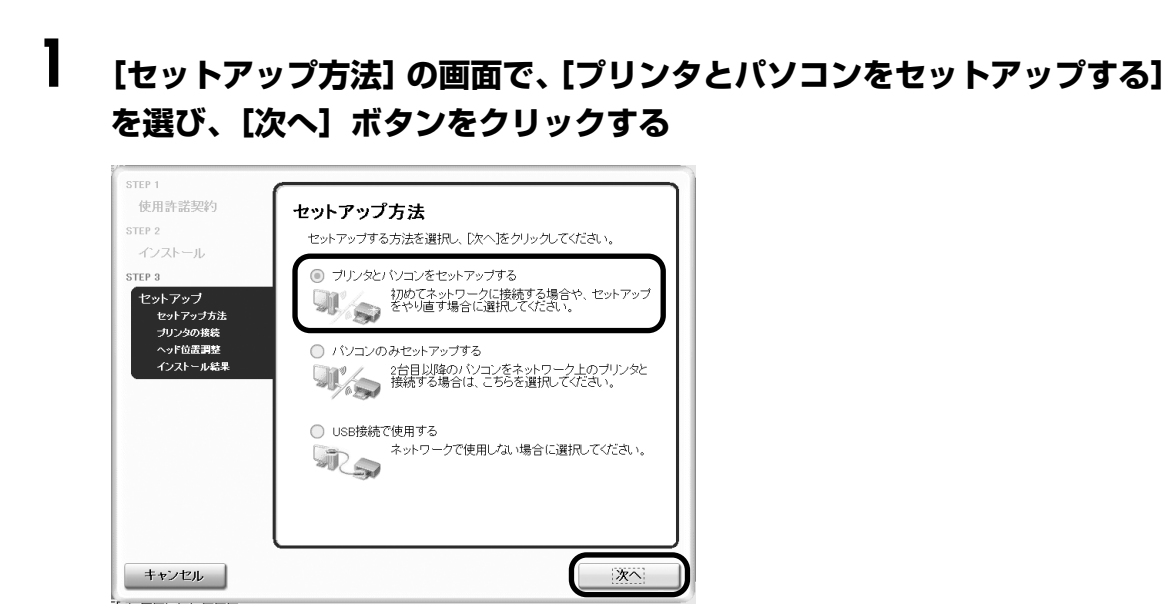

# **2** [プリンタの接続]の画面が表示されたら、パソコンとプリンタをUSBケーブルで接続する

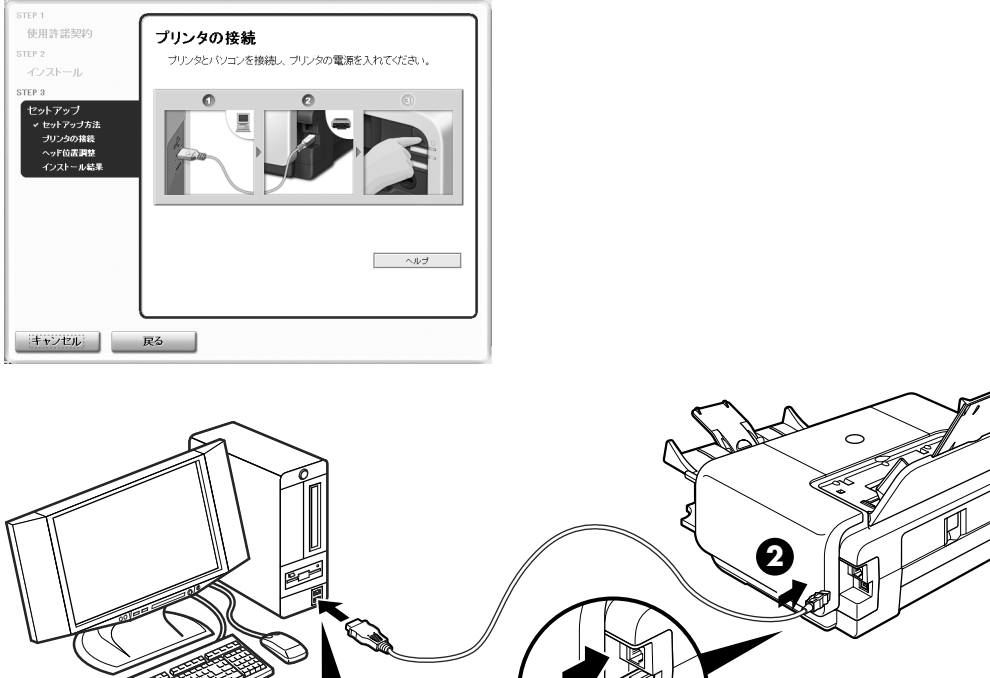

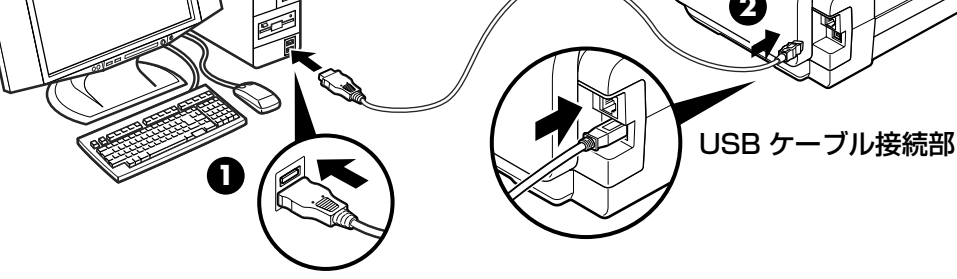

#### 多参考

LANの接続が完了するまでは、USB 接続を通してプリンタをセットアップします。

# 3 プリンタの電源を入れる

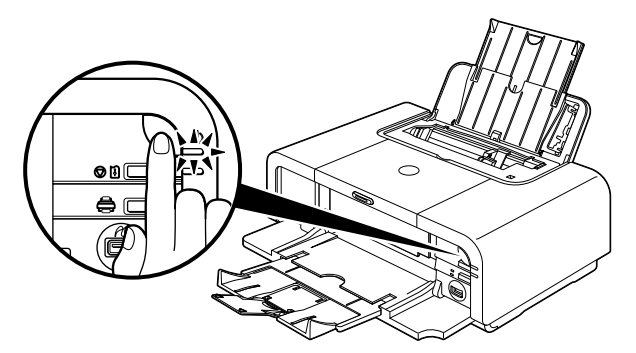

パソコンがプリンタを認識すると、画面にメッセージが表示されます。

#### 日参考

2分経っても次の手順に進めないときは、画面のメッセージをご覧になり、対処方法を確認してください。

# 4 [セットアップの準備] 画面が表示されたら、準備ができていることを確認し、[次へ] ボタンをクリックする

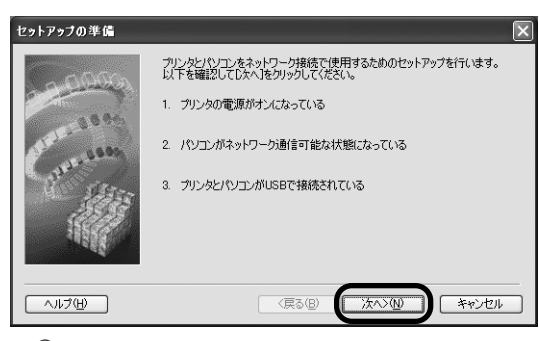

#### 多参考

すでにプリンタのネットワーク設定を行っている場合は、そのままの設定で使用するかを確認する[設定環境の 確認] 画面が表示されます。そのままの設定でセットアップを進めることができますので、[このまま使用する] ボタンをクリックしてください。ネットワークの設定を変更する必要がある場合は[設定を変更する]ボタンを クリックしてください。

# 5 [無線 LAN]を選び、[次へ] ボタンをクリックする

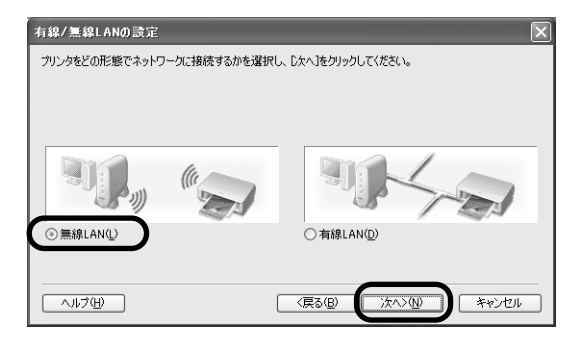

#### 多参考

- すでに有線 LAN の設定を行っている場合は、[ネットワーク設定に関する注意]画面が表示されます。通常は、 [無線 LAN のみで使用する]ボタンをクリックして、無線 LAN だけを有効にしてください。
- すでにプリンタのネットワーク設定を行っている場合は、[プリンタのネットワーク設定] 画面が表示されま す。

詳細については、「困ったときには」の「セットアップ中に [プリンタのネットワーク設定] 画面が表示された」(P.79)を参照してください。

# 6 アクセスポイントが自動検出される

#### ▲ 重要

セキュリティで保護されていないネットワーク環境に接続する場合は、お客様の個人情報などのデータが第三者 に漏洩する危険性があります。十分、ご注意ください。

検出結果によって、次のようになります。

#### ■ アクセスポイントが自動検出された場合

とくに操作をしなくてもアクセスポイントを利用できる場合は、アクセスポイントが 自動的に選択されます。そのまま手順7に進んでください。

■ 【アクセスポイント一覧】画面が表示された場合

| アクセスボイント一覧                |                                                                                                    | ×                                                                                                    |
|---------------------------|----------------------------------------------------------------------------------------------------|----------------------------------------------------------------------------------------------------|
| Constanting of the second | たのアクセスポイントを検出しました。<br>接続したいアクセスポイントを選択し、接続法をリック<br>を出したアクセスポイントを選択し、接続法をリック<br>を出したアクセスポイントの<br>このアクセスポイントに接続するにはネットワークキーを<br>してただい。<br>ネットワークキー(2)<br>ネットワークキー(2)<br>ホットワークキー(2)、ハリブを発明して(だたい、<br>オットワークキー(2)、ハリブを発明して(だたい、 | <ul> <li>たいてください。</li> <li>手続きくいうり</li> <li>5</li> <li>(い) 更新(い)</li> <li>入力してから指線(別をグリック)</li> <li>cは、「手動)除定1をグリックして</li> </ul> |
| <u> </u>                  | 手動設定(M) 〈戻る(B) 接続(                                                                                                    | ) <i>*+&gt;</i> セル                                                                                                    |

● [アクセスポイント一覧] 画面で使用したいアクセスポイントを選択する 使用したいアクセスポイントがリストに表示されない場合、「困ったときには」の「使 用したいアクセスポイントが検出されない」(P.71)を参照してください。

#### 多参考

マンションなどにお住まいの場合は、近所で使用しているアクセスポイントと通信できてしまうことがあります ので、ご注意ください。

② 選択したアクセスポイントの [暗号] 欄を確認する [暗号] 欄が空白の場合は、そのまま [接続] ボタンをクリックしてください。 [暗号] 欄に WEP または WPA と表示されている場合、アクセスポイントに暗号化 機能が設定されています。ネットワークキー (WEP キーまたは WPA キー)を入力 してから、[接続] ボタンをクリックしてください。 詳細については、「困ったときには」の「ネットワークキー (Windows) / ネット ワークパスワード (Macintosh) について」(P.72) を参照してください。

「アクセスポイントを検出できませんでした」というメッセージが表示された場合 [OK] ボタンをクリックすると、「アクセスポイント一覧] 画面が表示されます。この場合は、「困ったときには」の「使用したいアクセスポイントが検出されない」 (P.71)を参照してください。

# プリンタの設置とセットアップ

# 7 プリンタが自動検出される

USB ケーブルで接続されている PIXUS iP5200R がアクセスポイントを通して自動検 出されます。

検出結果によって、次のようになります。

プリンタが自動検出された場合 とくに操作をしなくてもプリンタを利用できる場合は、プリンタが自動的に選択され ます。そのまま手順8に進んでください。

■ 【プリンタの IP アドレス設定】画面が表示された場合

| プリンタのIPアドレス設定                          |                                               |                 |     |      |       | × |
|----------------------------------------|-----------------------------------------------|-----------------|-----|------|-------|---|
| ~~~~~~~~~~~~~~~~~~~~~~~~~~~~~~~~~~~~~~ | ネットワーク上のプリンタを自動検出できる<br>接続するプリンタのIPアドレスを設定してく | ませんでした<br>くだざい。 |     |      |       |   |
| 1000                                   | ⑦ IPアドレスを自動的に取得する(A) ⑦ 次のIPアドレスを使用する(U)       |                 |     |      |       |   |
| 1995                                   | IP アドレスΦ:                                     | 192             | 168 | 2    | 123   |   |
| C. Philadelle                          | サブネットマスク( <u>S</u> ):                         | 255             | 255 | 255  | 0     |   |
| 1.255                                  | デフォルト ゲートウェイ ( <u>D</u> ):                    | 0               | 0   | 0    | 0     |   |
|                                        |                                               |                 | 7   | いトワー | ク情報(N |   |
| <u>へルプ(H)</u>                          | (戻る( <u>B</u> )                               | 接続(             |     | )    | キャンセル |   |

プリンタを自動検出できなかった場合は、[プリンタの IP アドレス設定] 画面が表示 されます。[接続] ボタンをクリックして、プリンタに接続できないか試してみてく ださい。接続できない場合は、「困ったときには」の「セットアップ中に[プリンタ のIP アドレス設定] 画面が表示された」(P.77) を参照してください。

## 8 [セットアップの完了] 画面が表示されたら、パソコンとプリンタをつない でいる USB ケーブルを抜いて、[次へ] ボタンをクリックする

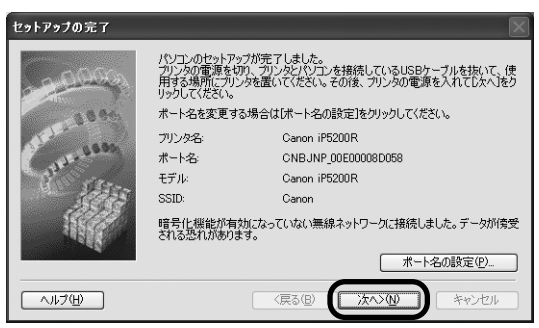

これでプリンタとパソコンのネットワーク接続が完了しました。

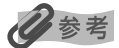

- ●ポート名を変更する場合は、[ポート名の設定]ボタンをクリックしてください。詳細については、「困ったときには」の「ポート名を任意の名前に変更したい」(P.80)を参照してください。
- [デバイスの取り外しの警告] メッセージが表示されたら、[OK] ボタンをクリックしてください。

# 9 プリンタを実際に使用する場所に設置し、プリンタの電源を入れる

# 10 [通信状態の測定] 画面で [次へ] ボタンをクリックする

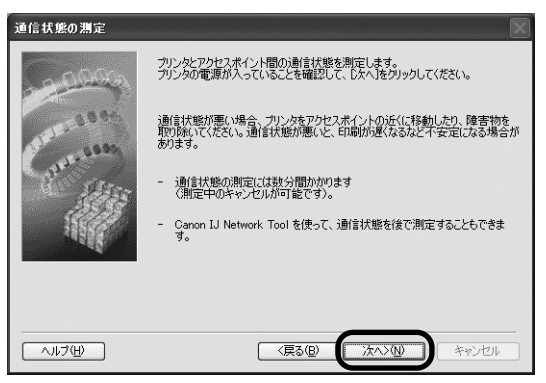

通信状態の測定が開始され、測定状況が表示されます。

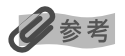

測定には、数分間かかります。[キャンセル] ボタンをクリックすると、測定を途中で終了できます。 セットアップ後でも、Canon IJ Network Tool を使用して通信状態の測定を行えます。

# ┃ 】 測定結果を確認し、[完了] ボタンをクリックする

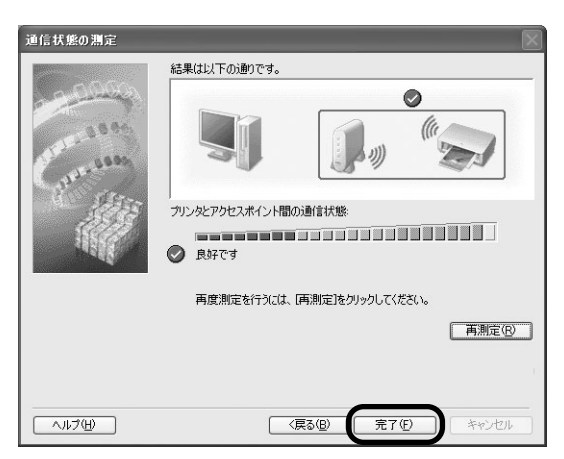

[プリンタとアクセスポイント間の通信状態] に⊘が表示されていることを確認してください。

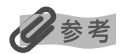

- ● ◎以外のマークが表示された場合は、表示されたコメントやヘルプを参照して、通信状態を改善してください。
- 設置を改善した結果を確認したい場合は、プリンタを新しい設置場所へ移動したあと[再測定]ボタンをクリックしてください。通信状態の測定が再度実行されます。
- [ネットワーク全体の状態] についてメッセージが表示された場合は、画面の指示にしたがってプリンタとアクセスポイントの設置場所を改善してください。

# プリンタの設置とセットアップ

# 12 プリントヘッドの位置調整をする

1

操作方法については、「プリントヘッドの位置調整をする」(P.40)を参照してください。 ここまでのインストールを完了するために、パソコンを再起動させる画面が表示されるこ とがあります。画面の指示にしたがって、[OK] ボタンをクリックしてください。

# 有線 LAN で接続する(はじめて接続する場合)

まだネットワークに接続していないプリンタを、有線 LAN 接続で使用できるようにします。このセットアップでは、プリンタとパソコンの両方を設定します。

### [セットアップ方法] の画面で、[プリンタとパソコンをセットアップする] を選び、[次へ] ボタンをクリックする

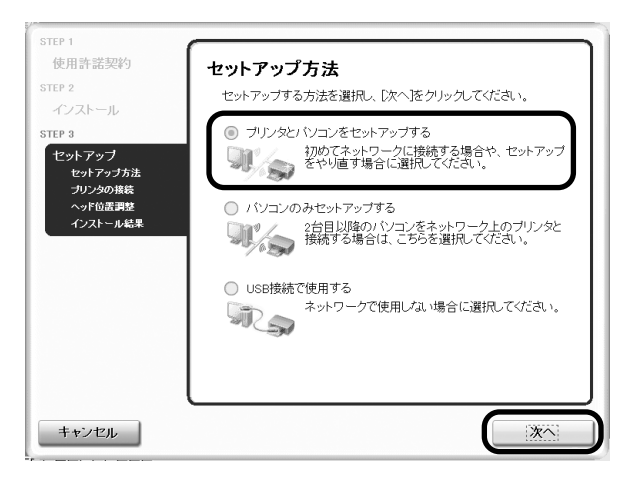

# **2** [プリンタの接続]の画面が表示されたら、パソコンとプリンタをUSBケーブルで接続する

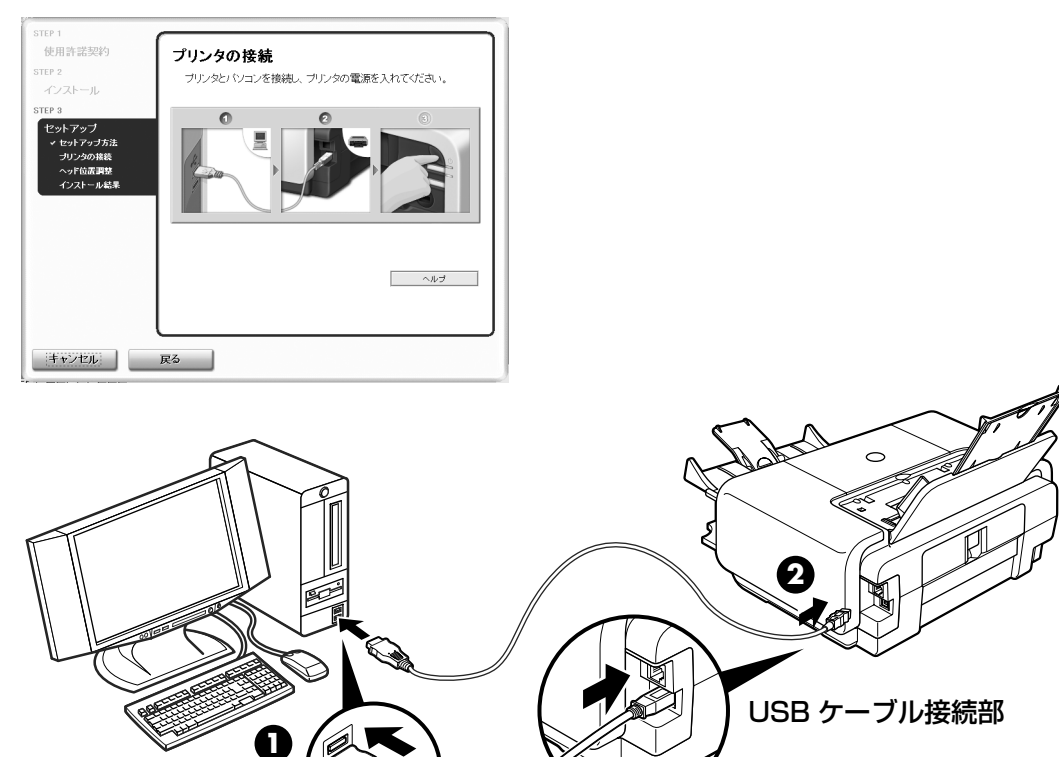

#### 日参考

LANの接続が完了するまでは、USB 接続を通してプリンタをセットアップします。

# 3 プリンタの電源を入れる

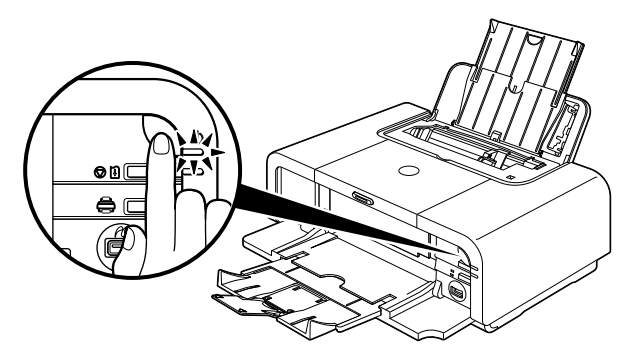

パソコンがプリンタを認識すると、画面にメッセージが表示されます。

#### 日参考

2 分経っても次の手順に進めないときは、画面のメッセージをご覧になり、対処方法を確認してください。

# 4 [セットアップの準備] 画面が表示されたら、準備ができていることを確認し、[次へ] ボタンをクリックする

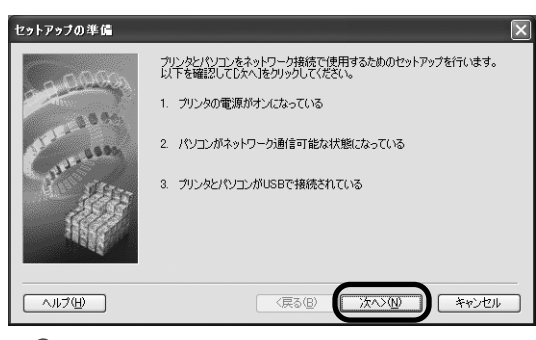

#### 多参考

すでにプリンタのネットワーク設定を行っている場合は、そのままの設定で使用するかを確認する[設定環境の 確認]画面が表示されます。そのままの設定でセットアップを進めることができますので、[このまま使用する] ボタンをクリックしてください。ネットワークの設定を変更する必要がある場合は[設定を変更する]ボタンを クリックしてください。

# 5 [有線 LAN] を選ぶ

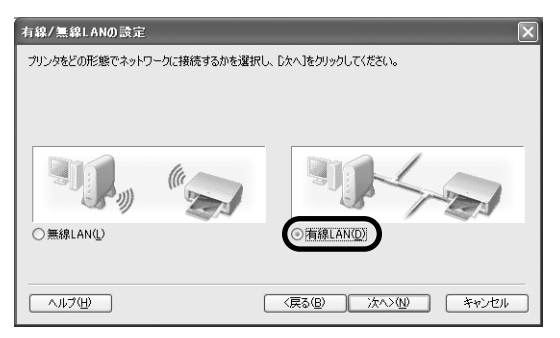

### 多参考

- すでに無線 LAN の設定を行っている場合は、[ネットワーク設定に関する注意]画面が表示されます。通常は、[有線 LAN のみで使用する]ボタンをクリックして、有線 LAN だけを有効にしてください。
- すでにプリンタのネットワーク設定を行っている場合は、[プリンタのネットワーク設定] 画面が表示されま す。

詳細については、「困ったときには」の「セットアップ中に [プリンタのネットワーク設定] 画面が表示された」(P.79)を参照してください。

# 6 [有線 LAN 接続の確認] 画面が表示されたら、ハブなどのネットワーク機 器とプリンタを LAN ケーブルで接続し、[はい] ボタンをクリックする

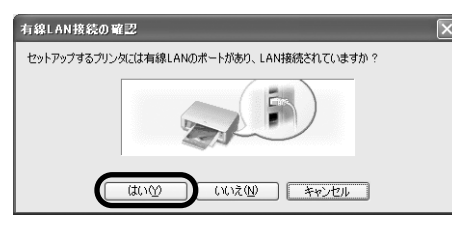

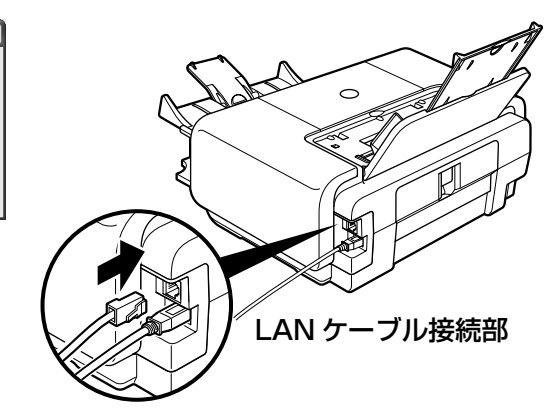

#### 多参考

ネットワーク機器の接続については、お使いの環境にしたがってください。

# 7 [有線 / 無線 LAN の設定] 画面で [次へ] ボタンをクリックする

# 8 プリンタが自動検出される

USB ケーブルで接続されている PIXUS iP5200R が、LANを通して自動検出されます。

日参考

● プリンタを自動検出できなかった場合は、[プリンタの IP アドレス設定] 画面が表示されますので、[接続] ボタンをクリックしてください。

| プリンタのIPアドレス設定 |                                             |                 |     |      |        | × |
|---------------|---------------------------------------------|-----------------|-----|------|--------|---|
| - 0000        | ネットワーク上のプリンタを自動検出でき<br>接続するプリンタのIPアドレスを設定して | ませんでした<br>ください。 | t.  |      |        |   |
| 3884          | ⑥ IPアドレスを自動的に取得する(A) ⑦ 次のIPアドレスを使用する(U)     |                 |     |      |        |   |
| 1.000         | IP アドレスΦ:                                   | 192             | 168 | 2    | 123    |   |
| HAL           | サブネットマスク( <u>S</u> ):                       | 255             | 255 | 255  | 0      |   |
| 1000          | デフォルト ゲートウェイ (型):                           | 0               | 0   | 0    | 0      |   |
|               |                                             |                 | [7  | ットワー | ク情報限() | Ð |
| へルプ(圧)        | < <u>(戻る(B)</u>                             | 接続              | 0   | )    | キャンセル  | _ |

- それでもプリンタを検出できなかった場合は、プリンタの電源が入っていること、USBケーブルで接続されていることを確認し、[接続] ボタンをクリックしてください。
- 上記の対処を行ってもプリンタが検出できなかった場合は、「困ったときには」の「セットアップ中に[プリンタの IP アドレス設定]画面が表示された」(P.77)を参照してください。
## プリンタの設置とセットアップ

#### 9 [セットアップの完了] 画面が表示されたら、パソコンとプリンタをつない でいる USB ケーブルを抜いて、[完了] ボタンをクリックする

| セットアップの完了 |                                   | ×                                           |  |  |
|-----------|-----------------------------------|---------------------------------------------|--|--|
| 0000      | セットアップが完<br>プリンタとパソコン<br>い。       | 了しました。<br>を接続しているUSBケーブルを抜いて、「完了]をクリックしてくださ |  |  |
| 3896      | ポート名を変更する場合は[ポート名の設定]をクリックしてください。 |                                             |  |  |
| 12        | ブリンタ名:                            | Canon iP5200R                               |  |  |
| A PARTY A | ポート名:                             | CNBJNP_00E00008D059                         |  |  |
|           | モデル                               | Canon iP5200R                               |  |  |
|           |                                   | ポート名の設定(P)                                  |  |  |
|           |                                   | (戻る(B) (売7(F)) キャンセル                        |  |  |

これでプリンタとパソコンのネットワーク接続が完了しました。

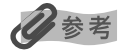

- ポート名を変更する場合は、[ポート名の設定] ボタンをクリックしてください。詳細については、「困ったときには」の「ポート名を任意の名前に変更したい」(P.80)を参照してください。
- [デバイスの取り外しの警告] メッセージが表示されたら、[OK] ボタンをクリックしてください。

### 10 プリントヘッドの位置調整をする

操作方法については、「プリントヘッドの位置調整をする」(P.40)を参照してください。

ここまでのインストールを完了するために、パソコンを再起動させる画面が表示されることがあります。画面の指示にしたがって、[OK] ボタンをクリックしてください。

#### USB で接続する

プリンタとパソコンをUSB ケーブルで接続して使用できるようにします。

[セットアップ方法]の画面で、[USB 接続で使用する]を選び、[次へ] ボタンをクリックする

| STEP 1                                  |                                                                                                |
|-----------------------------------------|------------------------------------------------------------------------------------------------|
| 使用許諾契約                                  | セットアップ方法                                                                                       |
| STEP 2<br>インストール                        | セットアップする方法を選択し、「次へ」をクリックしてください。                                                                |
| STEP 3<br>セットアップ<br>セットアップ方法<br>プリンタの接続 | <ul> <li>ブリンタンパンコンをセットアップする<br/>初めてネットワークに接続する場合や、セットアップ<br/>をやり直す場合に選択してくたさい。</li> </ul>      |
| ヘッド位置調整<br>インストール結果                     | <ul> <li>パンコンのみセットアップする</li> <li>2台目以降の・パコンをネットワーク上のプリンタと<br/>接続する場合は、こちらを選択してください。</li> </ul> |
|                                         | ◎ [USB接続で使用する]<br>ネットワークで使用しない場合に選択してください。                                                     |
|                                         |                                                                                                |
| キャンセル                                   | ×^                                                                                             |

#### 2 [プリンタの接続]の画面が表示されたら、パソコンとプリンタをUSBケー ブルで接続する

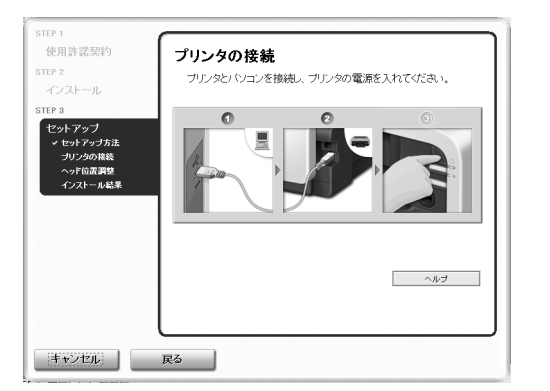

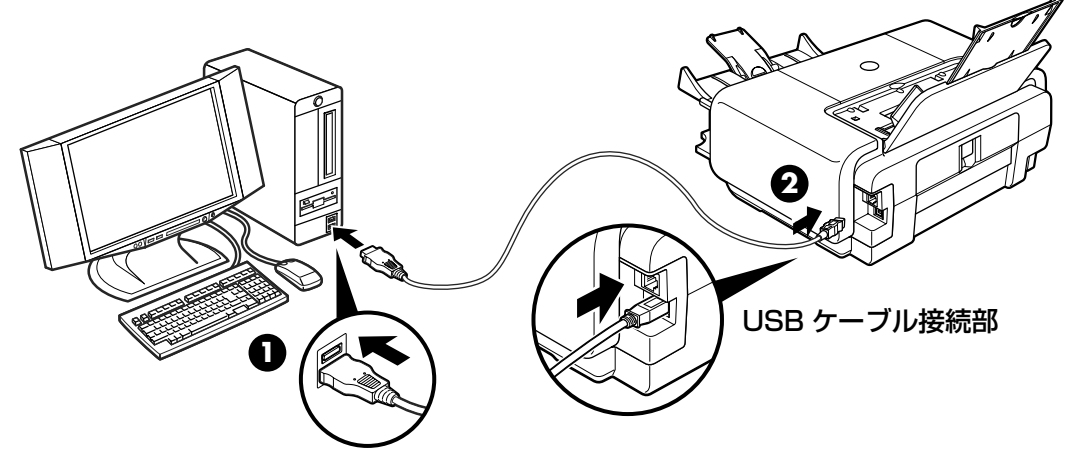

3 プリンタの電源を入れる

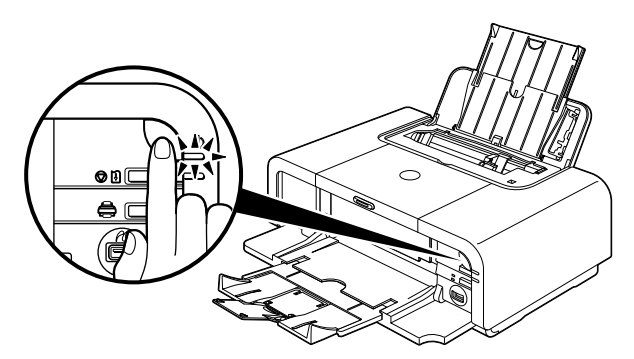

パソコンがプリンタを認識すると、画面にメッセージが表示されます。

#### 日参考

2 分経っても次の手順に進めないときは、画面のメッセージをご覧になり、対処方法を確認してください。

#### 4 プリントヘッドの位置調整をする

操作方法については、「プリントヘッドの位置調整をする」(P.40)を参照してください。 ここまでのインストールを完了するために、パソコンを再起動させる画面が表示されるこ とがあります。画面の指示にしたがって、[OK] ボタンをクリックしてください。

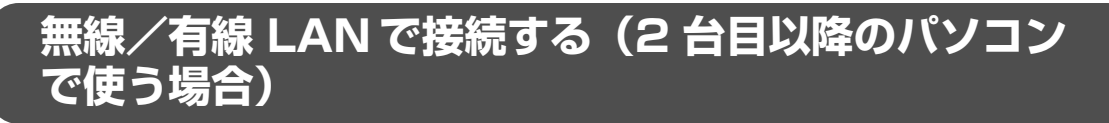

無線/有線 LAN に接続済み (ほかのパソコンからセットアップ済み) のプリンタを、ネットワー クを通してほかのパソコンから使用できるようにします。 このセットアップでは、 パソコンだけ を設定します。

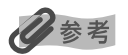

- プリンタへのアクセス制限(MAC アドレスフィルタリング、IP アドレスフィルタリング)を設定している場合は、 今回セットアップするパソコンの情報を追加設定しておいてください。追加の操作は、すでにセットアップされてい るパソコンから Canon IJ Network Tool を使って行います。
- セットアップするパソコンとプリンタが USB ケーブルで接続されていないことを確認してください。このセット アップでは、USB ケーブルで接続することはありません。
- 有線 LAN 接続の場合、プリンタが LAN ケーブルでネットワーク機器に接続されていることを確認してください。

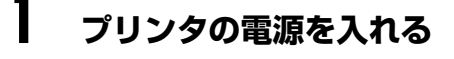

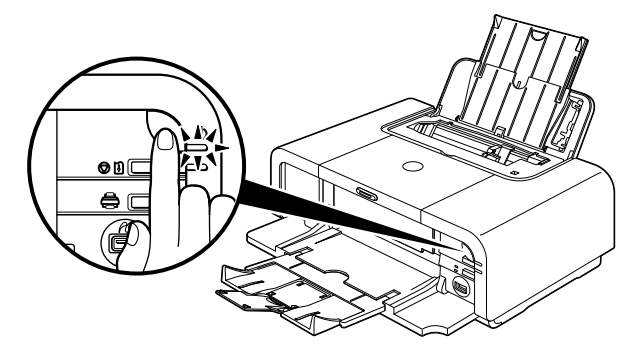

#### 2 [セットアップ方法] の画面で、[パソコンのみセットアップする] を選び、 [次へ] ボタンをクリックする

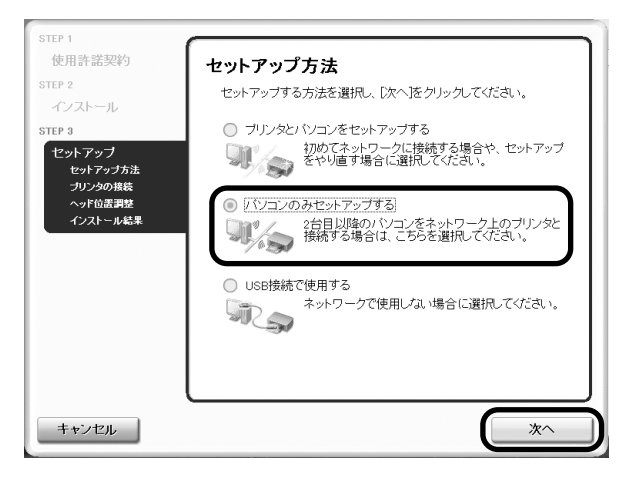

#### プリンタが自動検出される

ネットワーク上にある PIXUS iP5200R が自動検出されます。

#### 日参考

3

プリンタが検出されない場合は、以下のことを確認し、[更新] ボタンをクリックしてください。

- プリンタの電源が入っているか確認してください。
- セキュリティソフトウェアのファイアウォール機能がオフになっているか確認してください。
   ファイアウォール機能については、「ファイアウォール機能について」(P.17)を参照してください。
- 無線 LAN 接続の場合、パソコンがアクセスポイントに接続されているか確認してください。
- 有線LAN 接続の場合、プリンタがLAN ケーブルでネットワーク機器に接続されているか確認してください。
- ネットワーク上のプリンタに「プリンタへのアクセス制限」が設定されていないことを確認してください。

#### 多参考

Windows XPの Service Pack 1 以前でファイアウォール機能をオンにしている場合は、セットアップの途中 で、ファイアウォール機能のオフを許可するか確認する画面が表示されます。表示されたら [はい] ボタンをク リックし、設定を解除してください。セットアップ完了後、自動的にファイアウォールはオンに戻ります。

- Windows XP の Service Pack のバージョンの確認方法については、「困ったときには」の「Windows XP の Service Pack のバージョンがわからない」(P.81)をご参照ください。
- お使いの環境に応じてネットワーク設定を切り替えるソフトウェアなどでは強制的に「インターネット接続 ファイアウォール」機能をオンにしてしまうものがありますので、そちらの設定もあわせてご確認ください。

#### **4** 使用するプリンタを選び、[次へ] ボタンをクリックする

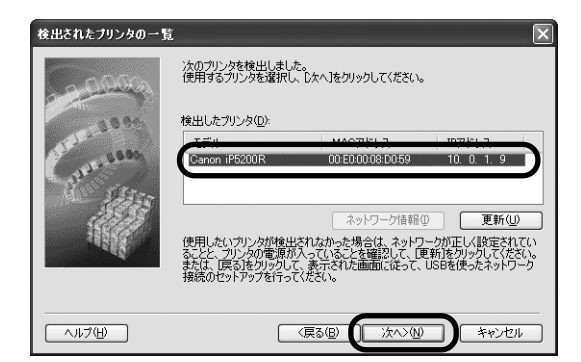

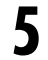

#### 【完了】 ボタンをクリックする

| セットアップの完了 |                         | ×                                                     |
|-----------|-------------------------|-------------------------------------------------------|
| -00000    | セットアップが完                | 了しました。「完了」をクリックしてください。                                |
| 1896      | ポート名を変更                 | する場合は[ポート名の設定]をクリックしてください。                            |
| Gunna     | ブリンタ名:<br>ポート名:<br>モデル: | Canon iP5200R<br>CNBJNP_00E00008D059<br>Canon iP5200R |
| -47       |                         | ポート名の設定(P)                                            |
| ~117(H)   |                         | 〈戻る個) <b>(売7①)</b> キャンセル                              |

これでプリンタとパソコンのネットワーク接続が完了しました。

多参考

ほかのパソコンからプリンタのセットアップをしたときにポート名を変更した場合は、[モデル] にその名前が 表示されます。詳細については、「困ったときには」の「ポート名を任意の名前に変更したい」(P.80)を参照 してください。

[ヘッド位置調整] 画面が表示されます。すでにプリントヘッドの位置調整が行われてい る場合は、再度行う必要はありません。

以降の手順については、「プリントヘッドの位置調整をする」(P.42)の手順3を参照してください。

ここまでのインストールを完了するために、パソコンを再起動させる画面が表示されるこ とがあります。画面の指示にしたがって、[OK] ボタンをクリックしてください。

#### プリントヘッドの位置調整をする

はじめてプリンタをお使いになる場合は、きれいに印刷するためにプリントヘッドの位置を調整 する必要があります。

すでにプリントヘッドの位置調整を行っている場合は、手順3に進んでください。

#### 多参考

プリントヘッドの位置調整は、プリンタドライバの[印刷設定]画面の[ユーティリティ]シートから行うこともでき ます。『基本操作ガイド』の「プリントヘッド位置を調整する」を参照してください。

#### [ヘッド位置調整]の画面が表示されたら、オートシートフィーダに A4 サ イズの普通紙を 1 枚セットし、[実行] ボタンをクリックする

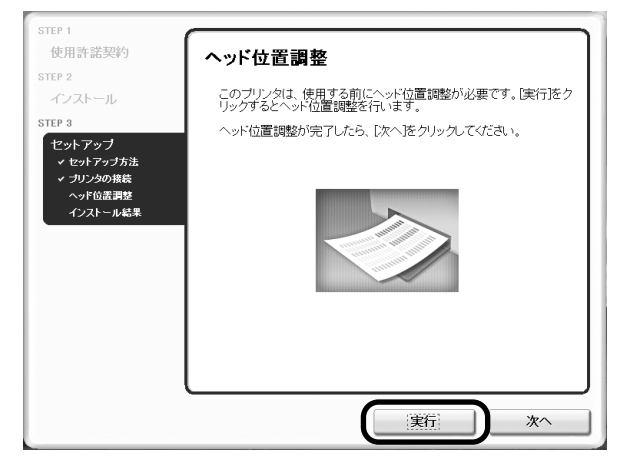

#### ▲重要

- カセットからはプリントヘッドの位置調整はできません。必ずオートシートフィーダに用紙をセットしてください。
- CD-R トレイガイドが閉じていることを確認してください。

## 2 以下の画面が表示されたら、[ヘッド位置調整] ボタンをクリックする

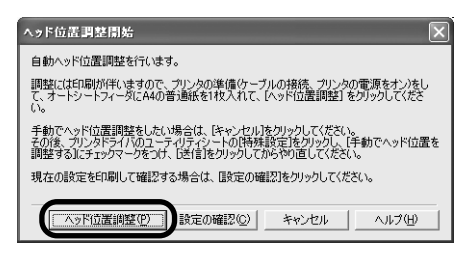

#### 多参考

印刷が終了するまでに約6分かかります。

以下のパターンが印刷されたら、ヘッド位置調整が完了します。

|                                                                                                    | 1000                  |                       |                         | 12355                                                                                                    |                                                                                                    |                                                                                                    |
|----------------------------------------------------------------------------------------------------|-----------------------|-----------------------|-------------------------|----------------------------------------------------------------------------------------------------|----------------------------------------------------------------------------------------------------|----------------------------------------------------------------------------------------------------|
|                                                                                                    |                       |                       |                         |                                                                                                    |                                                                                                    |                                                                                                    |
|                                                                                                    |                       | and the second second |                         |                                                                                                    |                                                                                                    |                                                                                                    |
|                                                                                                    |                       |                       |                         |                                                                                                    | 1000                                                                                                    |                                                                                                    |
| 1000                                                                                                    | 1000                  |                       | 1000                    |                                                                                                    |                                                                                                    |                                                                                                    |
|                                                                                                    |                       |                       |                         |                                                                                                    |                                                                                                    |                                                                                                    |
|                                                                                                    | 1000                  |                       |                         |                                                                                                    |                                                                                                    |                                                                                                    |
|                                                                                                    | and the second second | 12535                 | 1000000                 | COLUMN ST                                                                                                    |                                                                                                    |                                                                                                    |
| 10120                                                                                                    |                       |                       |                         | 122131                                                                                                    |                                                                                                    |                                                                                                    |
| The second second second second second second second second second second second second second second second s |                       |                       |                         |                                                                                                    |                                                                                                    |                                                                                                    |
|                                                                                                    |                       |                       |                         |                                                                                                    | -                                                                                                    |                                                                                                    |
|                                                                                                    | and the second second |                       |                         | Concession of Concession of Co |                                                                                                    |                                                                                                    |
| 10000                                                                                                    |                       |                       | and the second second   | 100000                                                                                                    |                                                                                                    | and the second second sec |
| 10000                                                                                                    | 100000                |                       | No. of Concession, Name | 122424                                                                                                    |                                                                                                    |                                                                                                    |
|                                                                                                    |                       | COLUMN TWO IS NOT     | 1000000                 |                                                                                                    |                                                                                                    |                                                                                                    |
| 882361                                                                                                    | 100000                |                       |                         | INCOME                                                                                                    |                                                                                                    |                                                                                                    |
|                                                                                                    |                       | COLUMN TWO IS NOT     | 10000000                | 1000000                                                                                                    | Contraction of Contraction of Contra | 100000                                                                                                    |
|                                                                                                    |                       |                       |                         |                                                                                                    |                                                                                                    |                                                                                                    |
|                                                                                                    |                       |                       |                         |                                                                                                    |                                                                                                    |                                                                                                    |
|                                                                                                    |                       |                       |                         |                                                                                                    |                                                                                                    |                                                                                                    |
|                                                                                                    |                       |                       |                         |                                                                                                    |                                                                                                    |                                                                                                    |
|                                                                                                    |                       |                       |                         |                                                                                                    |                                                                                                    |                                                                                                    |
|                                                                                                    |                       |                       |                         |                                                                                                    |                                                                                                    |                                                                                                    |
|                                                                                                    |                       |                       |                         |                                                                                                    |                                                                                                    |                                                                                                    |
|                                                                                                    |                       |                       |                         |                                                                                                    |                                                                                                    |                                                                                                    |

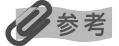

- パターンは黒と青で印刷されます。
- ヘッド位置調整が正しく行われなかった場合は、エラーランプがオレンジ色に11回点滅します。 このような場合は、『基本操作ガイド』の「エラーランプがオレンジ色に点滅している」を参照し、再度ヘッ ド位置調整を行ってください。

## 3 [ヘッド位置調整] の画面の [次へ] ボタンをクリックする

4 [インストール結果]の画面が表示されたら、[次へ] ボタンをクリックする

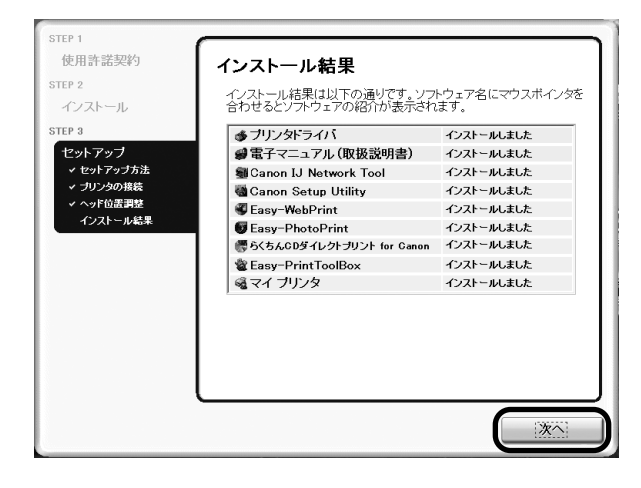

5 [インストールが完了しました]の画面が表示されたら、[終了] ボタンを クリックする

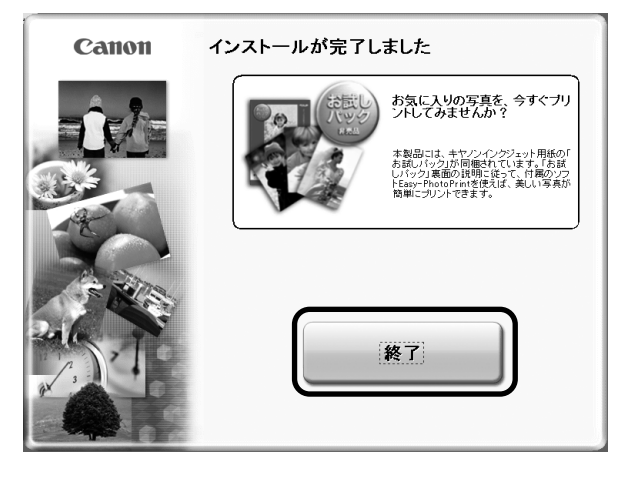

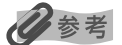

[再起動] ボタンが表示された場合は、[すぐにパソコンを再起動する] にチェックマークが付いていることを確認し、[再起動] ボタンをクリックしてください。

デスクトップに表示される (マイ プリンタ)をダブルクリックすると、「プリンタの設定)や「困ったときには」などの情報が表示されます。プリンタの設定を確認・変更したいときや、プリンタの操作に困ったときにお使いください。

## プリンタとパソコンをセットアップ する(Macintosh)

「セットアップ環境を確認する」(P.16)でセットアップの準備が整ったら、プリンタとパソコンのセットアップを始めます。

#### 日参考

本書では Mac® OS X v.10.3.x をご使用の場合に表示される画面を基本に説明しています。

#### ソフトウェアをインストールする

プリンタドライバ、電子マニュアル(取扱説明書)、アプリケーションソフトをパソコンにインス トールします。

#### 【 『プリンタソフトウェア CD-ROM』を CD-ROM ドライブに入れる CD-ROM のフォルダが自動的に開かない場合は、デスクトップに表示される (の) をダブ ルクリックします。

#### 2 [Setup] アイコンをダブルクリックする

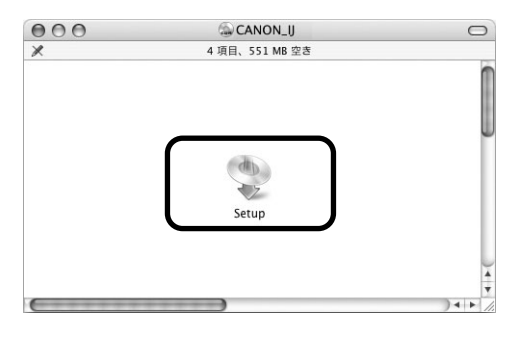

3 以下の画面が表示されたら、管理者の名前とパスワードを入力し、[OK] ボタンをクリックする

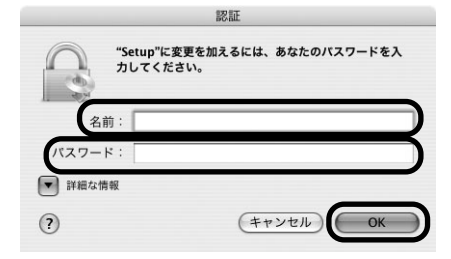

管理者の名前とパスワードがわからないときは、左下の 🥐 ボタンをクリックしてください。

## 4 以下の画面が表示されたら、[おまかせインストール] ボタンをクリックする

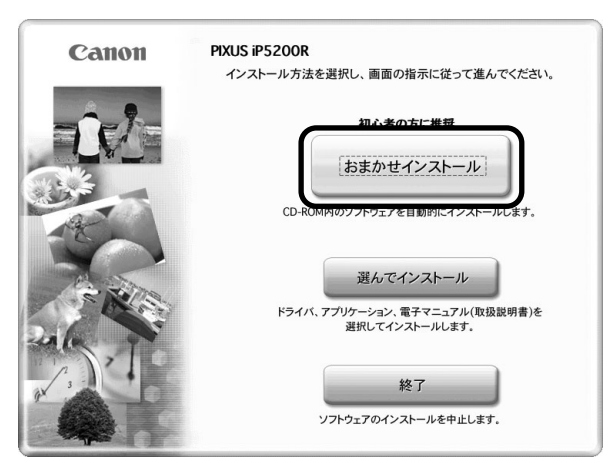

プリンタドライバのインストールには、「おまかせインストール」と「選んでインストー ル」の2種類があります。

「おまかせインストール」を選ぶと、プリンタドライバ、電子マニュアル(取扱説明書)、 アプリケーションソフトが一度にインストールされます。

## 5 [おまかせインストール] の画面が表示されたら、[インストール] ボタン をクリックする

インストールする項目の上にマウスを合わせると、プリンタドライバやアプリケーション ソフトの説明が表示されます。

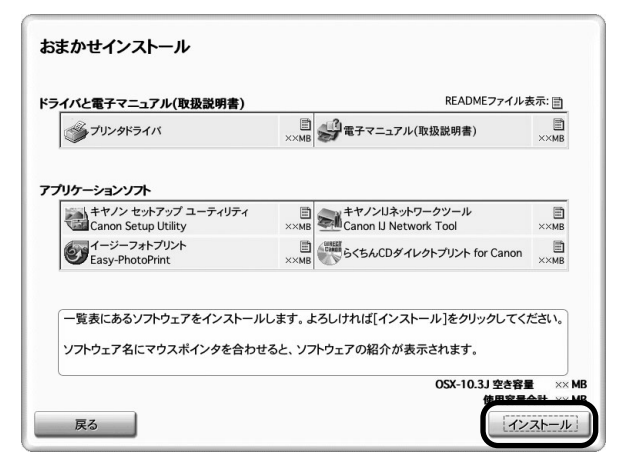

6 [使用許諾契約] の画面が表示されたら、内容をよく読んで [はい] ボタン をクリックする

インストールが開始されます。

[ヘッド位置調整のご案内]の画面が表示されたら、[次へ]をクリックしてください。

#### 7 [インストールが完了しました。]の画面が表示されたら、[再起動] ボタン をクリックする

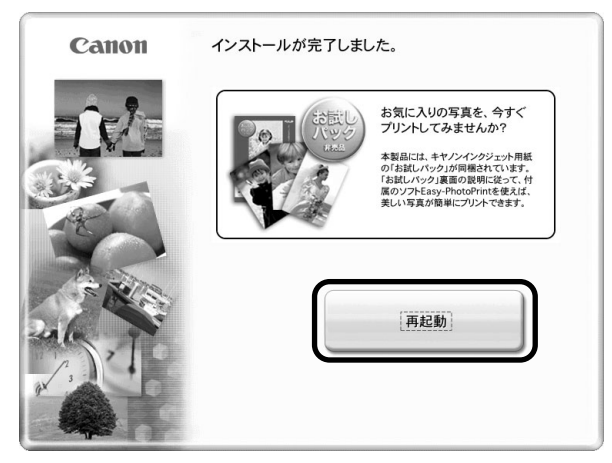

パソコンの再起動後に、Canon IJ Network Tool が起動します。

[プリンタを検出できませんでした]というメッセージが表示された場合は、[OK] ボタンをクリックしてセットアップをすすめてください。

以降の操作は、プリンタをはじめて使用するかすでに使用しているか、プリンタをどのように接続するかによって以下のパターンに分かれます。

#### ■ セットアップ方法を選ぶ

#### ▲重要

プリンタの接続方法は、プリンタをどのように接続するかで選びます。例えば、パソコンとアクセスポイントの 間が無線LAN であっても、プリンタとアクセスポイントをLAN ケーブルでつなぐ場合は有線LAN となります。

| 今のプリンタの利用状態は?                | プリンタをどうやって使いたいか?(プリンタ                                                                            | 7の接続方法)               |
|------------------------------|--------------------------------------------------------------------------------------------------|-----------------------|
| これからセットアップする<br>(まだ使っていない)   | 無線 LAN または有線 LAN 接続で使いたい                                                                         | USB 接続で使いたい           |
|                              | <ul> <li>→「有線 LAN で接続する(はじめて接続する場合)」(P.46)</li> <li>→「有線 LAN で接続する(はじめて接続する場合)」(P.53)</li> </ul> | →「USBで接続する」<br>(P.57) |
| 無線 LAN または有線<br>LAN 接続で使っている | 他のパソコンからも LAN で使えるように<br>したい                                                                     | USB 接続でも使える<br>ようにしたい |
|                              | →「無線/有線 LAN で接続する(2台目以降のパソコンで使う場合)」(P.60)                                                        | →「USBで接続する」<br>(P.57) |
| USB 接続で使っている                 | 無線 LAN /有線 LAN 接続でも使えるよう<br>にしたい                                                                 |                       |
|                              | <ul> <li>→「無線 LAN で接続する(はじめて接続する場合)」(P.46)</li> <li>→「有線 LAN で接続する(はじめて接続する場合)」(P.53)</li> </ul> |                       |

#### 無線 LAN で接続する(はじめて接続する場合)

まだネットワークに接続していないプリンタを、無線LAN 接続(インフラストラクチャー接続) で使用できるようにします。このセットアップでは、プリンタとパソコンの両方を設定します。

】 パソコンとプリンタを USB ケーブルで接続する

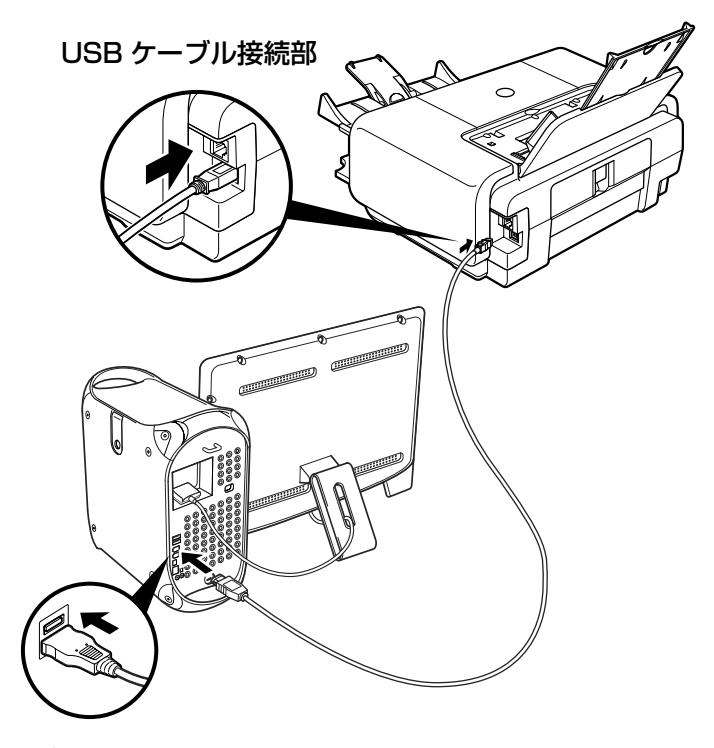

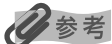

LANの接続が完了するまでは、USB 接続を通してプリンタをセットアップします。

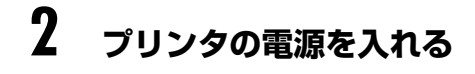

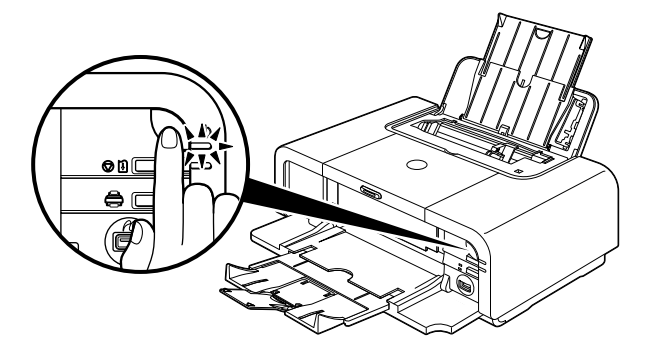

#### Canon IJ Network Tool のポップアップメニューから[セットアップ] を選び、[プリンタ] から [iP5200R] を選んで [OK] ボタンをクリッ クする

Canon IJ Network Tool が起動していない場合は、[ライブラリ] フォルダから [Printers] → [Canon] → [BJPrinter] → [Utilities] → [Canon IJ Network Tool] を順にダブルクリックしてください。

|                                                   | Canon IJ Network Tool                      |                             |
|---------------------------------------------------|--------------------------------------------|-----------------------------|
| セットアップ                                            |                                            |                             |
| ブリンタ:                                             | 2                                          |                             |
| <b>A</b> 10                                       | 100 MOR                                    | 101110                      |
| iP5200R                                           | Canon                                      | USB                         |
|                                                   |                                            | TAC DM 400 Bh 400 Bh 400    |
|                                                   | ()                                         | 更新 〕 〔詳細設定…                 |
| プリンタをUSBケーブルで接続<br>完了しているプリンタを使用<br>してプリンタの追加を行って | 売して使用する場合、またはす<br>する場合は、[プリンタ設定ユ-<br>ください。 | でにネットワーク設定が<br>-ティリティ]をクリック |
| 7 ブリンタ設定ユーティ                                      | (リティ) (キャ                                  |                             |
|                                                   |                                            |                             |
|                                                   |                                            |                             |

山参考

- 「プリンタを検出できませんでした。」と表示された場合は[OK]ボタンをクリックしてから、以下のことを確認し、[更新]ボタンをクリックしてください。
  - ・USB ケーブルでプリンタとパソコンが接続 されているか
  - ・プリンタの電源が入っているか
- すでにプリンタのネットワーク設定を行っている場合は、そのままの設定で使用するかを確認する[設定環境の確認]画面が表示されます。そのままの設定でセットアップを進めることができますので、[このまま使用する]ボタンをクリックしてください。ネットワークの設定を変更する必要がある場合は[設定を変更する]ボタンをクリックしてください。

#### 4 [ワイヤレス LAN]を選び、[OK]ボタンをクリックする

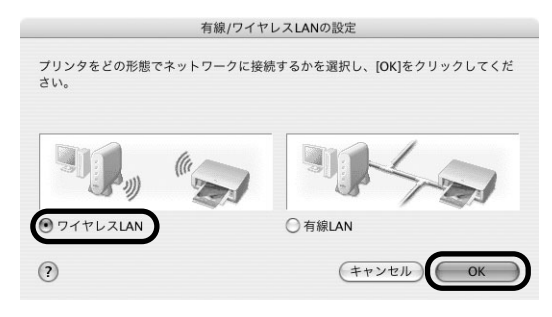

#### 夏参考

3

- すでに有線 LAN の設定を行っている場合は、[ネットワーク設定に関する注意]画面が表示されます。 通常 は、 [無線 LAN のみで使用する]ボタンをクリックして、無線 LAN だけを有効にしてください。
- すでにプリンタのネットワーク設定を行っている場合は、[プリンタのネットワーク設定] 画面が表示されま す。

詳細については、「困ったときには」の「セットアップ中に [プリンタのネットワーク設定] 画面が表示された」(P.79)を参照してください。

## 5 アクセスポイントが自動検出される

#### 重要

セキュリティで保護されていないネットワーク環境に接続する場合は、お客様の個人情報などのデータが第三者 に漏洩する危険性があります。十分、ご注意ください。

検出結果によって、次のようになります。

#### ■ アクセスポイントが自動検出された場合

とくに操作をしなくてもアクセスポイントを利用できる場合は、アクセスポイントが 自動的に選択されます。そのまま手順6に進んでください。

■【アクセスポイント一覧】画面が表示された場合

|                      |                    |                  | <i>P</i> ?    | フセスオ       | ペイント              | 一覧             |              |                  |          |            |           |
|----------------------|--------------------|------------------|---------------|------------|-------------------|----------------|--------------|------------------|----------|------------|-----------|
| 次のアク<br>接続した         | フセスオ<br>といアク       | ペイントを検<br>マセスポイン | はしまし<br>/トを選択 | た。<br>し、[掛 | ě続]を:             | フリック           | してく          | ださい              | 0        |            |           |
| 検出した                 | とアクセ               | マスポイント           | :             |            |                   |                |              |                  |          |            |           |
| 344 mile             | 84 C               | マクレフザ            | 1.1.1.10.200  |            |                   |                |              | <i>έ</i> πτ.¢Ωτ  |          | 4.0        |           |
| ×Ki -                | WEP                | Canon            |               |            |                   |                |              | 6                |          |            | D         |
| このアク<br>をクリッ         | フセスオ<br>ックして       | ペイントに握<br>こください。 | 続するに          | <br>.はネッ   | ネッ<br>ト <b>ワー</b> | - ワーク<br>クバス ! | 情報<br>フードを   | <u>)</u><br>E入力し | <u>с</u> | 更新<br>ら[接続 |           |
| ネットワ                 | フークバ               | ペスワード:           |               |            |                   |                |              |                  |          |            |           |
| ネット!<br>アクセス<br>ください | フークハ<br>スポイン<br>い。 | ヾスワードに<br>✓トの設定を | ついては<br>手動で行  | 、左下<br>う必要 | の[?]ボ<br>がある      | タンを?<br>場合は、   | フリック<br>[手動] | 7してく<br>設定]を     | ださ<br>クリ | い。<br>ックし  | τ         |
| 00                   | 手動設                | 定                |               | (++        | · ンセル             |                | 戻る           | $\supset$        | C        | 接続         | $\supset$ |

①[アクセスポイントー覧]画面で使用したいアクセスポイントを選択する 使用したいアクセスポイントがリストに表示されない場合、「困ったときには」の「使 用したいアクセスポイントが検出されない」(P.71)を参照してください。

#### 多参考

マンションなどにお住まいの場合は、近所で使用しているアクセスポイントと通信できてしまうことがあります ので、ご注意ください。

2 選択したアクセスポイントの [暗号] 欄を確認する

[暗号] 欄が空白の場合は、そのまま [接続] ボタンをクリックしてください。 [暗号] 欄に WEP または WPA と表示されている場合、アクセスポイントに暗号化 機能が設定されています。ネットワークパスワード(WEP キー)または WPA の ネットワークキーを入力してから、[接続] ボタンをクリックしてください。 詳細については、「困ったときには」の「ネットワークキー(Windows) / ネット ワークパスワード(Macintosh)について」(P.72)を参照してください。

「アクセスポイントを検出できませんでした」というメッセージが表示された場合 [OK] ボタンをクリックすると、[アクセスポイント一覧] 画面が表示されます。この場合は、「困ったときには」の「使用したいアクセスポイントが検出されない」 (P.71)を参照してください。

# プリンタの設置とセットアップ

#### 6 プリンタが自動検出される

USB ケーブルで接続されている PIXUS iP5200R がアクセスポイントを通して自動検 出されます。

検出結果によって、次のようになります。

#### ■ プリンタが自動検出された場合

とくに操作をしなくてもプリンタを利用できる場合は、プリンタが自動的に選択され ます。そのまま手順7に進んでください。

#### ■ 【プリンタの IP アドレス設定】画面が表示された場合

| -                           | プリンタのIPアドレス設定                      |  |  |  |  |  |
|-----------------------------|------------------------------------|--|--|--|--|--|
| ネットワーク上のプリン<br>使用するプリンタのIP7 | ッタを自動検出できませんでした。<br>アドレスを設定してください。 |  |  |  |  |  |
| TCP/IPの設定:                  | IPアドレスを自動的に取得する ↓                  |  |  |  |  |  |
| IPアドレス:                     | 172.16.1.10                        |  |  |  |  |  |
| サブネットマスク:                   | 255.255.255.0                      |  |  |  |  |  |
| ルータ:                        | 172.16.1.1                         |  |  |  |  |  |
|                             | ネットワーク情報                           |  |  |  |  |  |
| ?                           | (キャンセル) 戻る 接続                      |  |  |  |  |  |

プリンタを自動検出できなかった場合は、[プリンタの IP アドレス設定] 画面が表示 されます。[接続] ボタンをクリックして、プリンタに接続できないか試してみてく ださい。接続できない場合は、「困ったときには」の「セットアップ中に[プリンタ のIP アドレス設定] 画面が表示された」(P.77)を参照してください。

#### 7 [セットアップの完了] 画面が表示されたら、パソコンとプリンタをつない でいる USB ケーブルを抜いて、[次へ] ボタンをクリックする

|                                  | セットアップの完了                                                                    |
|----------------------------------|------------------------------------------------------------------------------|
| バソコンのセット                         | - アップが完了しました。                                                                |
| プリンタの電源を<br>使用する場所につ<br>をクリックしてく | E切り、プリンタとパソコンを接続しているUSBケーブルを抜いて、<br>プリンタを置いてください。その後、プリンタの電源を入れて[次へ]<br>ださい。 |
| プリンタとアクセ<br>通信状態の測定か<br>ンタを追加してく | 2スポイント間の通信状態を測定します。<br>(完了すると、プリンタ設定ユーティリティが起動しますので、プリ<br>ださい。               |
| モデル:                             | iP5200R                                                                      |
| ネットワーク(SSI                       | D): Canon                                                                    |
| 暗号化機能が有<br>傍受される恐れ               | 効になっていないワイヤレスネットワークに接続しました。データが<br>があります。                                    |
| ?                                | 灰へ                                                                           |

これでプリンタとパソコンのネットワーク接続が完了しました。

8 プリンタを実際に使用する場所に設置し、プリンタの電源を入れる

## 9 [通信状態の測定] 画面で [次へ] ボタンをクリックする

| 通信状態の測定                                                                                     |
|---------------------------------------------------------------------------------------------|
| プリンタとアクセスポイント間の通信状態を測定します。<br>プリンタの電源が入っていることを確認して、[次へ]をクリックして<br>ください。                     |
| 通信状態が悪い場合、プリンタをアクセスポイントの近くに移動した<br>り、障害物を取り除いてください。<br>通信状態が悪いと、印刷が遅くなるなど不安定になる場合がありま<br>す。 |
| - 通信状態の測定には数分間かかります。<br>(測定中のキャンセルは可能です)                                                    |
| - Canon IJ Network Tool を使って、通信状態を後で測定することも<br>できます。                                        |
|                                                                                             |
|                                                                                             |
|                                                                                             |
|                                                                                             |
| (?) (キャンセル) 戻る 次へ                                                                           |

通信状態の測定が開始され、測定状況が表示されます。

#### 多参考

測定には、数分間かかります。[キャンセル] ボタンをクリックすると、測定を途中で終了できます。 セットアップ後でも、Canon IJ Network Tool を使用して通信状態の測定を行えます。

## 10 測定結果を確認し、[完了] ボタンをクリックする

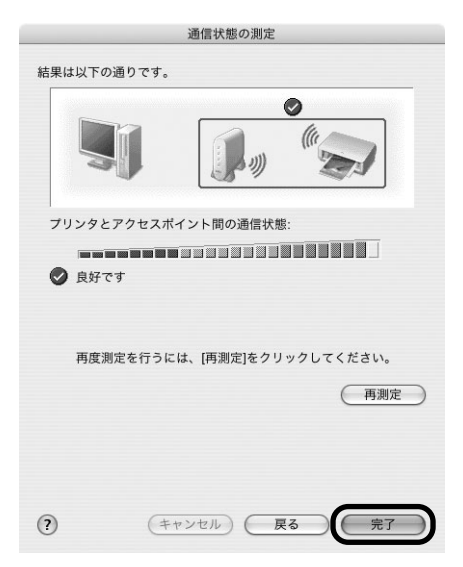

[プリンタとアクセスポイント間の通信状態] に⊘が表示されていることを確認してください。

#### 日参考

- ②以外のマークが表示された場合は、表示されたコメントやヘルプを参照して、通信状態を改善してください。
- 設置を改善した結果を確認したい場合は、プリンタを新しい設置場所へ移動したあと[再測定]ボタンをクリックしてください。通信状態の測定が再度実行されます。
- [ネットワーク全体の状態] についてメッセージが表示された場合は、画面の指示にしたがってプリンタとア クセスポイントの設置場所を改善してください。

プリンタ設定ユーティリティが起動します。

Mac OS X v.10.2.x をお使いの場合は、プリントセンターが起動します。

#### 】】 [追加] をクリックする

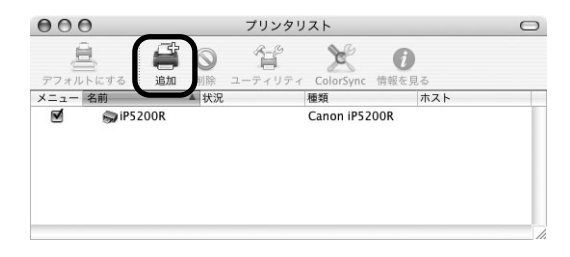

12 ポップアップメニューから [CANON IJ ネットワーク] を選び、製品一覧に表示される [iP5200R] を選んで、[追加] ボタンをクリックする

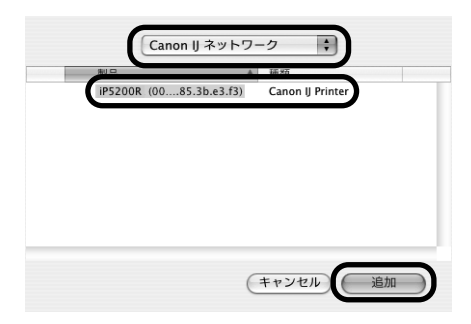

#### 日参考

[iP5200R] のあとに続いている英数字はプリンタの MAC アドレスです。

### 13 プリンタリストにプリンタが追加されていることを確認する

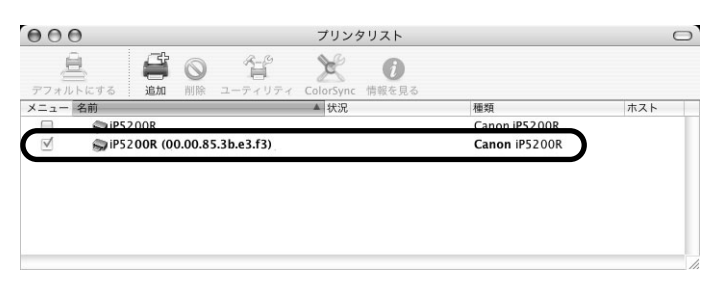

#### ]4 プリントヘッドの位置調整をする

操作方法については、「プリントヘッドの位置調整をする」(P.63)を参照してください。

#### 有線 LAN で接続する(はじめて接続する場合)

まだネットワークに接続していないプリンタを、有線 LAN 接続で使用できるようにします。このセットアップでは、プリンタとパソコンの両方を設定します。

】 パソコンとプリンタを USB ケーブルで接続する

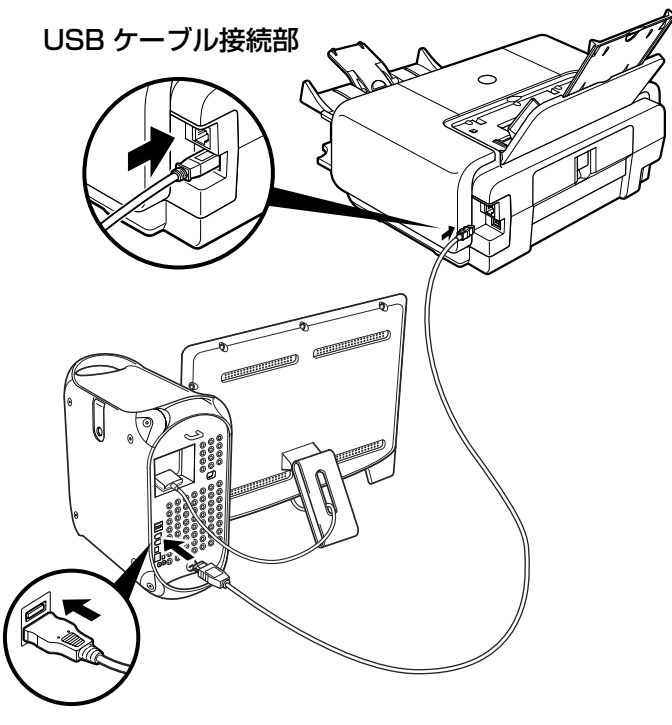

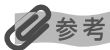

LANの接続が完了するまでは、USB 接続を通してプリンタをセットアップします。

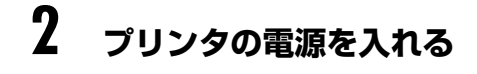

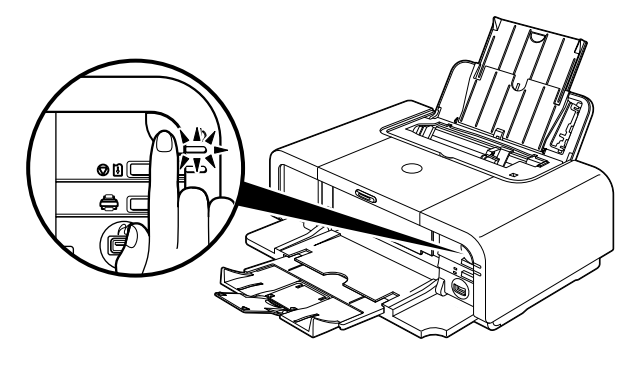

#### **3** Canon IJ Network Tool のポップアップメニューから[セットアップ] を選び、[プリンタ] から [iP5200R] を選んで [OK] ボタンをクリッ クする

Canon IJ Network Tool が起動していない場合は、[ライブラリ] フォルダから [Printers] → [Canon] → [BJPrinter] → [Utilities] → [Canon IJ Network Tool] を順にダブルクリックしてください。

|                                                     | Canon IJ Network Tool               |                           |                           |
|-----------------------------------------------------|-------------------------------------|---------------------------|---------------------------|
| セットアップ :                                            |                                     |                           |                           |
|                                                     | 10.47                               | 10.10                     |                           |
| iP5200R                                             | Canon                               | USB                       |                           |
| ブリンタをUSBケーブルで接続<br>完了しているプリンタを使用す<br>してプリンタの追加を行ってく | して使用する場合、また<br>る場合は、[プリンク設況<br>ださい。 | 更新<br>はすでにネット<br>ミューティリティ | 詳細股定<br>ワーク設定が<br>ィ]をクリック |
| ? (ブリンタ設定ユーティ)                                      | <u> 177</u> (                       | キャンセル                     | ОК                        |

| Ø | 参 | 考 |
|---|---|---|
|---|---|---|

- 「プリンタを検出できませんでした。」と表示された場合は[OK] ボタンをクリックしてから、以下のことを確認し、[更新] ボタンをクリックしてください。
  - ・USB ケーブルでプリンタとパソコンが接続 されているか
  - ・プリンタの電源が入っているか
- すでにプリンタのネットワーク設定を行っている場合は、そのままの設定で使用するかを確認する[設定環境の確認]画面が表示されます。そのままの設定でセットアップを進めることができますので、[このまま使用する]ボタンをクリックしてください。ネットワークの設定を変更する必要がある場合は[設定を変更する]ボタンをクリックしてください。

#### 4 [有線 LAN] を選ぶ

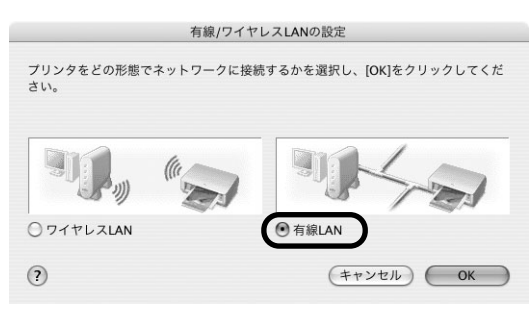

#### 日参考

- すでに無線 LAN の設定を行っている場合は、[ネットワーク設定に関する注意]画面が表示されます。通常 は、[有線 LAN のみで使用する]ボタンをクリックして、有線 LAN だけを有効にしてください。
- すでにプリンタのネットワーク設定を行っている場合は、[プリンタのネットワーク設定] 画面が表示されま す。

詳細については、「困ったときには」の「セットアップ中に[プリンタのネットワーク設定]画面が表示され た」(P.79)を参照してください。

## 5 [有線 LAN 接続の確認] 画面が表示されたら、ハブなどのネットワーク機器とプリンタを LAN ケーブルで接続し、[はい] ボタンをクリックする

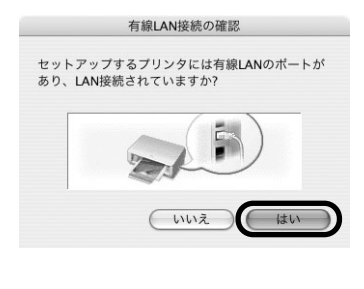

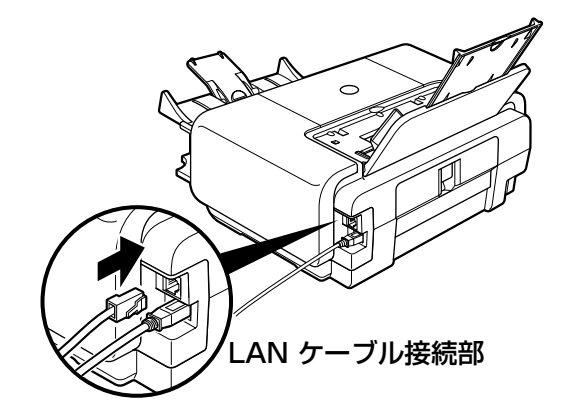

#### 多参考

ネットワーク機器の接続については、お使いの環境にしたがってください。

#### 6 [有線 / ワイヤレス LAN の設定] 画面で [OK] ボタンをクリックする

#### 7 プリンタが自動検出される

USB ケーブルで接続されている PIXUS iP5200R がLAN を通して自動検出されます。

#### 日参考

● プリンタを自動検出できなかった場合は、[プリンタの IP アドレス設定]画面が表示されますので、[接続] ボタンをクリックしてください。

| ネットワーク上のプリン<br>使用するプリンタのIPア | プリンタのIPアドレス設定<br>/タを自動検出できませんでした。<br>ドレスを設定してください。 |
|-----------------------------|----------------------------------------------------|
| TCP/IPの設定:                  | (IPアドレスを自動的に取得する 🛟                                 |
| IPアドレス:                     | 172.16.1.10                                        |
| サブネットマスク:                   | 255.255.255.0                                      |
| ルータ:                        | 172.16.1.1                                         |
| ?                           | ネットワーク情報<br>(キャンセル) 戻る 接続                          |

- それでもプリンタを検出できなかった場合は、プリンタの電源が入っていること、USBケーブルで接続されていることを確認し、[接続] ボタンをクリックしてください。
- 上記の対処を行ってもプリンタが検出できなかった場合は、「困ったときには」の「セットアップ中に [プリンタの IP アドレス設定] 画面が表示された」(P.77)を参照してください。

#### 8 [セットアップの完了] 画面が表示されたら、パソコンとプリンタをつない でいる USB ケーブルを抜いて、[完了] ボタンをクリックする

| セットアップの完了                                                                                    |
|----------------------------------------------------------------------------------------------|
| セットアップが完了しました。                                                                               |
| プリンタとパソコンを接続しているUSBケーブルを抜いて、[完了]をクリックしてくだ<br>さい。その後、プリンタ設定ユーティリティが起動しますので、プリンタを追加して<br>ください。 |
|                                                                                              |
| モデル: iP5200R                                                                                 |
| <ul> <li>(?)</li> <li>(売了)</li> </ul>                                                        |

これでプリンタとパソコンのネットワーク接続が完了しました。

プリンタ設定ユーティリティが起動します。

Mac OS X v.10.2.x をお使いの場合は、プリントセンターが起動します。

#### 9 [追加] をクリックする

| 000  |      |    | プリンタリスト    |           |       | 0 |
|------|------|----|------------|-----------|-------|---|
| Ē    |      |    | o 1        | X         | 0     |   |
| デフォル | トにする | 追加 | 別除 ユーティリティ | ColorSync | 情報を見る |   |
| ×=   | 名前   | -  | 状況         | 種類        | ホスト   |   |
| 0    |      |    |            |           |       |   |
|      |      |    |            |           |       |   |
|      |      |    |            |           |       |   |

10 ポップアップメニューから [CANON IJ ネットワーク] を選び、製品一 覧に表示される [iP5200R] を選んで、 [追加] ボタンをクリックする

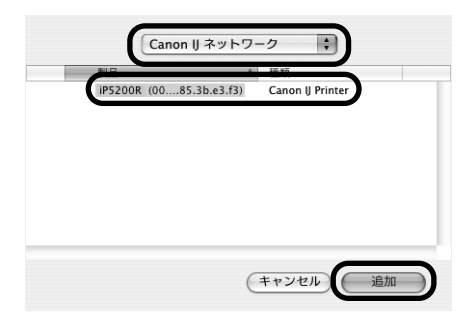

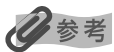

[iP5200R] のあとに続いている英数字はプリンタの MAC アドレスです。

## 】】 プリンタリストにプリンタが追加されていることを確認する

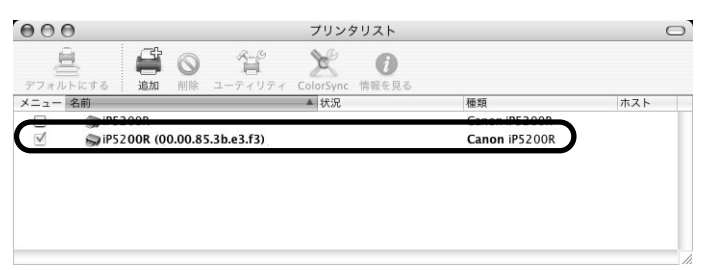

## 12 プリントヘッドの位置調整をする

操作方法については、「プリントヘッドの位置調整をする」(P.63)を参照してください。

#### USB で接続する

プリンタとパソコンをUSB ケーブルで接続して使用できるようにします。

#### 】 パソコンとプリンタを USB ケーブルで接続する

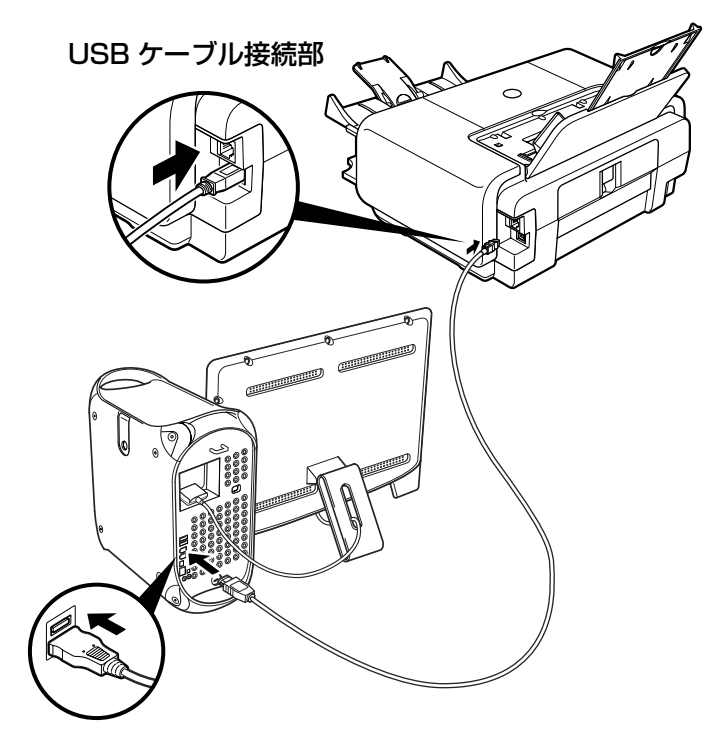

## 2 プリンタの電源を入れる

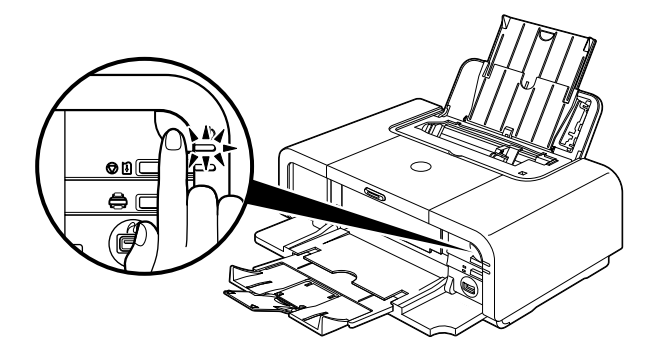

3

Canon IJ Network Tool のポップアップメニューから[セットアップ] を選び、[プリンタ設定ユーティリティ] ボタンをクリックする

| (リンタ:                          |                                   | 10.00                                  |
|--------------------------------|-----------------------------------|----------------------------------------|
| 呂舸                             | 種類                                | 接続先                                    |
|                                |                                   |                                        |
| プリンタをUSBケーブルで接<br>了しているプリンタを使用 | 続して使用する場合、またはす<br>する場合は、[プリンタ設定ユー | 更新 詳細設定<br>でにネットワーク設定か<br>-ティリティ]をクリック |

Mac OS X v.10.2.x をお使いの場合は、[プリントセンター] ボタンをクリックしてく ださい。

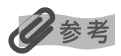

Canon IJ Network Tool が起動していない場合は、[移動]メニューから[アプリケーション]を選び、[ユー ティリティ]フォルダ、[プリンタ設定ユーティリティ]アイコンを順にダブルクリックし、手順 5 に進んでく ださい。

Mac OS X v.10.2.x をお使いの場合は、[ユーティリティ]フォルダ、[プリントセンター] アイコンを順にダ ブルクリックし、手順5 に進んでください。

#### 4 [中止] ボタンをクリックする

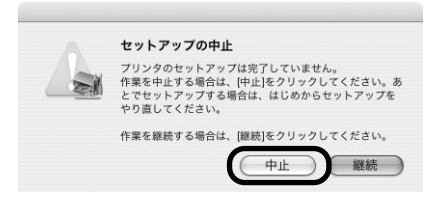

## 5 プリンタリストにプリンタが追加されていることを確認する

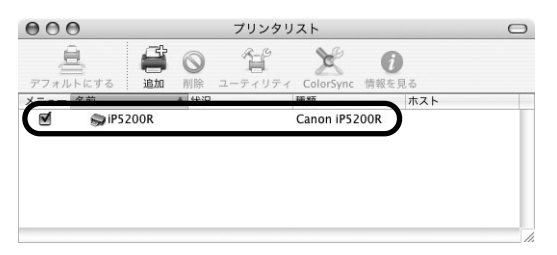

#### 多参考

プリンタが追加されていない場合は、プリンタの追加を行ってください。[追加] をクリックし、ポップアップ メニューから [USB] を選んでください。[製品] から [iP5200R] を選び、[追加] ボタンをクリックして ください。

プリンタを確認したら、[プリンタ設定ユーティリティ] (プリントセンター)を終了して ください。

#### 6 プリントヘッドの位置調整をする

操作方法については、「プリントヘッドの位置調整をする」(P.63)を参照してください。

#### 無線/有線 LAN で接続する(2 台目以降のパソコン で使う場合)

無線/有線LAN に接続済み (ほかのパソコンからセットアップ済み) のプリンタを、ネットワー クを通してほかのパソコンから使用できるようにします。 このセットアップでは、 パソコンだけ を設定します。

多参考

1

- プリンタへのアクセス制限(MAC アドレスフィルタリング、IP アドレスフィルタリング)を設定している場合は、 今回セットアップするパソコンの情報を追加設定しておいてください。追加の操作は、すでにセットアップされてい るパソコンから Canon IJ Network Tool を使って行います。
- セットアップするパソコンとプリンタが USB ケーブルで接続されていないことを確認してください。このセット アップでは、USB ケーブルで接続することはありません。
- 有線 LAN 接続の場合、プリンタが LAN ケーブルでネットワーク機器に接続されていることを確認してください。

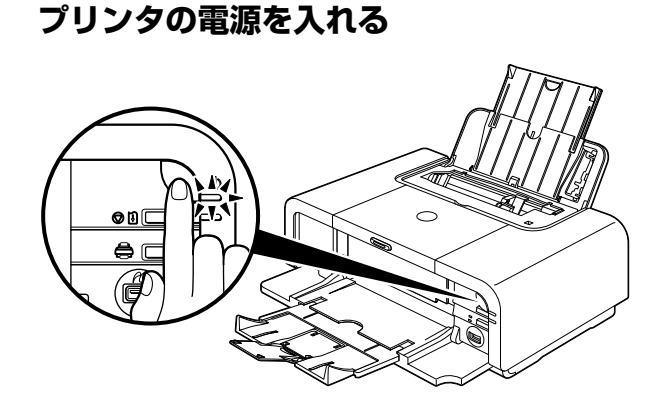

**2** Canon IJ Network Tool のポップアップメニューから[セットアップ] を選ぶ

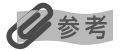

Canon IJ Network Tool が起動していない場合は、[移動] メニューから [アプリケーション] を選び、[ユー ティリティ] フォルダ、[プリンタ設定ユーティリティ] アイコンを順にダブルクリックし、手順 6 に進んでく ださい。

Mac OS X v.10.2.x をお使いの場合は、[ユーティリティ]フォルダ、[プリントセンター] アイコンを順にダ ブルクリックし、手順6に進んでください。

#### 3 次の画面が表示されたら、[OK] ボタンをクリックする

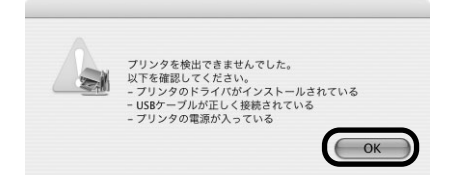

#### 4 [プリンタ設定ユーティリティ] ボタンをクリックする

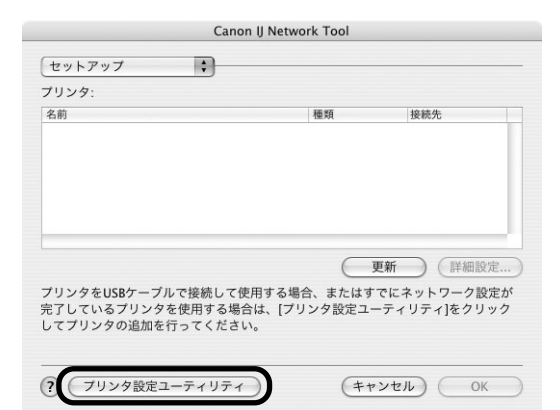

Mac OS X v.10.2.x をお使いの場合は、[プリントセンター] ボタンをクリックしてく ださい。

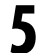

#### 次の画面が表示されたら、[中止] ボタンをクリックする

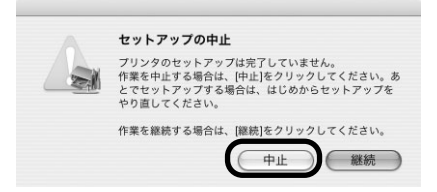

6 [追加] をクリックする

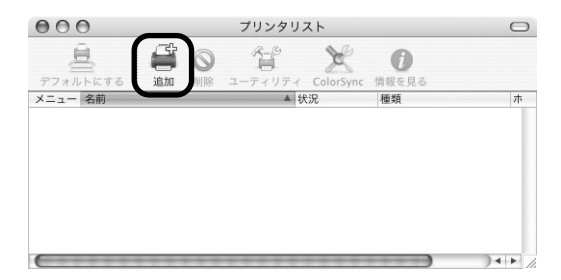

#### 7 ポップアップメニューから [Canon IJ ネットワーク] を選び、製品一覧 に表示される [iP5200R] を選んで、[追加] ボタンをクリックする

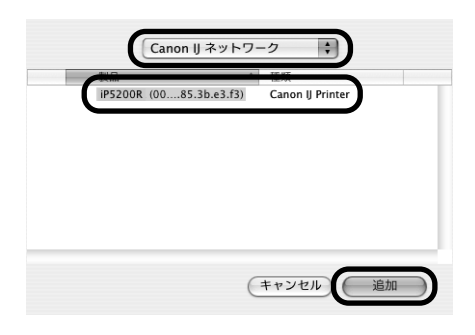

#### 日参考

- [iP5200R] のあとに続いている英数字はプリンタの MAC アドレスです。
- プリンタが表示されない場合は、以下のことを確認してください。
  - ・プリンタの電源が入っているか確認してください。
  - ・セキュリティソフトウェアのファイアウォール機能がオフになっているか確認してください。
  - ・無線 LAN 接続の場合、パソコンがアクセスポイントに接続されているか確認してください。
  - ・ 有線 LAN 接続の場合、プリンタが LAN ケーブルでネットワーク機器に接続されているか確認してください。
  - ・ネットワーク上のプリンタに「プリンタへのアクセス制限」が設定されていないことを確認してください。

#### **8** プリンタリストにプリンタが追加されていることを確認する

| 000                                                                                                    |           |        |             | プリング      | タリスト        |               |     | $\bigcirc$ |
|----------------------------------------------------------------------------------------------------|-----------|--------|-------------|-----------|-------------|---------------|-----|------------|
| <i>77</i> # <i>1</i> + <i>1</i> + | <b>追加</b> |        | -6<br>      | ColorSync | ()<br>情報を見る |               |     |            |
| メニュー 名前                                                                                                    |           |        |             | ▲ 狀況      |             | 種類            | ホスト |            |
| 🗹 🌍 iP52                                                                                                    | 200R (0   | 0.00.8 | 5.3b.e3.f3) |           |             | Canon iP5200R | )   |            |
|                                                                                                    |           |        |             |           |             |               | )   |            |
|                                                                                                    |           |        |             |           |             |               |     |            |
|                                                                                                    |           |        |             |           |             |               |     |            |
|                                                                                                    |           |        |             |           |             |               |     |            |
|                                                                                                    |           |        |             |           |             |               |     |            |
|                                                                                                    |           |        |             |           |             |               |     |            |
|                                                                                                    |           |        |             |           |             |               |     | 1          |

#### プリントヘッドの位置調整をする

はじめてプリンタをお使いになる場合は、きれいに印刷するためにプリントヘッドの位置を調整 する必要があります。

すでにプリントヘッドの位置調整を行っている場合は、再度行う必要はありません。

#### オートシートフィーダに A4 サイズの普通紙を 1 枚セットする

#### 重要

- カセットからはプリントヘッドの位置調整はできません。必ずオートシートフィーダに用紙をセットしてください。
- CD-R トレイガイドが閉じていることを確認してください。

#### 2 Canon IJ Printer Utility を表示する

- 🚺 [移動] メニューから [アプリケーション] を選びます。
- 2 [ユーティリティ] フォルダ、[プリンタ設定ユーティリティ] アイコンを順にダブル クリックします。

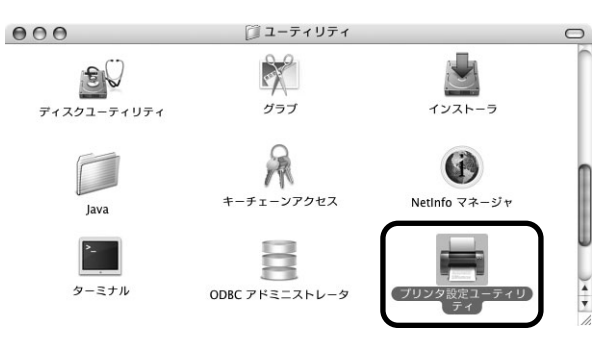

Mac OS X v.10.2.x をお使いの場合は、[ユーティリティ] フォルダ、[プリントセンター] アイコンを順にダブルクリックします。

- ③ [名前] から [iP5200R] を選び、[ユーティリティ] または [設定] をクリックします。 [プリンタリスト] に [iP5200R] が表示されない場合には [追加] をクリックし、 プリンタを追加してください。
- 🔮 [製品] から [iP5200R] を選び、[メンテナンス] ボタンをクリックします。

#### 

印刷時の用紙の汚れを防ぎます

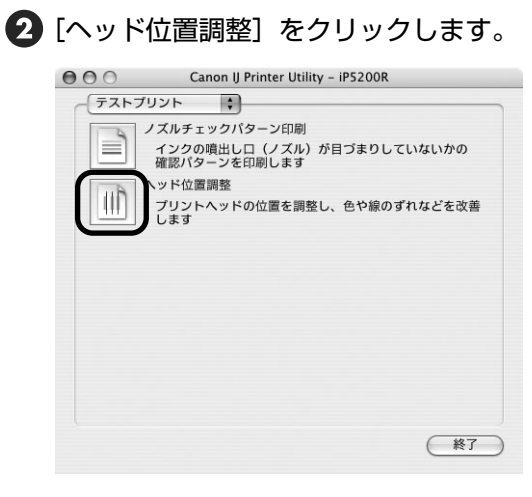

3 メッセージを確認し、[ヘッド位置調整] ボタンをクリックします。

(終了)

#### 多参考

印刷が終了するまでに約6分かかります。

以下のパターンが印刷されたら、プリントヘッド位置調整が完了します。

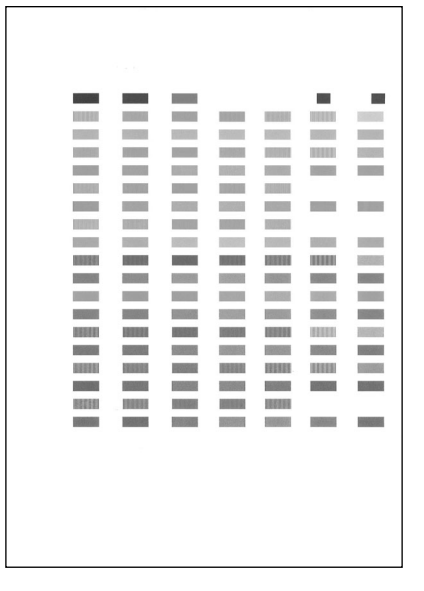

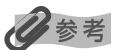

- パターンは黒と青で印刷されます。
- ヘッド位置調整が正しく行われなかった場合は、エラーランプがオレンジ色に11回点滅します。
   このような場合は、『基本操作ガイド』の「エラーランプがオレンジ色に点滅している」を参照し、再度ヘッド位置調整を行ってください。

## プリンタのネットワーク設定情報 の印刷と初期化について

#### プリンタのネットワーク設定情報を印刷する

プリンタの電源が入っていることを確認して、プリンタのリセットボタンを電源ランプが6回点 滅するまで押し続け、6回目が点滅したらリセットボタンから指を離します。

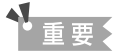

設定情報を印刷した用紙には、お使いのパソコンに関する重要な情報が記載されております。お取り扱いには、十分ご 注意ください。

#### 多参考

無線 LAN と有線 LAN それぞれに MAC アドレスが表示されますが、設定の際は接続方法に応じてどちらか一方を使用してください。

以下のような設定情報が印刷されます。詳しくは、『ネットワークガイド』の「プリンタのネット ワーク設定情報を印刷する」を参照してください。

| 表示される項目名               | 内容                  | 状態                                                                         |
|------------------------|---------------------|----------------------------------------------------------------------------|
| Printer                | プリンタ名               | iP5200R                                                                    |
| Firmware Version       | ファームウェアバージョン        |                                                                            |
| Wireless LAN           | 無線 LAN の動作モード       | Enabled:有効、Disabled:無効                                                     |
| Standard               | 無線 LAN 規格           | IEEE 802.11g                                                               |
| MAC Address            | MAC アドレス            | XX-XX-XX-XX-XX-XX<br>(XはO~9、A~Fの英数字)                                       |
| Network Type           | 動作モード               | Infrastructure (インフラストラクチャー)                                               |
| SSID                   | SSID                | 無線 LAN の SSID                                                              |
| Channel                | 無線チャンネル             | 無線チャンネル                                                                    |
| Encryption             | 暗号方式                | OFF、WEP、TKIP、AES のいずれか                                                     |
| Authentication         | 認証方式                | Auto(自動)、Open System(オープン)、<br>Shared Key(共有キー)、WPA-PSK、<br>WPA2-PSK のいずれか |
| Link Status            | 無線 LAN の状態(電波の強さなど) | Active、または Inactive                                                        |
| Wired LAN              | 有線 LAN の動作モード       | Enabled:有効、Disabled:無効                                                     |
| MAC Address            | MAC アドレス            | XX-XX-XX-XX-XX-XX<br>(XはO~9、A~Fの英数字)                                       |
| Link Status            | 有線 LAN の状態(伝送速度など)  | Active、または Inactive                                                        |
| Transmission Rate      | 伝送速度                | 10、または 100Mbps                                                             |
| Printer Access Control |                     |                                                                            |
| MAC Address            | MAC ア ドレスフィルタリング    | ON:有効、OFF:無効                                                               |
| IP Address             | IP アドレスフィルタリング      | ON:有効、OFF:無効                                                               |

| 表示される項目名       | 内容        | 状態              |
|----------------|-----------|-----------------|
| Admin Password | 管理パスワード   | ON:有効、OFF:無効    |
| Device Status  | プリンタの動作状態 | Available:使用可能* |

動作状態に「Available」以外の文字と番号が印刷された場合は、何らかのエラーが発生しています。表示されたエラーコードを、『ネットワークガイド』のエラーコード表で確認してください。

#### プリンタのネットワーク設定情報を初期化する

設定した情報を初期化するには、以下の手順にしたがってください。

#### ▲重要

初期化を行うとパソコンとの接続情報がすべて削除され、印刷ができなくなります。その場合は、プリンタとパソコン を USB ケーブルで接続し、再度セットアップを行ってください。初期化を行う際には、十分注意してください。

#### ■本体のキー操作で初期化する

- プリンタのリセットボタンを、電源ランプが10回点滅するまで押し続け、 10回目が点滅したらリセットボタンから指をはなす
- Canon IJ Network Tool で初期化する
- ┃ パソコンとプリンタを USB ケーブルで接続する
- 2 プリンタの電源を入れる

#### 3 Canon IJ Network Tool を起動する

#### Windows

デスクトップの [Canon IJ Network Tool] をダブルクリックします。

[スタート] メニューから [すべてのプログラム] (または [プログラム]) → [Canon IJ Network Tool] → [Canon IJ Network Tool] を選んでも起動できます。

Macintosh

- プリンタ設定ユーティリティを起動します。
   Mac OS X v.10.2.x をお使いの場合は、プリントセンターを起動します。
- 2 設定したいプリンタを選び、[ユーティリティ] をクリックします。
- 3 ポップアップメニューから [ネットワーク] を選びます。
- ④ 設定したいプリンタを選び、「ネットワーク設定」をクリックします。 Canon IJ Network Toolの「詳細設定」画面が表示されます。

- **4** Windows をお使いの場合、初期化するプリンタを選ぶ
- 5 [設定] メニューから [メンテナンス] を選ぶ
- 6 [メンテナンス]画面で[設定値の初期化]の[初期化]ボタンをクリックする
- 7 [設定値の初期化] 画面で [はい] ボタン (Windows) または [OK] ボ タン (Macintosh) をクリックする

設定した情報が初期化されます。

## 困ったときには

## 困ったときには

プリンタのセットアップ中にトラブルが発生したときの対処方法について説明します。

#### 日参考

ここでは、セットアップ中に発生しやすいトラブルを中心に説明します。セットアップ後のトラブルについては、『基本 操作ガイド』や『プリンタガイド』(電子マニュアル)、『ネットワークガイド』(電子マニュアル)の「困ったときには」 を参照してください。電子マニュアルの見かたについては、『基本操作ガイド』の「電子マニュアルを読もう」を参照し てください。

#### セットアップ・接続時のトラブル

- アクセスポイントと接続できない(アクセスポイントが検出されない) → P.70
  - ◆ 使用したいアクセスポイントが検出されない → P.71
  - ◆ 使用したいアクセスポイントと接続できない → P.72
  - ◆ 複数のアクセスポイントが混在する状況で使用したい → P.72
- ネットワークキー/ネットワークパスワードがわからない → P.72
  - ◆ ネットワークキー (Windows) /ネットワークパスワード (Macintosh) について→
     P.72
  - ◆ WEP / WPA (暗号化キー)の設定方法がわからない → P.73

#### ■ プリンタと接続できない(プリンタが検出されない) → P.74

- ◆ プリンタが検出されない → P.74
- ◆ Windows ネットワーク環境設定を変更したら、プリンタと通信できなくなった → P.74
- セットアップ途中に以下の画面が表示された → P.75
  - ◆ セットアップ中に [アクセスポイント一覧] 画面が表示された → P.75
  - ◆ セットアップ中に「アクセスポイントを検出できませんでした」のメッセージが表示された → P.76
  - ◆ セットアップ中に「アクセスポイントと接続できませんでした」のメッセージが表示された → P.76
  - ◆ セットアップ中に「同一の SSID を他のアクセスポイントも使用している」という警告 画面が表示された → P.76
  - ◆ セットアップ中に [プリンタの IP アドレス設定] 画面が表示された → P.77
  - ◆ セットアップ中に [プリンタのネットワーク設定] 画面が表示された → P.79
  - ◆ セットアップ中に [パスワードの入力] 画面が表示された → P.79
  - ◆「暗号化機能が有効になっていない無線ネットワークに接続しました。」というメッセージが表示された → P.79
- プリンタを再びセットアップしたい → P.80
  - ◆ プリンタを再びセットアップしたい → P.80
- プリンタに設定した管理パスワードを忘れてしまった → P.80
  - ◆ プリンタに設定した管理パスワードを忘れてしまった → P.80

#### Windows ポート名を任意の名前に変更したい → P.80

◆ ポート名を任意の名前に変更したい → P.80

#### ネットワークに関する情報を調べたい

- ネットワークに関する情報を調べたい → P.81
  - ◆ プリンタの IP アドレスまたは MAC アドレスを確認したい → P.81
  - ◆ パソコンの IP アドレスまたは MAC アドレスを確認したい → P.81
  - ◆ ネットワーク設定情報を確認したい → P.81
  - ◆ Windows Windows XPの Service Pack のバージョンがわからない → P.81

#### アクセスポイントと接続できない(アクセスポイントが検出されない)

トラブルと思う前にまず以下の項目に当てはまらないか確認してください。

- USB ケーブルが抜けかかっていたり、誤ったポートに接続されていないか確認してください。
- プリンタドライバがインストールされているか確認してください。
- プリンタの電源が入っているか確認してください。
   プリンタの電源が入っている場合は、電源を一度切り、再度電源を入れてください。
- アクセスポイントとプリンタが、それぞれ無線通信可能な見通しのいい場所に設置されている ことを確認してください。
   壁越しやフロア間でも通信できますが、通信状態が悪くなる可能性があります。
   金属は電波を反射し、コンクリートは電波を減衰させるため、金属、コンクリート、金属性の 素材が入った木材、土壁、断熱材は電波を通さないことがあります。
   壁の材質により通信できない場合は、壁を挟まない場所でお使いください。
- USB 接続でセットアップした場合は、印刷ができるか確認してください。
- ファイアウォール関連のセキュリティソフトウェアが動作している場合は、プリンタとの通信が行えないことがあります。セットアップの間は、あらかじめファイアウォール機能をオフにしてください。ファイアウォール機能については、「ファイアウォール機能について」(P.17)を参照してください。

また、Windows XPの Service Pack1以前でファイアウォール機能をオンにしている場合 は、セットアップの途中で、ファイアウォール機能のオフを許可するか確認する画面が表示さ れます。表示されたら[はい] ボタンをクリックし、設定を解除してください。セットアップ 完了後、自動的にファイアウォールはオンに戻ります。

Windows XP の Service Pack のバージョンの確認方法については、「Windows XP の Service Pack のバージョンがわからない」(P.81)を参照してください。

● ルータをご使用の場合は、プリンタとパソコンをLAN 側(同一セグメント内)に接続してください。
| 現象                       | 対処方法                                                                                                    |
|--------------------------|----------------------------------------------------------------------------------------------------|
| 使用したいアクセスポイントが検出<br>されない | <ul> <li>パソコンやブリンタがアクセスポイントと通信できない場合は、以下の<br/>手順にしたがってください。</li> <li>アクセスポイントの電源が入っていることを確認し、[アクセスポイ<br/>ント一覧] 画面の [更新] ボタンをクリックする</li> <li>それでもアクセスポイントが検出されない場合は、パソコンとアクセ<br/>スポイントの配置を調整したり、障害物を取り除いてから [更新] ボ<br/>タンをクリックする</li> <li>パソコンとアクセスポイントが接続できることを確認する</li> <li>確認方法については、「ネットワークガイド」(電子マニュアル)<br/>の「困ったときには」の「パソコンとブリンタ(アクセスポイン<br/>ト)が通信可能か確かめたい」を参照してください。</li> <li>アクセスポイントの電源コードをいったん抜いて差し直し、[更新]<br/>ボタンをクリックする</li> <li>お使いのアクセスポイントにブロードキャスト SSID (ANY など)を許<br/>可しない設定やステルス機能などが有効になっていないか確認してくだ<br/>さい。確認するには、アクセスポイントに付属のユーティリティを参照<br/>してください。有効になっている場合はアクセスポイトに設定されてい<br/>る SSID /ネットワークの名前などの内容をブリンタに手動で設定して<br/>ください。手動設定については、「セットアップ中に「アクセスポイント<br/>ー覧] 画面が表示された」(P.75)を参照してください。</li> <li>無線 LAN を内蔵したパソコンでは、使用できる無線チャンネルを制限<br/>している場合があります。お使いの無線 LAN を内蔵したパソコンまた<br/>は無線 LAN カードなどのマニュアルを参照し、使用できる無線チャン<br/>ネル番号を確認してください。<br/>アクセスポイントに設定されていることを確認してください。含ま<br/>れていない場合は、アクセスポイントの無線チャンネルを変更してくだ<br/>さい。</li> </ul> |

| 使用したいアクセスポイントと接続<br>できない     | <ul> <li>接続したいアクセスポイントの SSID /ネットワークの名前を確認し、<br/>プリンタ側にも同じ SSID /ネットワークの名前を設定してください。<br/>プリンタに SSID /ネットワークの名前を間違って設定すると、アクセ<br/>スポイントと接続できません。SSID /ネットワークの名前の設定方法<br/>については、「セットアップ中に [アクセスポイントー覧] 画面が表示さ<br/>れた」(P.75) を参照してください。</li> </ul>                                                                                                    |
|------------------------------|----------------------------------------------------------------------------------------------------|
|                              | 本プリンタでは「WPA エンタープライズ」をご使用になれません。そのため、「WPA エンタープライズ」が設定されているアクセスポイントを選んだ場合は、グレーアウト表示になり設定できません。     ホロークロークロークロークロークロークロークロークロークロークロークロークロークロ                                                                                                    |
|                              | 無線 LAN 接続でリリンダを使用できる設定になっていることを確認してください。また、アクセスポイントに暗号化が設定されている場合はプリンタに同様の設定を行ってください。プリンタに WEP/WPA (暗号化キー)を間違って設定すると、アクセスポイントと接続できません。WEP または WPA の設定方法については、「WEP / WPA(暗号化キー)の設定方法がわからない」(P.73)を参照してください。                                                                                                    |
| 複数のアクセスボイントが混在する<br>状況で使用したい | <ul> <li>ブリンタを接続したいアクセスポイントとパソコンが通信可能であることを確認してください。</li> <li>Windows XP をお使いの場合は、意図していないアクセスポイントに自動で接続されることがあります。その場合は、下記の手順にしたがって、使用したいアクセスポイントの優先度を一番上に上げてください。</li> <li>① [スタート] メニューから [ネットワーク接続]を開く</li> <li>② [ワイヤレスネットワーク接続]を右クリックし、[プロパティ]を選ぶ</li> <li>③ [ワイヤレスネットワーク] タブをクリックし、[プロパティ]を選ぶ</li> <li>③ [ワイヤレスネットワーク] リストに使用したいアクセスポイントがあることを確認する</li> <li>④ [優先するネットワーク] リストに使用したいアクセスポイントがあることを確認する [優先するネットワーク] リストに使用したください。</li> <li>Macintoshをお使いの場合で、利用可能なネットワークが複数ある場合は、</li> </ul> |

# ネットワークキー/ネットワークパスワードがわからない

現象

対処方法

| ネットワークキー(Windows) /ネッ<br>トワークパスワード (Macintosh) に<br>ついて | 無線 LAN で使用する暗号化のキーです。パスワードのように、通信したい<br>無線 LAN 機器に同じ内容を設定して利用します。WEP が設定されている<br>場合は WEP キー、WPA が設定されている場合は PSK またはパスフレー<br>ズになります。                                                                            |
|---------------------------------------------------------|----------------------------------------------------------------------------------------------------|
|                                                         | ▲ お使いのアクセスポイントやアプリケーションによって、ネット<br>ワークキーの名称が異なる場合があります。                                                                                                    |
|                                                         | <ul> <li>         ・ネットワークキーを入力する際は、アクセスポイントで設定したものと同じ書式、同じ長さにしてください。     </li> <li>         ・プリンタがアクセスポイントと通信できるようにするためには、暗号化のほかに、アクセス制限やSSID /ネットワークの名前についても、プリンタの設定とアクセスポイントの設定を合わせる必要があります。     </li> </ul> |

| WEP / WPA(暗号化キー)の設定 | ● WEP を設定する場合                                                                                                    |
|---------------------|----------------------------------------------------------------------------------------------------|
| 方法がわからない            | キーの長さやキーの書式、使用するキー(1 ~ 4 のいずれか)、認証方<br>式を、アクセスポイントとプリンタおよびパソコンで合わせる必要があ<br>ります。                                                                 |
|                     | WEP キーを自動生成するような方式のアクセスポイントの場合は、プリ<br>ンタに設定するキーの書式を 16 進数として設定してください。WEP<br>キーの確認方法については、お使いのアクセスポイントのマニュアルを<br>参照するか、メーカーにお問い合わせください。          |
|                     | 例:                                                                                                    |
|                     | 64 ビットの場合の例とし、文字で canon と入力すると、以下のような<br>コードを生成するアクセスポイントがあります。                                                                                 |
|                     | ≠— 1 : C9 42 28 B8 AE                                                                                                    |
|                     | ≠— 2 : 87 CO FB 05 6B                                                                                                    |
|                     | ≠-3:9A 15 FB F6 F3                                                                                                    |
|                     |                                                                                                    |
|                     | この種のアクセスホイントと通信するためには、アクセスホイントか自動生成したキー番号と同じキー番号を使用するキーに設定し、そのキー<br>番号のコードを 16 進数でプリンタに設定する必要があります。                                             |
|                     | プリンタの認証方式は、通常[自動]を選んでください。アクセスポイ<br>ントの設定に合わせて[オープン]または[共有キー]からも選べます。                                                                           |
|                     | [アクセスポイント一覧] 画面の [ネットワークキー] または [ネット<br>ワークパスワード] に WEPキーを入力した場合、キー番号は [1]、認<br>証方式は [自動] に設定されます。キーの長さおよびキーの書式は入力<br>されたキーの内容から判断します。          |
|                     | 🥔 🐲 AirMac をお使いの場合は、AirMac 管理ユーティリティで「ワ                                                                                                    |
|                     | イヤレスセキュリティ」の設定を確認してください。                                                                                                    |
|                     | ● [40 ビット (WEP)] を設定している場合は、[キーの長さ]                                                                                                    |
|                     | で [64 ビット] を選んでください。                                                                                                    |
|                     | ● [                                                                                                    |
|                     | BCUUC物口は、ハノコノル・シーボ酸と皮殻とさなくなりより。<br>● WPA を設定する場合                                                                                                |
|                     | 認証タイプやパスフレーズ、動的暗号化の種類を、アクセスポイントと                                                                                                    |
|                     | プリンタおよびパソコンで合わせる必要があります。                                                                                                    |
|                     | パスフレーズは、アクセスポイントで設定したパスフレーズを、8 文字<br>以上 63 文字以内の半角英数記号または 64 桁の 16 進数で入力してく<br>ださい。パスフレーズが不明な場合の確認方法は、アクセスポイントの<br>スニュアルを参照するか、メーカーにお問い合わせください。 |
|                     | 動的暗号化の種類(暗号化方式)は、[TKIP(基本的な暗号化)]または<br>[AES(強固な暗号化)]のどちらかを選んでください。                                                                              |
|                     | ② ●考 本プリンタで使用できるのは「WPA-PSK(WPA パーソナル)」<br>です。「WPA エンタープライズ」はご使用になれません。                                                                          |
|                     |                                                                                                    |

| プリンタと接続できない                                    | (プリンタが検出されない)                                                                                                    |
|------------------------------------------------|----------------------------------------------------------------------------------------------------|
| 現象                                             | 対処方法                                                                                                    |
| プリンタが検出されない                                    | <ul> <li>ブリンタの電源が入っていることを確認してください。</li> <li>ブリンタの位置を移動してアクセスポイントと近づけたり、障害物を取り除いてください。</li> <li>ファイアウォール関連のセキュリティソフトウェアが動作している場合は、ブリンタとの通信が行えないことがあります。セットアップの間は、あらかじめファイアウォール機能をオフにしてください。ファイアウォール機能については、「ファイアウォール機能について」(P.17)を参照してください。</li> <li>また、Windows XP の Service Pack 1 以前でファイアウォール機能をオンにしている場合は、セットアップの途中で、ファイアウォール機能をオンにしている場合は、セットアップの途中で、ファイアウォール機能をオンにしている場合は、セットアップの途中で、ファイアウォール機能をオンにしている場合は、セットアップの途中で、ファイアウォール機能をオンにしている場合は、セットアップの途中で、ファイアウォール機能をオンにしている場合は、セットアップの追いたいで、</li> <li>Windows XP の Service Pack 0パージョンの確認方法については、「Windows XP の Service Pack のパージョンの確認方法については、「Windows XP の Service Pack のパージョンので認方法については、「Windows XP の Service Pack のパージョンがわからない」(P.81)を参照してください。</li> <li>アクセスポイントにアクセス制限を設定している場合は、ブリンタの IP アドレスや MAC アドレスを追加するか、アクセスポイントのアクセス制限を解除してください。</li> <li>アクセスポイントにアクセス制限を設定してください。</li> <li>大線にレたいアクセスポイントの SSID /ネットワークの名前を確認し、ブリンタ目にも同じ SSID /ネットワークの名前を設定してください。</li> <li>大線 LAN 接続できません。SSID /ネットワークの名前の設定方法については、「セットアップ中に「アクセスポイントに暗号化が設定されている場合はブリンタに同様の設定を行ってください。</li> <li>無線 LAN 接続でプリンタを使用できる設定になっていることを確認してください。</li> <li>無線 LAN を内蔵したパソコンでは、使用できる無線チャンネルを制限している場合があります。お使いの無線 LAN を内蔵したパソコンでは、使用できる無線チャンネルを制限している場合は、アクセスポイントの無線チャンネルを変更してください。</li> </ul> |
| Windows<br>ネットワーク環境設定を変更したら、<br>プリンタと通信できなくなった | パソコンの IP アドレス取得に時間がかかったり、再起動が必要な場合があ<br>ります。<br>Windows Me または Windows 98 をお使いの場合、パソコンを再起動し<br>てください。<br>パソコンに有効な IP アドレスが取得されていることを確認の上、再度プリ<br>ンタを検索してください。                                                                                                    |

# (セットアップ途中に以下の画面が表示された

| 現象                                 | 対処方法                                                                                                    |
|------------------------------------|----------------------------------------------------------------------------------------------------|
| セットアップ中に [アクセスポイント<br>一覧] 画面が表示された | 使用したいアクセスポイントとそのままでは通信できない場合やアクセス<br>ポイントが見つからなかった場合に表示されます。                                                    |
|                                    | 使用したいアクセスポイントを選択し、必要に応じて暗号化の設定などの操作をしてください                                                                      |
|                                    | 「Fをしてくたとい。                                                                                                    |
|                                    | クし、表示された[手動設定]画面で接続したいアクセスポイントに設定してある内容を入力し、[接続]ボタンをクリックします。入力された内容でアクセスポイントを検出します。                             |
|                                    | アクセスポイントの設定内容を変更する場合は、アクセスポイントのマニュ<br>アルを参照するか、メーカーにお問い合わせください。                                                 |
|                                    | ▲ ● ● ● ● ● ● ● ● ● ● ● ● ● ● ● ● ● ● ●                                                                         |
|                                    | 場合は、お客様の個人情報などのデータが第三者に漏洩する危険                                                                                   |
|                                    | 性があります。十分、ご注意ください。                                                                                              |
|                                    | 以下の手順でアクセスポイントを検出してください。                                                                                        |
|                                    | Windows                                                                                                    |
|                                    | 手動法定 🔀                                                                                                    |
|                                    | 構成したいアシセンポイントと同いは定定計(Y)、は構成したソッシルでください。 SSD(5) Curron                                                           |
|                                    | 日常方式(2): (使用しない ★                                                                                               |
|                                    | United U.                                                                                                    |
|                                    | A MERICAN AND A MERICAN AND A MERICAN AND A MERICAN AND A MERICAN AND A MERICAN AND A MERICAN AND A MERICAN AND |
|                                    | へあが少         (要3の) 様様の         年7.25%                                                                           |
|                                    | [SSID]                                                                                                    |
|                                    | アクセスポイントに設定されている SSID を入力してください。SSID は大<br>文字と小文字では区別されます。AirMac をお使いの場合は、ネットワーク<br>の名前(SSID)には半角英数文字をご使用ください。  |
|                                    | ESS-ID とも呼ばれます。詳細については、アクセスポイントのマニュアル<br>を参照するか、メーカーにお問い合わせください。                                                |
|                                    | [暗号方式]                                                                                                    |
|                                    |                                                                                                    |
|                                    | 暗号化を使用しないときに選びます。<br>「MED を使用する」                                                                                |
|                                    | [WEF を使用する]<br>WFPキーを設定し、通信内容の暗号化を行います。                                                                         |
|                                    | [WPAを使用する]                                                                                                    |
|                                    | WPA キーを設定し、通信内容の暗号化を行います。                                                                                       |
|                                    | ー定時間ごとに暗号キーが変更されるので、解読されにくく、暗号化が<br>強化されます。                                                                     |
|                                    | ② ⑧ WEP キーまたは WPA キーを設定していない場合は、詳細を設                                                                            |
|                                    | 定する画面が表示されます。設定を変更する場合は、[詳細設定]                                                                                  |
|                                    | ボタンをクリックしてください。                                                                                                 |
|                                    | 計枻については、 イツトソークキー(WINDOWS)/イツトソー<br>クパスワード(Macintoch)について「(P79)を会照してノ                                           |
|                                    | ださい。                                                                                                    |
|                                    | [詳細設定]                                                                                                    |
|                                    | 詳細を設定する画面が表示され、[暗号方式] で選んだ WEP キーまたは<br>WPA キーの確認や変更ができます。                                                      |
|                                    |                                                                                                    |
|                                    | 指定したアクセスポイントと接続を行います。                                                                                           |

| セットアップ中に [アクセスポイント<br>一覧] 画面が表示された<br>(前ページからつづく)          | <ul> <li>         Mecintosh     </li> <li>              File: File:</li></ul> |
|------------------------------------------------------------|----------------------------------------------------------------------------------------------------|
|                                                            |                                                                                                    |
| セットアップ中に 「アクセスポイント<br>を検出できませんでした」 のメッセー<br>ジが表示された        | アクセスポイントが見つからなかった場合に表示されます。[OK] ボタンを<br>クリックすると、[アクセスポイント一覧] 画面が表示されます。「使用した<br>いアクセスポイントが検出されない」(P.71) を参照して対処してください。                                                                                                    |
| セットアップ中に 「アクセスポイント<br>と接続できませんでした」 のメッセー<br>ジが表示された        | 使用したいアクセスポイントと接続できなかった場合に表示されます。<br>[OK] ボタンをクリックすると、[アクセスポイント一覧]画面が表示され<br>ます。「使用したいアクセスポイントが検出されない」(P.71)を参照して<br>対処してください。                                                                                                    |
| セットアップ中に「同一の SSID を他<br>のアクセスポイントも使用している」<br>という警告画面が表示された | セットアップをいったん中断して、アクセスポイントの SSID を変更してく<br>ださい。その後でセットアップをやり直してください。                                                                                                    |

| セットアップ中に [プリンタの IP ア<br>ドレス設定] 画面が表示された | ネットワーク上のプリンタを検出できなかった場合は、以下の画面が表示さ<br>れます。プリンタの IP アドレスを指定し、[接続]ボタンをクリックしてく<br>ださい。指定された IP アドレスのプリンタを再検出します。 |
|-----------------------------------------|----------------------------------------------------------------------------------------------------|
|                                         | Windows                                                                                                    |
|                                         | リリンクのIPアドレス活动         ア           Ait/2-2-2x020/2561時時間に支持していた。                                               |
|                                         | [IP アドレスを自動的に取得する]                                                                                            |
|                                         | DHCP サーバ機能によって自動的に割り振られる IPアドレスを使用する場合に選びます。ルータやアクセスポイントのDHCPサーバ機能が有効になっている必要があります。                           |
|                                         | [次の IP アドレスを使用する]                                                                                             |
|                                         | プリンタを使用する環境に DHCP サーバ機能がない場合など、プリンタに<br>手動で IP アドレスを設定する場合に選んでください。                                           |
|                                         | [IP アドレス] [サブネットマスク] [デフォルトゲートウェイ]                                                                            |
|                                         | [次の IP アドレスを使用する] を選んだ場合は、プリンタに設定されている<br>それぞれの値を入力してください。                                                    |
|                                         | [ネットワーク情報]                                                                                                    |
|                                         | パソコンやプリンタのネットワーク設定で使用する情報を表示します。                                                                              |
|                                         | ネットワーク接続のセットアップ中に、アクセスポイントやプリンタを自動<br>検出できないときにクリックし、内容を確認してください。                                             |
|                                         | アクセスポイントを検出できないときやアクセスポイントとの接続ができ<br>なかったときなどに有効になります。                                                        |
|                                         | [接続]                                                                                                    |
|                                         | 入力された内容でプリンタを再検出します。                                                                                          |
|                                         | プリンタの IP アドレスを指定してもプリンタが検出できなかった場合は、<br>「プリンタが検出されない」(P.74)を参照してください。                                         |
|                                         |                                                                                                    |

| セットアップ中に[プリンタの IP ア<br>ドレス設定]画面が表示された<br>(前ページからつづく) | アリンタのIPFにとス設定       オットワーク上のブリンクを目的地に定時する       オットワーク上のブリンクを目的地に定時する       アンドレスを設定してください。       TCP/IPO設定:     IPTドレスを目的に定時する       IPTドレス:     IT2.16.110       サブネットマスク:     255.255.250       ルーク:     IT2.16.11       キットワーク環境       ⑦     キャンワル |
|------------------------------------------------------|----------------------------------------------------------------------------------------------------|
|                                                      | [TCP/IP の設定]                                                                                                    |
|                                                      | [IP アドレスを自動的に取得する] または [次の IP アドレスを使用する] を<br>選んでください。                                                                                                    |
|                                                      | [IP アドレスを自動的に取得する]を選んだ場合は、DHCP サーバ機能に<br>よって自動的に割り振られる IP アドレスを使用します。ルータやアクセス<br>ポイントの DHCP サーバ機能が有効になっている必要があります。<br>プリンタを使用する環境に DHCP サーバ機能がない場合など、プリンタに                                                                                             |
|                                                      | 手動でIPアドレスを設定する場合は [次の IP アドレスを使用する] を選ん<br>でください。                                                                                                    |
|                                                      | [IP アドレス] [サブネットマスク] [ルータ]                                                                                                    |
|                                                      | [次の IP アドレスを使用する] を選んだ場合は、プリンタに設定されている<br>それぞれの値を入力してください。                                                                                                    |
|                                                      | [ネットワーク情報]                                                                                                    |
|                                                      | パソコンやプリンタのネットワーク設定で使用する情報を表示します。                                                                                                    |
|                                                      | ネットワーク接続のセットアップ中に、アクセスポイントやプリンタを自動<br>検出できないときにクリックし、内容を確認してください。                                                                                                    |
|                                                      | アクセスポイントを検出できないときやアクセスポイントとの接続ができ<br>なかったときなどに有効になります。                                                                                                    |
|                                                      | [接続]                                                                                                    |
|                                                      | 入力された内容でプリンタを再検出します。                                                                                                    |
|                                                      | プリンタの IP アドレスを指定してもプリンタが検出できなかった場合は、<br>「プリンタが検出されない」(P.74)を参照してください。                                                                                                    |
|                                                      | ② 参 考 「戻る」ボタンをクリックすると、「アクセスポイント一覧」画面 が表示されます。                                                                                                    |

| セットアップ中に [プリンタのネット<br>ワーク設定] 画面が表示された                   | <ul> <li>[プリンタのネットワーク設定]画面が表示されるのは、以下のような場合です。</li> <li>セットアップをいったん中断したプリンタを再セットアップした場合</li> <li>使用するネットワーク環境の設定を変更した場合</li> <li>すでにネットワーク接続されているプリンタを使用する場合</li> <li>セットアップを中断したり、使用するネットワーク環境を変更する場合は、<br/>再度、ネットワークの設定を行ってください。すでにネットワーク接続されているプリンタの設定をそのまま使う場合は、設定を変更しないでセット<br/>アップを行ってください。</li> </ul>                                                                                                    |
|---------------------------------------------------------|----------------------------------------------------------------------------------------------------|
|                                                         | Source And Antonova Antonova Ant           |
|                                                         | <ul> <li>【プリンタを再設定する】</li> <li>すでに設定されている内容を変更し、現在の環境で通信できるようにします。</li> <li>【プリンタの設定を変更しない】</li> <li>プリンタに設定されている内容のままでパソコンのセットアップを行いたい場合に選択します。</li> <li>ジョッ セットアップ完了後、プリンタとパソコン(無線LANの場合はアクセスポイント)が正しく通信できることを確認してください。通信ができない場合は、設定をやり直してください。</li> </ul>                                                                                                    |
| セットアップ中に [パスワードの入<br>力] 画面が表示された                        | 設定済みのプリンタに管理パスワードが設定されている場合に、以下の画面<br>が表示されます。<br>Windows<br>(2079/500/500) = 100 = 100 |
| 「暗号化機能が有効になっていない無<br>線ネットワークに接続しました。」と<br>いうメッセージが表示された | 選択したアクセスポイントは、暗号化の設定が行われていません。プリンタ<br>の利用は可能ですので、そのままセットアップを進めて完了してください。<br>セキュリティで保護されていないネットワーク環境に接続する<br>場合は、お客様の個人情報などのデータが第三者に漏洩する危険<br>性があります。十分、ご注意ください。                                                                                                    |

困ったときには

## プリンタを再びセットアップしたい

#### 現象

対処方法

プリンタを再びセットアップしたい 工場出荷時の初期状態に戻し、再度セットアップを行ってください。詳細に ついては、「プリンタのネットワーク設定情報を初期化する」(P.67)を参 照してください。再度セットアップを行う場合は、「セットアップ環境を確 認する」(P.16)を参照してください。

## プリンタに設定した管理パスワードを忘れてしまった

現象

対処方法

| プリンタに設定した管理パスワード<br>を忘れてしまった | 工場出荷時の状態に戻してください。<br>工場出荷時に戻すと設定済みの情報はすべて失われますので、プリンタの再<br>セットアップが必要です。<br>詳細については、「プリンタのネットワーク設定情報を初期化する」の「木 |
|------------------------------|----------------------------------------------------------------------------------------------------|
|                              | 体のキー操作で初期化する」(P.67)を参照してください。                                                                                 |

## Windows ポート名を任意の名前に変更したい

現象

対処方法

| ポート名を任意の名前に変更したい | ポート名を変更したい場合は、[セットアップの完了] 画面で [ポート名の<br>設定] ボタンをクリックします。                                                                                                    |
|------------------|----------------------------------------------------------------------------------------------------|
|                  | [ポート名の設定] 画面が表示され、好きな名前を付けることができます。<br>ボート名を変えることによって、プリンタ本体に名前を付けることができま<br>す。2 台目以降のパソコンでセットアップした場合に、変更したプリンタ名<br>が表示されます。パソコンやプリンタが複数ある場合は、覚えやすい名前に<br>変更すると便利です。 |
|                  | ポート名の設定<br>ポート名(を): CNBJNP_00008538E3F2<br><br>OK キャンセル ヘルブビ                                                                                                    |
|                  | [ポート名] に、ポート名を半角英数字で 24 文字(全角文字の場合は、<br>Windows XP または Windows 2000 は 24 文字、Windows Me または<br>Windows 98 は 12 文字)以内で入力してください。固定で入力される<br>「CNBJNP_」と合わせた名称がポート名となります。 |

| (ネットワークに関する情報を調べたい)                                   |                                                                                                    |
|-------------------------------------------------------|----------------------------------------------------------------------------------------------------|
| 現象                                                    | 対処方法                                                                                                    |
| プリンタの IP アドレスまたは MAC<br>アドレスを確認したい                    | 設定されているIPアドレスおよびMACアドレスは、プリンタのネットワー<br>ク設定情報を印刷して確認できます。→ P.66<br>また、[ネットワーク情報] ボタンが [アクセスポイント一覧] 画面などに<br>表示されている場合は、[ネットワーク情報] ボタンをクリックし、[ネット<br>ワーク情報] 画面を表示して確認することもできます。                                                                                                    |
| パソコンの IP アドレスまたは MAC<br>アドレスを確認したい                    | パソコンに割り振られている IP アドレスおよび MAC アドレスを知りたい<br>ときは、以下の手順で確認してください。<br>Windows XP または Windows 2000 をお使いの場合<br>① [スタート] メニューから [ (すべての) プログラム] → [アクセサリ]<br>→ [コマンドプロンプト] を選ぶ<br>② [ipconfig/all] と入力し、[Enter] キーを押す<br>お使いの LAN アダプタの IP アドレスおよび MAC アドレスが表示され<br>ます。LAN アダプタがネットワークに接続されていない場合、 IP アド<br>レスは表示されません。<br>Windows Me または Windows 98 をお使いの場合<br>① [スタート] メニューから [ファイル名を指定して実行] を選ぶ<br>② [名前] Ic [winipcfg] と入力し、[OK] ボタンをクリックする<br>お使いの LAN アダプタを選ぶと、 IP アドレスおよび MAC アドレスが<br>表示されます。<br>Macintosh<br>① [Dock] Icある [システム環境設定] を起動し、[ネットワーク] をク<br>リックする<br>② [表示] ボップアップメニューから [内蔵 Ethernet] を選ぶ<br>[TCP/IP] ボタンを選ぶと IP アドレスが表示されます。[AirMac] (有<br>線 LAN の場合は [Ethernet])を選ぶと MAC アドレスが表示されます。 |
| ネットワーク設定情報を確認したい                                      | 「プリンタのネットワーク設定情報を印刷する」(P.66)を参照してください。<br>それでも印刷できない場合は、[ネットワーク情報]画面等を使用し、パソ<br>コンから確認してください。                                                                                                    |
| Windows<br>Windows XP の Service Pack の<br>バージョンがわからない | <ul> <li>Windows XP をお使いの場合、ネットワーク設定を正しく行うために、インストールされている Windows XP の Service Pack のバージョンを確認していただくことがあります。</li> <li>確認するには、以下の手順にしたがってください。</li> <li>① [スタート] メニューから [マイコンピュータ] を右クリックし、[プロパティ] を選ぶ<br/>[システムのプロパティ] 画面が表示されます。</li> <li>② [全般] シートが表示されていることを確認する</li> <li>③ [システム] 欄で Windows XP のバージョンを確認する</li> </ul>                                                                                                    |

困ったときには

# 電波について (安全にお使いいただくために)

# 使用上の注意

- 本製品は第 2 世代小電力データ通信システム/ WLAN(ワイヤレス LAN)システムの 無線装置です。
- 本製品は日本国内仕様です。日本国外では使用できません。
- ●本製品は、電波法に基づく技術基準適合証明を受けた無線設備であり、筐体内部を開ける こと、および内部の回路等を改造することは法律で禁じられています。
- 医療用の装置や電子機器の近くで本製品を使用しないでください。 電波によりそれらの装置や電子機器の動作に影響を与える恐れがあります。

## 電波干渉に関するご注意

本製品の使用周波数帯では、電子レンジ等の産業・科学・医療用機器のほか工場の製造ライン等 で使用されている移動体識別用の構内無線局(免許を要する無線局)及び特定小電力無線局(免 許を要しない無線局)並びにアマチュア無線局(免許を要する無線局)が運用されています。

- 本製品を使用する前に、近くで移動体識別用の構内無線局及び特定小電力無線局並びにアマ チュア無線局が運用されていないことを確認してください。
- ② 万一、本製品から移動体識別用の構内無線局に対して有害な電波干渉の事例が発生した場合には、速やかに使用周波数を変更するか又は電波の発射を停止した上、「サポートガイド」を参照し、混信回避のための処置等(例えば、パーティションの設置など)についてご相談してください。
- ③ その他、本製品から移動体識別用の特定小電力無線局あるいはアマチュア無線局に対して有害な電波干渉の事例が発生した場合など何かお困りのことが起きたときは、「サポートガイド」を参照し、お問い合わせください。
- (4) 2.4 DS/OF 4

この表示のある無線機器は 2.4GHz 帯を使用しています。変調方式として DS-SS または OFDM 変調方式を採用し、移動体識別装置の構内無線局に対して想定される与干渉距離は 40m です。全帯域を使用し、かつ移動体識別装置の帯域を回避可能です。

#### ▲ 警告

#### 電波放射の人体への影響

本製品から放射される出力パワーは、FCC電波放射限界より遥かに低くなっています。それでも、スイッチを操作する 場合など以外の通常使用中には、本製品を人体から 20cm以上離してお使いください。

#### 🛕 注意

本製品は他の電波を発する機器(電子レンジ、Bluetooth機器等)から、電波干渉を受ける場合があります。これらの 機器からできるだけ遠く離すか、ご利用時間帯を分けるなどして、電波干渉を避けて使用してください。

# お問い合わせの前に

『スタートガイド』、『基本操作ガイド』、『ネットワークガイド』(CD-ROM)、『プリンタガイド』 (CD-ROM) の「困ったときには」の章を読んでもトラブルの原因がはっきりしない、また解決し ない場合には、次の要領でお問い合わせください。

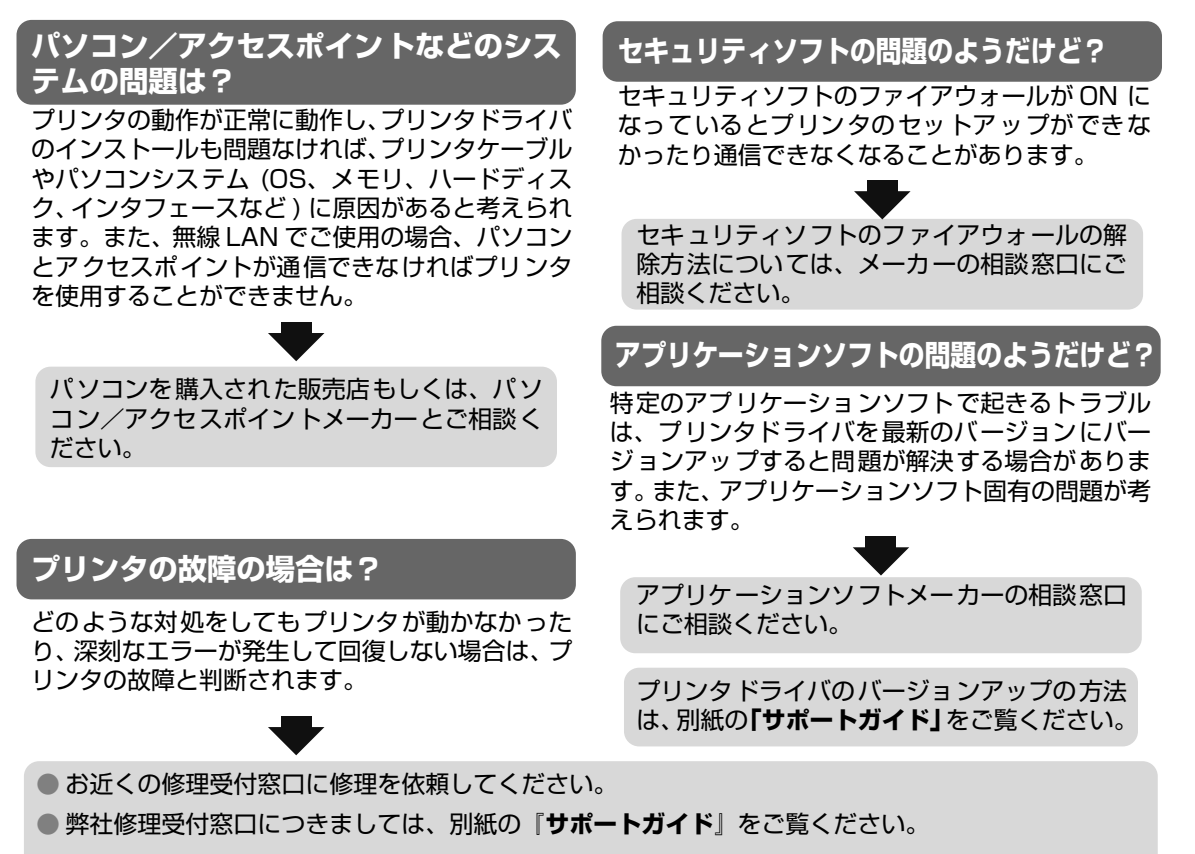

- ※修理窓口へ宅配便で送付していただく場合
  - ・プリントヘッドとインクタンクは、取り付けた状態でプリンタの電源ボタンを押して電源をお切 りください。プリントヘッドの乾燥を防ぐため自動的にキャップをして保護します。
  - ・プリンタが輸送中の振動で損傷しないように、なるべくご購入いただいたときの梱包材をご利用 ください。
- **重要**:梱包時 / 輸送時にはプリンタを傾けたり、立てたり、逆さにしたりせず、水平な状態にしてく ださい。

他の箱をご利用になるときは、丈夫な箱にクッションを入れて、プリンタがガタつかないよう にしっかりと梱包してください。

お願い: 保証期間中の保証書は、記入漏れのないことをご確認のうえ、必ず商品に添付、または商品とー 緒にお持ちください。保守サービスのために必要な補修用性能部品および消耗品の最低保有期間 は、製品の製造打ち切り後5年間です。なお、弊社の判断により保守サービスとして同一機種ま たは同程度の仕様製品への本体交換を実施させていただく場合があります。同程度の機種との交 換の場合、ご使用の消耗品や付属品をご使用いただけない場合もあります。

#### どこに問題があるのか判断できない場合やその他のお困り事は

キヤノンお客様相談センター 050-555-90011 キヤノンサポートホームページ canon.jp/support

#### お問い合わせのシート ご相談の際にはすみやかにお答えするために予め下記の内容をご確認のうえ、お問い合わせくださいますようお願いいたします。また、おかけまちがいのな いよう電話番号はよくご確認ください。 【プリンタの接続環境について】 プリンタと接続しているパソコンの機種( ) 内蔵メモリ容量( MB)/ ハードディスク容量( GB) 使用している OS: Windows XP Me 2000 98 (Ver. ) / 🗌 Macintosh OS X (Ver. ) ご使用のウィルス検知ソフトやセキュリティソフト名およびバージョン ) (Ver. ) ) 接続方法:□無線 LAN □有線 LAN □ USB □その他( 接続方法が無線 LAN の場合 )/品名( アクセスポイントメーカー( ) アクセスポイントの設定 ・動作モード: □802.11b □802.11g □802.11b+802.11g □802.11a+802.11b+802.11g ・無線チャンネル:自動/( )ch ) $\cdot$ SSID : ( ・ステルス(SSID 非公開)機能: 「設定していない 」 「設定している ・ANY 接続拒否機能: □設定していない □設定している ・暗号化:□設定していない □ WEP:キーの内容( ) 書式 (□文字・□ 16 進数)、長さ (□ 64 ビット・□ 128 ビット)、キー番号 ( ) □ WPA: キーの内容( ) 暗号化方式(□ TKIP · □ AES) ・MAC アドレスフィルタリング: □設定していない □設定している ・ IP アドレスフィルタリング: □設定していない □設定している ・プライバシーセパレータ機能: □設定していない □設定している ・DHCP サーバ機能: □設定していない □設定している(割当て範囲: -) ※ アクセスポイントの設定内容の確認方法につきましては、アクセスポイントの取扱い説明書でご確認頂くか、アクセスポイントメー カーへお問い合わせください。 【プリンタの設定について】 プリンタドライバのバージョン NO. ( ) パソコン上のプリンタ設定でバージョン情報が確認できます。 接続方法が無線 LAN / 有線 LAN の場合 -「プリンタのネットワーク設定情報」を印刷してご確認ください。「プリンタのネットワーク設定情報」の印刷方法につきましては、「ス タートガイド」の「プリンタのネットワーク設定情報の印刷と初期化について | をご参照ください。 【エラー表示】 )

**エラーメッセージ**(できるだけ正確に)( **エラー表示の場所**:□パソコン□プリンタ

キヤノン販売株式会社 〒108-8011 東京都港区港南 2-16-6

# ●キヤノンPIXUSホームページ **Canon.jp/pixus**

新製品情報、Q&A、各種ドライバのバージョンアップなど製品に関する情報を提供しております。 ※通信料はお客様のご負担になります。

### ●キヤノンお客様相談センター

PIXUS・インクジェットプリンタに関するご質問・ご相談は、下記の窓口にお願いいたします。 キヤノンお客様相談センター

## 050-555-90011

【受付時間】〈平日〉9:00~20:00、〈土日祝日〉10:00~17:00 (1/1~1/3は休ませていただきます)

※上記番号をご利用いただけない方は043-211-9330をご利用ください。
 ※IP電話をご利用の場合、プロバイダーのサービスによってつながらない場合があります。
 ※受付時間は予告なく変更する場合があります。あらかじめご了承ください。

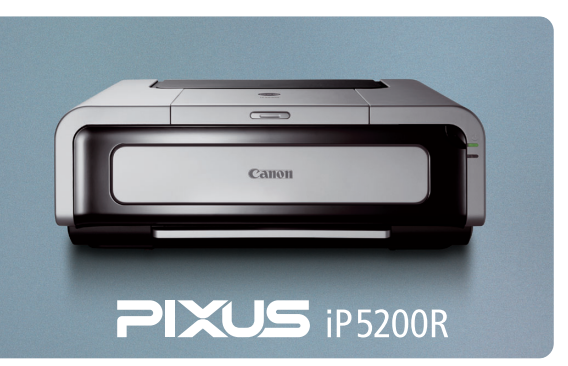

紙幣、有価証券などをプリンタで印刷すると、その印刷物の使用如何に拘わらず、法律に違反し、罰せられます。 関連法律:刑法第148条、第149条、第162条/通貨及証券模造取締法第1条、第2条 等

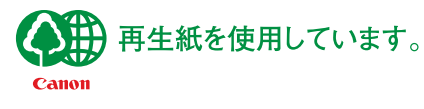

QA7-3629-V03

©CANON INC.2006